#### **USER MANUAL**

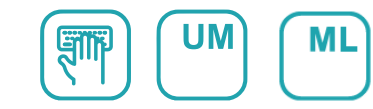

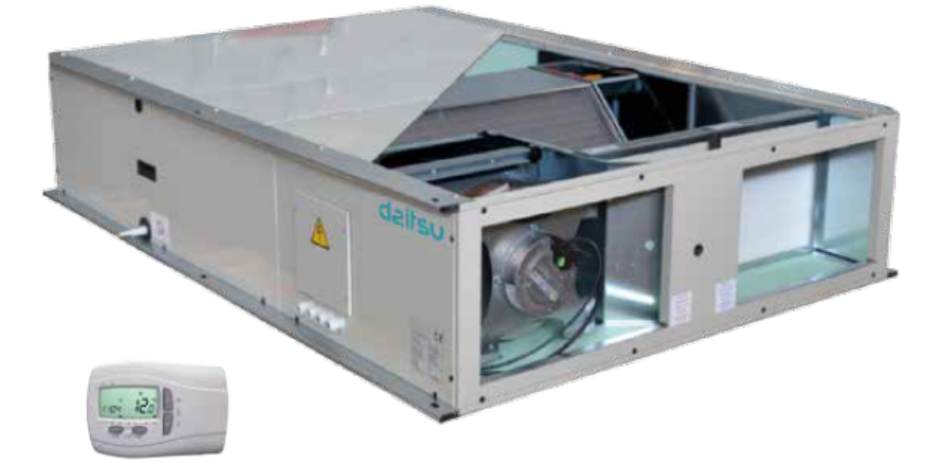

## Ventilation unit with high efficiency air-toair heat recovery

Serie HRD EC 500 - 4000

Edition **04/21** 

Models HRD EC 500 HRD EC 1000 HRD EC 1500 HRD EC 2000 HRD EC 3000 HRD EC 4000

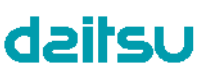

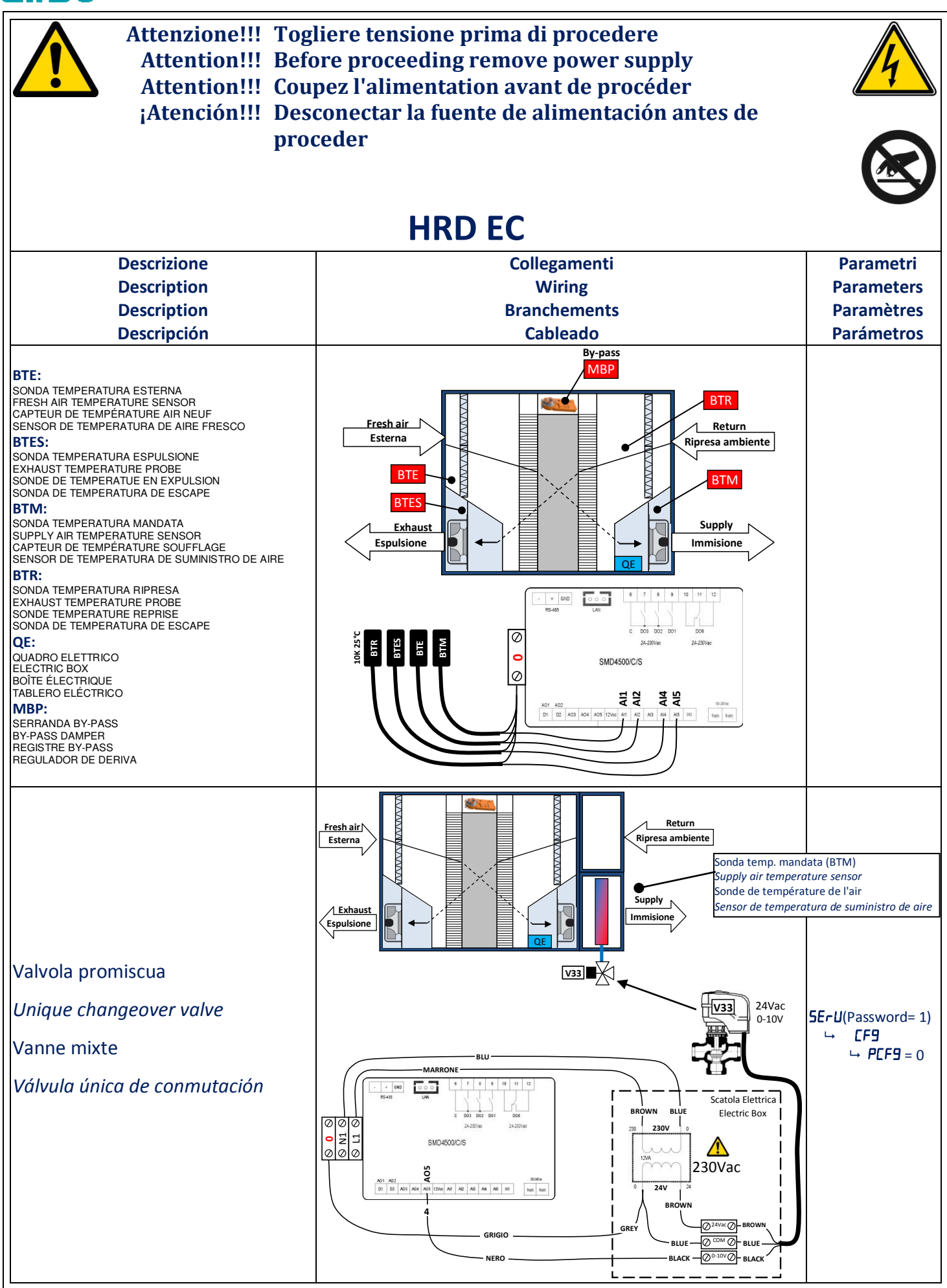

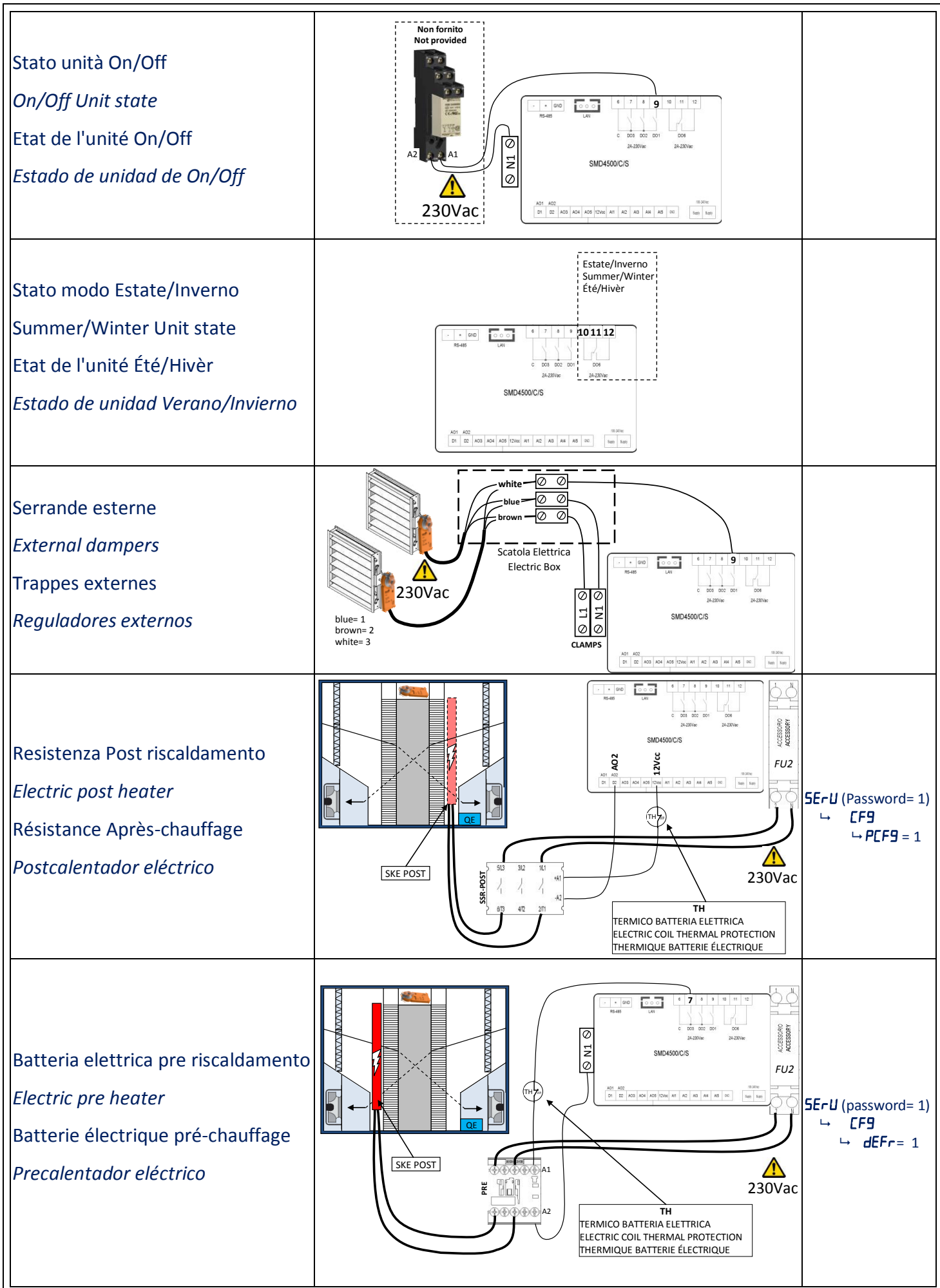

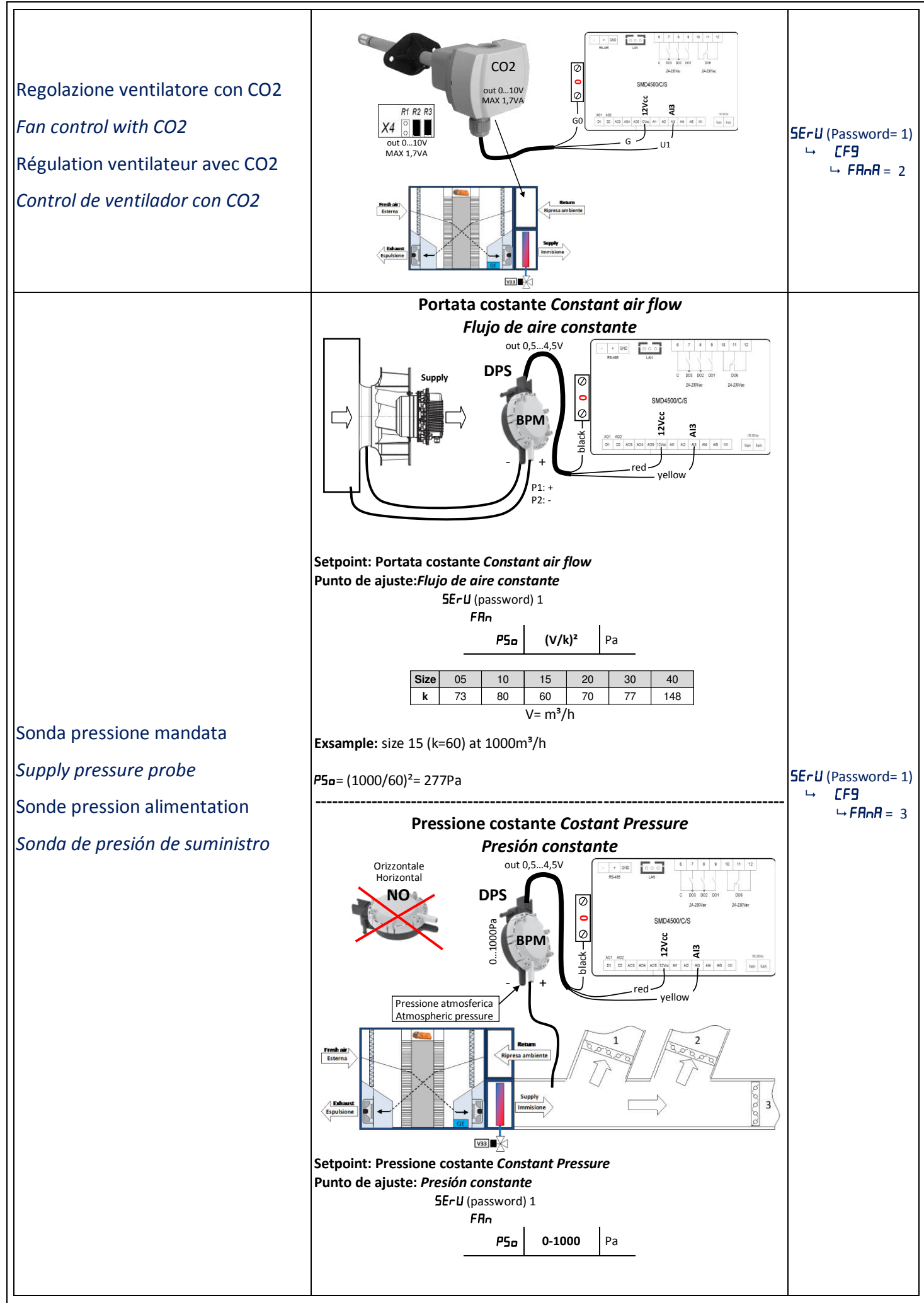

| PIR sensore di presenza<br><i>PIR occupant sensor</i><br>PIR presence sensor<br><i>Sensor de ocupante PIR</i>                                     | PIR Sensor<br>Open: OFF<br>Close: ON                           |                                                                                                    | <b>5ErU</b> (Password= 1)<br>→ <b>[F9</b><br>→ <b>FR∩R</b> = 4                           |
|----------------------------------------------------------------------------------------------------|----------------------------------------------------------------|----------------------------------------------------------------------------------------------------|------------------------------------------------------------------------------------------|
| Pressostati filtri<br><i>Filter pressure switches</i><br>Pressostats filtres<br><i>Interruptores de presión de filtro</i>                         |                                                                |                                                                                                    | PSTD                                                                                     |
| Terminale remoto<br><i>Remote terminal</i><br>Terminal à distance<br><i>Terminal remoto</i>                                                       | black Max 100r                                                 | ed                                                                                                    |                                                                                          |
| Sonda di regolazione su Display<br><i>Regulation probe Display</i><br>Sonde de régulation sur Afficheur<br><i>Pantalla de sonda de regulación</i> |                                                                | Sonda interna al dispaly<br>Internal probe to dispaly<br>Sonde interne pour afficher<br>Pantalla de sonda interna | <b>5ErU</b> (Password= 1)<br>→ <b>CF9</b><br>→ <b>rPrb =</b> 1                           |
| BMS Modbus RTU RS485                                                                                                    | RS-485<br>shielded<br>Cable: BELDEN 3105A EIA Industrial RS-48 | Suggested cable for data has<br>impedance of 100-120 ohm<br>85 PLTC/CM<br>- + G<br>* + G<br>* + g<br>* g          | BMS default setting<br>address: <b>1</b><br>baud rate: <b>9600</b><br>parity: <b>8E1</b> |

#### MANUALE UTENTE

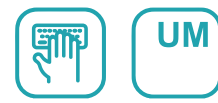

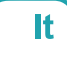

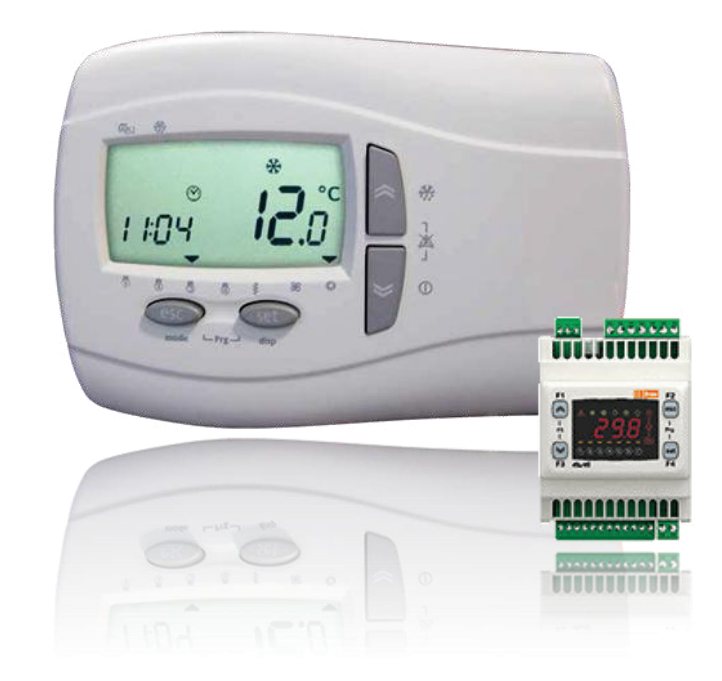

## Unità di ventilazione con recupero di calore ariaaria ad alta efficienza

Serie HRD EC 500 - 4000

Edition **04/21** 

Models HRD EC 500 HRD EC 1000 HRD EC 1500 HRD EC 2000 HRD EC 3000 HRD EC 4000

## Sommario

| 1<br>2 | Spec<br>Logi | ifiche controllo:<br>ca di controllo                                                      | 4         |
|--------|--------------|-------------------------------------------------------------------------------------------|-----------|
| 3      | 3 1          | ermata principale Smart                                                                   | 5         |
|        | 3.1.<br>2.2  |                                                                                           | 5<br>C    |
|        | 5.2.<br>2.2  | Manu terminale                                                                            | 0         |
| 4      | Dicn         |                                                                                           | ····· /   |
| 4      | 4.1.         | Uso dei tasti                                                                             | 8         |
|        | 4.2.         | Icone                                                                                     | 9         |
|        | 4.3.         | Menu terminale remoto                                                                     | 10        |
|        | 4.4.         | Cablaggio terminale remoto                                                                | 11        |
|        | 4.5.         | Cablaggio ingressi digitali: ON-OFF remoto, cambio modo ESTATE-INVERNO, Allarme incendio. | 11        |
| 5      | Lista        | Menu Pr9                                                                                  | 12        |
|        | 5.1.         | Menu Configurazione                                                                       | 12        |
|        | 5.2.         | Fasce orarie (Pr DF) (P I e P2)                                                           | 12        |
|        | 5.3.         | Giorni (ժዋਤ)                                                                              | 12        |
|        | 5.4.         | Night (ח، ٤٤)                                                                             | 13        |
|        | 5.5.         | Service                                                                                   | 13        |
|        | 5.6.         | Ingressi uscite ( 1)                                                                      | 13        |
|        | 5.7.         | Lista storico allarmi (H ،5E)                                                             | 13        |
|        | 5.8.         | Configurazione impianto ([Fዓ)                                                             | 14        |
|        | 5.9.         | Parametri (AFdF)                                                                          | 15        |
|        | 5.10.        | Parametri (FAn)                                                                           | 15        |
|        | 5.11.        | Parametri (HE)                                                                            | 15        |
|        | 5.12.        | Modalità test (EE5E)                                                                      | 16        |
|        | 5.13.        | Parametri costruttore (DEN)                                                               | 16        |
|        | 5.14.        | Stato funzioni (FUnE)                                                                     | 16        |
| 6      | Logi         | ca regolazione                                                                            | 17        |
|        | 6.1.         | Sonda di regolazione in temperatura                                                       | 17        |
|        | 6.2.         | Gestione On-Off                                                                           | 17        |
|        | 6.3.         | Cambio Modo Caldo/Freddo                                                                  | 18        |
|        | 6.4.         | Antigelo batteria acqua                                                                   | 18        |
|        | 6.5.         | Defrost                                                                                   | 18        |
|        | 6.6.         | Serrande esterne                                                                          | 19        |
|        | 6.7.         | Freecooling-heating                                                                       | 19        |
|        | 6.8.         | Riscaldamento                                                                             | 19        |
|        | 6.9.         | Raffreddamento                                                                            | 19        |
|        | 6.10.        | Limite mandata                                                                            | 19        |
|        | 6.11.        | Modo Night                                                                                | 19        |
| 7      | Allaı        | mi                                                                                        | 20        |
|        | 7.1.         |                                                                                           | 20        |
| ~      | /.2.         |                                                                                           | 20        |
| 8      | BMS<br>8.1.  | vioabus אאאא איז איז איז איז איז איז איז איז אי                                           | <b>21</b> |
|        |              |                                                                                           |           |

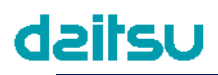

### **1** Specifiche controllo:

- Selezione automatica / manuale delle velocità
- Gestione valvola freddo / promiscua
- Gestione valvola caldo
- Gestione antigelo batteria acqua
- Gestione resistenza PWM
- Gestione pressostato filtri
- Gestione ventilazione con sonda CO2
- Gestione ventilazione con 1 sensore di pressione
- Gestione serranda free-cooling
- Gestione Boost da tastiera
- Gestione allarmi
- Post ventilazione
- Programmazione settimanale
- Display remoto con sensore interno
- BMS protocollo Modbus RS485

#### 2 Logica di controllo

Nei seguenti diagrammi viene illustrata la logica di controllo estiva-invernale

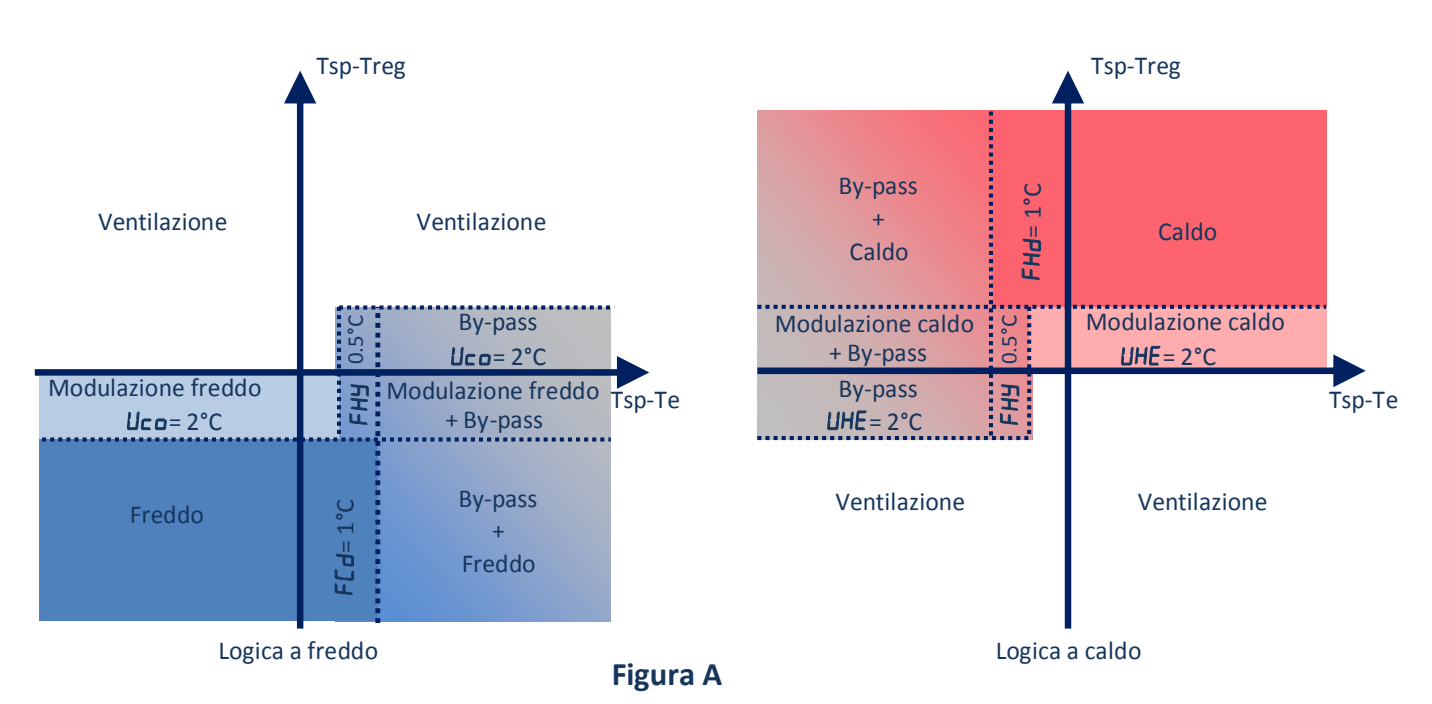

Treg = temperatura sonda di regolazione (di mandata, ripresa o ambiente su display remoto)

Tsp = temperatura di set point

Te = temperatura sonda aria esterna

ITA

#### 3 Schermata principale Smart

Nella schermata principale il display target mostra il valore misurato dalla sonda di termoregolazione, oppure visualizza OFF.

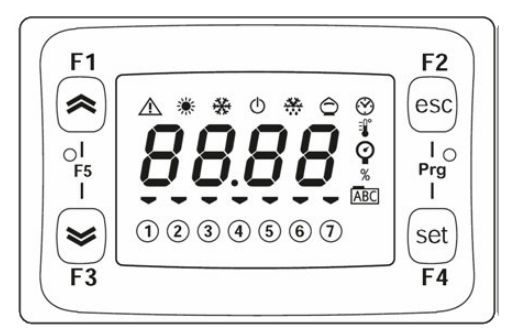

tramite i tasti F1 o F3 è possibile modificare la visualizzazione della schermata principale nei seguenti modi:

| F1        | Ora                         | 00:00    | Schermata | principale |           |         |         |        |
|-----------|-----------------------------|----------|-----------|------------|-----------|---------|---------|--------|
|           | Modo                        | ANFD     | COOL      | HERE       |           |         |         |        |
|           | Sonda regolazione           | 20.0     |           |            |           |         |         |        |
|           | Fasce orarie profilo attivo | POFF     | PI        | P2         | PE        | PЧ      |         |        |
| ₩<br>F3 G | Giorno della settimana      | 5Un      | ПОл       | FNE        | UEd       | £Hr     | Fri     | SAF    |
|           |                             | Domenica | Lunedì    | Martedì    | Mercoledì | Giovedì | Venerdì | Sabato |

#### 3.1. Uso dei tasti

| Tasto Smart     |                                         | pre              | mere e               | rilascia             |                  | premer   | e a lungo    |            |    |
|-----------------|-----------------------------------------|------------------|----------------------|----------------------|------------------|----------|--------------|------------|----|
| F1              |                                         |                  |                      |                      |                  | Cambio v | elocità vent | ilatore:   |    |
| ~               |                                         |                  |                      |                      | Min 🗓            | Med 🧕    | Max 🗿        | Auto       |    |
| X               |                                         |                  |                      |                      |                  | On       |              |            |    |
| F3              |                                         |                  |                      |                      |                  | Off      |              | $\bigcirc$ |    |
|                 | F1                                      |                  | Accede               | e al mer             | nu dei Set       |          | Cambi        | o modo     |    |
| set             | or                                      | SEFS             | SEEH                 | 20.0                 | Setpoint inverno | AUED     | Automatio    | co         |    |
| F4              |                                         | SEFC             | C26.0Setpoint estate |                      | COOL             | Freddo   | 7.4.1        | *          |    |
|                 | <b>F</b> 3                              | AL               | Lista al             | Lista allarmi attivi |                  |          | Caldo        |            | ж. |
| F2<br>esc       | Esce da qu                              | ialsiasi m       | ienù                 |                      |                  | Reset ma | anuale deg   | li allarmi |    |
| F2<br>esc (     | Accede al                               | menu Pr          | ogramm               | azione               |                  |          |              |            |    |
| Prg<br>I e      | 1 III (Fassw                            | voru)            |                      |                      |                  |          |              | /          |    |
| set<br>F4       |                                         |                  |                      |                      |                  |          |              |            |    |
| F1              | Passa dal r                             | nenu Bl <b>(</b> | OS al me             | nu app               | licazione        |          |              |            |    |
| ol<br>F5<br>I e | ,,,,,,,,,,,,,,,,,,,,,,,,,,,,,,,,,,,,,,, |                  | -                    |                      |                  |          |              | /          |    |
| F3              | Premere n                               | uovame           | nte F5 (F            | -1+F2)               | per uscire       |          |              |            |    |

## **Uzlisb**

|  | 74 | 1 |
|--|----|---|
|  |    | 1 |

| 3.2. Ico   | ne                         |                                                         |                                                                           |
|------------|----------------------------|---------------------------------------------------------|---------------------------------------------------------------------------|
| lcona      | Descrizione                | Acceso                                                  | Lampeggiante                                                              |
| $\bigcirc$ | Standby                    | L'unità è in STD-BY                                     |                                                                           |
|            | Allarme                    | Almeno un allarme è attivo                              | Tutti gli allarmi (attivi<br>precedentemente) possono essere<br>resettati |
| *          | Riscaldamento              | L'applicazione funziona in modalità<br>HER <del>L</del> |                                                                           |
| *          | Raffreddamento             | L'applicazione funziona in modalità<br>CODL             |                                                                           |
| $\bigcirc$ | Freecooling<br>Freeheating | In modalità Freecooling o Freeheating                   |                                                                           |

### Electronic Control "HRD EC Manuale Utente

| 3.3.   | Menu termina | le            |                           |                   |                         |                         |                                   |
|--------|--------------|---------------|---------------------------|-------------------|-------------------------|-------------------------|-----------------------------------|
| F1     | free F2/     | PAr           | Service                   | par 5.5           | Password 1              |                         |                                   |
| 1      |              |               |                           | CE9               | Configurazione impianto | nar 5 8                 |                                   |
| F5<br> | Par          | F1            | free F2                   |                   | configurazione implanto | par 5.0<br>preo         | Tino impianto                     |
| F3     | 000000       | 1             | PRSS 🐺                    |                   |                         | FBoB                    | Conf ventilazione                 |
|        |              |               | 000000 (set)              |                   |                         | dEEc                    | Gestione defrost                  |
|        |              | 3             | is rel                    |                   |                         | cPch                    | Sonda di regolazione              |
|        |              | F1            | free F2                   |                   |                         | Acc2                    | Abilita ingresso AIR2             |
|        | -            |               | esc)                      |                   |                         | <u>Л</u> дд ,           | Cambio modo                       |
|        |              | -12           | <b>L</b> i m <sup>i</sup> |                   |                         | FirE                    | Gestione allarme incendio         |
|        |              | F3            |                           |                   |                         | AFEn                    | Sonda antigelo                    |
|        |              |               |                           |                   |                         | Addr                    | Indirizzo Modbus                  |
|        |              | mp            | F2<br>(esc)               |                   |                         | ьяид                    | Baudrate                          |
|        |              |               | Pre                       |                   |                         | PAr                     | Parità                            |
|        |              |               | 3 2 3 0 3 6 7 (set)       |                   |                         | rH ,5                   | Reset storico allarmi             |
|        |              | F3 ella       | vell F4                   |                   |                         | רבי ח                   | Cambio Password                   |
|        |              | F1            | free F2                   | BERE              | Antigelo defrost        | nar 5 9                 |                                   |
|        |              |               | ραςς 🖤                    |                   | Antigelo dell'ost       | 967 3.5<br>865          | Setpoint antigelo                 |
|        |              |               | 000000                    |                   |                         | dE5                     | Setpoint defrost                  |
|        |              | F3 eli        | rell Fa                   |                   |                         |                         |                                   |
|        |              | F1            | free 52                   | FAn               | Ventilatori             | par 5.10                |                                   |
|        |              |               | esc                       |                   |                         | <u>P50</u>              | Setpoint pressione                |
|        |              | 1<br>F5<br>1  |                           |                   |                         |                         | Setpoint CO2                      |
|        |              | mp            | 3 3 9 5 6 7 [set]         |                   |                         | F1                      | Set minima velocita               |
|        |              |               | zei                       |                   |                         | <u>+</u> 2              | Set media velocità                |
|        |              | F1            | free F2                   |                   |                         |                         | Ventilatore handa temp            |
|        |              | 0<br>B        | EF9 🆫                     |                   |                         |                         | Ventilatore banda CO2             |
|        |              | -             | 0200300                   |                   |                         | FL0                     |                                   |
|        | <b>A</b>     | F3 d          | Letter Fa                 |                   |                         |                         | Boost                             |
|        | -            | 1 1 1 Free F2 |                           |                   |                         | Tempo allarme filtri    |                                   |
|        |              |               |                           |                   |                         | Fle                     | Reset allarme filtri              |
|        |              |               |                           |                   |                         | Pr                      | Tempo PIR                         |
|        |              |               | L∕ell F4                  |                   |                         |                         | •                                 |
|        |              |               |                           | HE Configurazione | par 5.11                | Devide velocie for dela |                                   |
|        |              |               |                           |                   |                         | Banda valvola freddo    |                                   |
|        |              |               |                           |                   |                         |                         | Tompo integralo valvolo           |
|        |              |               |                           |                   |                         |                         | Diff resist elettrice             |
|        |              |               |                           |                   |                         |                         | Tempo int resist elettrica        |
|        |              |               |                           |                   |                         | FCA                     | Diff. freecooling                 |
|        |              |               |                           |                   |                         | FHd                     | Diff freeheating                  |
|        |              |               |                           |                   |                         | FHY                     | Isteresi freecooling              |
|        |              |               |                           |                   |                         | SAU                     | Set cambio modo                   |
|        |              |               |                           |                   |                         | dRU                     | Diff. cambio modo                 |
|        |              |               |                           | LECL              | Modalità test           | nar 5 1 2               |                                   |
|        |              |               |                           |                   |                         | LELE                    | Abilita test                      |
|        |              |               |                           |                   |                         |                         | Test uscita stato (On-Off)        |
|        |              |               |                           |                   |                         | FPAR                    | Test servomotore serranda by-pass |
|        |              |               |                           |                   |                         | EPrH                    | Test resistenza Pre-riscaldo      |
|        |              |               |                           |                   |                         | FUUH                    | Test uscita modo (estate-inverno) |
|        |              |               |                           |                   |                         | ЕРОН                    | Test resistenza Post-riscaldo     |
|        |              |               |                           |                   |                         | Ŀпı                     | Test ventilatore ripresa          |
|        |              |               |                           |                   |                         | E inD                   | Test ventilatore mandata          |
|        |              |               |                           |                   |                         | LUAL                    | Test uscita valvola acqua         |
|        |              |               |                           |                   |                         | ЕНFU                    | Tempo MAX attivazione uscite      |
|        |              |               |                           | nen               | Monu costruttoro        | nar E 13                |                                   |
|        |              |               |                           | ווכוו             | wenu costruttore        | par 5.13                |                                   |
|        |              | PI            | Fasce orarie              | par 5.2           |                         |                         |                                   |
| FI     | free F2      | P2            | Fasce orarie              | par 5.2           |                         |                         |                                   |
|        | 21           | 98A           | Fasce orarie              | par 5.3           |                         |                         |                                   |
|        | 0238560      | n iEE         | Notturno                  | par 5.4           |                         |                         |                                   |
| F3     | eliz-eli     | , 0           | Ingressi uscite           | par 5.6           |                         |                         |                                   |
|        | -            | H .SE         | Storico allarmi           | par 5.7           |                         |                         |                                   |
|        |              | FUnE          | Stato funzioni            | par 5.14          |                         |                         |                                   |

#### 4 Display remoto

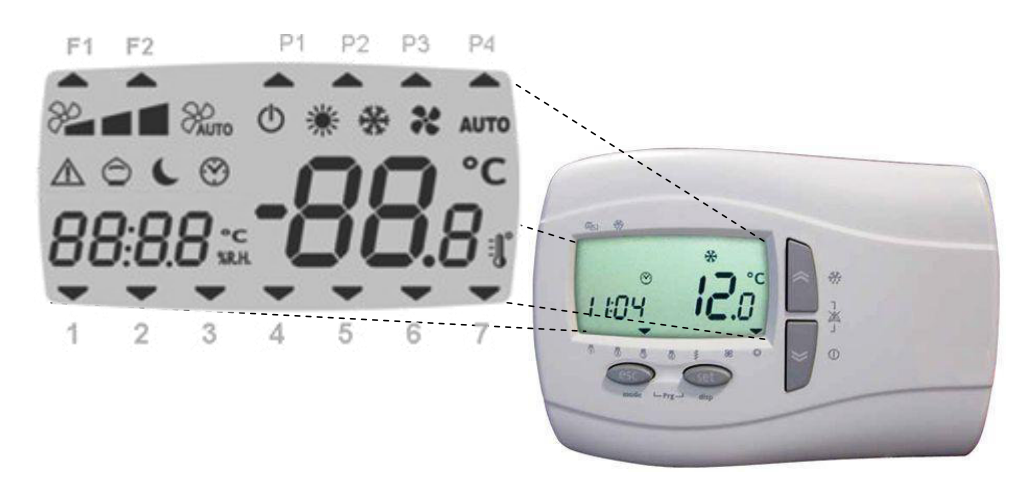

#### 4.1. Uso dei tasti

| Tasto    |                                                                                                    | pre                                                              | р           | remere a l | ungo                 |                                |               |              |            |
|----------|----------------------------------------------------------------------------------------------------|------------------------------------------------------------------|-------------|------------|----------------------|--------------------------------|---------------|--------------|------------|
|          | Cambio velocit                                                                                                    | à ventilator                                                     | e           |            |                      |                                | Abilita p     | rofilo fasce | orarie     |
| «        | Min M                                                                                                    | ed                                                               | Max         | I          | Auto                 | 5ErU(psw)1<br>⊶[F9<br>⊶FAnA >0 | P1            | P2           | P3 P4      |
|          | Abilita e disabi<br>Forza al massir                                                                                                    | Abilita e disabilita modalità BOOST:                             |             |            |                      |                                |               |              |            |
| _        | disponibili per                                                                                                    | un tempo ir                                                      | npostato.   |            | »2 <b>1</b><br>▲ ⊖ ( |                                |               |              |            |
| y        | SErU (passwo<br>↦ FAn<br>↦ bSE:                                                                                                    | 5ErU (password) 1<br>→ FAn<br>→ b5L= □BOOST disabilitato b5L Off |             |            |                      |                                |               |              | $\bigcirc$ |
|          | - 45£;                                                                                                    | > DBOOS                                                          | r abilitato |            |                      |                                |               |              |            |
|          | Accede al menu dei Set                                                                                                    |                                                                  |             |            |                      |                                | FI            | F2 P1 P      | 2 P3 P4    |
|          | 26.0°c                                                                                                    | SEE                                                              | ×           | Setpo      | oint esta            | ate                            |               |              |            |
| set      | 20.0•c                                                                                                    | SEE                                                              | *           | Setpo      | oint inv             | erno                           | 1 2 3 4 5 6 7 |              |            |
|          |                                                                                                    | ALr                                                              |             | Lista      | allarmi              |                                | o l'ora       |              |            |
|          |                                                                                                    | 1                                                                |             | I          |                      |                                |               | Cambio r     | nodo       |
|          |                                                                                                    |                                                                  |             |            |                      |                                | Αυτο          | Automa       | tico       |
| esc      | Esce da quals                                                                                                    | iasi menù                                                        |             |            |                      |                                | *             | Freddo       | Estate     |
|          |                                                                                                    |                                                                  |             |            |                      |                                | *             | Caldo        | Inverno    |
| and<br>* | Modifica data e ora<br>$HH = \text{ ora } \Pi = \text{ minuti}$<br>$dd = \text{ giorno } \Pi = \text{ mese } \exists \exists = \text{ anno}$<br>Premere il tasto set per memorizzare $1 2 3 4 5 6 7$ |                                                                  |             |            |                      |                                |               |              |            |
| esc set  | Accede al me                                                                                                    | nu Progran                                                       | nmazione    |            |                      |                                |               | /            |            |

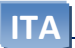

| 4.2. Icc                                                                                                    | 4.2. Icone                                                                                                    |                                            |                                                                                                    |                                                     |  |  |  |  |
|----------------------------------------------------------------------------------------------------|----------------------------------------------------------------------------------------------------|--------------------------------------------|----------------------------------------------------------------------------------------------------|-----------------------------------------------------|--|--|--|--|
| lcona                                                                                                    | Descrizione                                                                                                    |                                            | Acceso                                                                                                    | Lampeggiante                                        |  |  |  |  |
| Ċ                                                                                                    | Standby                                                                                                    | L'unità è spenta se<br>appare la scritta 🛛 | e OFF da remoto a display<br>F <i>F</i>                                                                                                    | Off con programma<br>settimanale attivo             |  |  |  |  |
| $\triangle$                                                                                                    | Allarme                                                                                                    | Almeno un allarme                          | e è attivo                                                                                                    | Tutti gli allarmi possono<br>essere resettati       |  |  |  |  |
| 80                                                                                                    | Velocità ventola MIN                                                                                                    |                                            |                                                                                                    |                                                     |  |  |  |  |
| 80                                                                                                    | Velocità ventola MED                                                                                                    |                                            |                                                                                                    |                                                     |  |  |  |  |
| 80                                                                                                    | Velocità ventola MAX                                                                                                    |                                            |                                                                                                    |                                                     |  |  |  |  |
| AUTO                                                                                                    | Velocità ventola AUTO                                                                                                    |                                            |                                                                                                    |                                                     |  |  |  |  |
| 潇                                                                                                    | Riscaldamento                                                                                                    | L'applicazione funz                        | ziona in modalità HEAE                                                                                                    |                                                     |  |  |  |  |
| A. T. A. T. | Raffreddamento                                                                                                    | L'applicazione funz                        | ziona in modalità EOOL                                                                                                    |                                                     |  |  |  |  |
| AUTO                                                                                                    | Auto                                                                                                    | Cambio modo esta                           | te-inverno in automatico                                                                                                    |                                                     |  |  |  |  |
| $\bigcirc$                                                                                                    | Freecooling Freeheating                                                                                                    | In modalità Freeco                         | oling o Freeheating                                                                                                    |                                                     |  |  |  |  |
| C                                                                                                    | Notte                                                                                                    | Modo night abilita                         | to                                                                                                    | Modalità night attivo                               |  |  |  |  |
| F1                                                                                                    | Non Usato                                                                                                    |                                            |                                                                                                    |                                                     |  |  |  |  |
| F2                                                                                                    | Defrost                                                                                                    | Defrost attivo                             |                                                                                                    |                                                     |  |  |  |  |
| <b>P1</b>                                                                                                    | Profilo 1                                                                                                    | Profilo attivo P1                          |                                                                                                    |                                                     |  |  |  |  |
| P2                                                                                                    | Profilo 2                                                                                                    | Profilo attivo P2                          |                                                                                                    |                                                     |  |  |  |  |
| P3                                                                                                    | Profilo 3                                                                                                    | Profilo attivo P3                          |                                                                                                    |                                                     |  |  |  |  |
| P4                                                                                                    | Profilo 4                                                                                                    | Profilo attivo P4                          |                                                                                                    |                                                     |  |  |  |  |
| 1                                                                                                    |                                                                                                    | Il giorno attuale de                       | ella settimana è lunedì                                                                                                    |                                                     |  |  |  |  |
| 2                                                                                                    |                                                                                                    | Il giorno attuale de                       | ella settimana è martedì                                                                                                    |                                                     |  |  |  |  |
| 3                                                                                                    |                                                                                                    | Il giorno attuale de                       | ella settimana è mercoledì                                                                                                    |                                                     |  |  |  |  |
| 4                                                                                                    |                                                                                                    | Il giorno attuale de                       | ella settimana è giovedì                                                                                                    |                                                     |  |  |  |  |
| 5                                                                                                    |                                                                                                    | Il giorno attuale de                       | ella settimana è venerdì                                                                                                    |                                                     |  |  |  |  |
| 6                                                                                                    |                                                                                                    | Il giorno attuale de                       | ella settimana è sabato                                                                                                    |                                                     |  |  |  |  |
| 7                                                                                                    |                                                                                                    | Il giorno attuale de                       | ella settimana è domenica                                                                                                    |                                                     |  |  |  |  |
|                                                                                                    | F1       F2       P1       P2         P1       P2       P1       P2         P1       P2       P1       P2         P1       P2       P1       P2         P1       P2       P1       P2         P1       P2       P1       P2         P1       P2       P1       P2         P1       P2       P1       P2         P1       P2       P1       P2         P1       P2       P1       P2         P1       P2       P1       P2         P1       P2       P2       P1       P2         P1       P2       P2       P2       P2       P3         P2       P3       P3       P3       P3       P3         P3       P3       P3       P3       P3       P3         P3       P3       P3       P3       P3       P3         P4       P3       P4       P3       P4       P4         P4       P4       P4       P4       P4       P4         P4       P4       P4       P4       P4       P4       P4 <t< td=""><td>P3 P4</td><td>F1 F2 F<br/>Second Second Second</td><td>P1 P2 P3 P4<br/>************************************</td></t<> | P3 P4                                      | F1 F2 F<br>Second Second | P1 P2 P3 P4<br>************************************ |  |  |  |  |

## Electronic Control "HRD EC Manuale Utente

|           | PrOF  | Fasce orarie | par 5.2 |                         |          |                              |
|-----------|-------|--------------|---------|-------------------------|----------|------------------------------|
|           | , dRЯ | Fasce orarie | par 5.3 |                         |          |                              |
| ич 12.0   |       | Notturno     | par 5.4 |                         |          |                              |
| Thu       | SErU  | Service      | par 5.5 | Password 1              |          |                              |
|           |       |              | rca     | Configuraziono impianto | nar E 9  |                              |
|           |       |              |         |                         | pui 5.8  | Tino impianto                |
|           |       |              |         |                         |          |                              |
|           |       |              |         |                         |          | Continue defrect             |
|           |       |              |         |                         | -0-1     | Sonda di rogolaziono         |
|           |       |              |         |                         |          |                              |
|           | 4     |              |         |                         |          | Cambio modo                  |
|           | ◆     |              |         |                         |          | Carriene allarma incondia    |
| 1104 IC.D |       |              |         |                         |          | Gestione allarme incendic    |
|           | Î     |              |         |                         | HFEN     | Sonda antigelo               |
|           |       |              |         |                         | Hddr     | Indirizzo Modbus             |
|           |       |              |         |                         | 6HUd     | Baudrate                     |
|           |       |              |         |                         | PHr      | Parita                       |
|           |       |              |         |                         | rH iS    | Reset storico allarmi        |
|           |       |              |         |                         | רבי ח    | Cambio Password              |
|           |       |              | BEAE    | Antigelo defrost        | par 5.9  |                              |
|           |       |              |         |                         |          | Setnoint antigelo            |
|           |       |              |         |                         | 465      | Setpoint defrost             |
|           |       |              |         |                         |          |                              |
|           |       |              | FAn     | Ventilatori             | par 5.10 |                              |
|           |       |              |         |                         | PSo      | Setpoint pressione           |
|           |       |              |         |                         | 502      | Setpoint CO2                 |
|           |       |              |         |                         | FI       | Set minima velocità          |
|           |       |              |         |                         | F2       | Set media velocità           |
|           |       |              |         |                         | F3       | Set massima velocità         |
|           |       |              |         |                         | Ftb      | Ventilatore banda temp.      |
|           |       |              |         |                         | FCЬ      | Ventilatore banda CO2        |
|           |       |              |         |                         | Fic      | Correzione vent. ripresa     |
|           |       |              |         |                         | 65E      | Boost                        |
|           |       |              |         |                         | FLE      | Tempo allarme filtri         |
|           |       |              |         |                         | FLr      | Reset allarme filtri         |
|           |       |              |         |                         | Prr      | Tempo PIR                    |
|           |       |              | нг      | Configurazione          | par 5.11 |                              |
|           |       |              |         | comparazione            |          | Banda valvola freddo         |
|           |       |              |         |                         | UHF      | Banda valvola caldo          |
|           |       |              |         |                         |          | Tempo integrale valvole      |
|           |       |              |         |                         | Hdi      | Diff. resist. elettrica      |
|           | 1     |              |         |                         |          | Tempo int, resist, elettrica |
|           |       |              |         |                         | FLA      | Diff. freecooling            |
|           |       |              |         |                         | FHd      | Diff freeheating             |
|           |       |              |         |                         | FHY      | Isteresi freecooling         |
|           |       |              |         |                         | 580      | Set cambio modo              |
|           |       |              |         |                         |          | Diff cambio modo             |
|           |       |              |         |                         | 070      |                              |
|           |       |              | I NEN   | Menu costruttore        | par 5.13 |                              |
|           |       |              | 02.1    |                         | p        |                              |

#### ITA

#### 4.4. Cablaggio terminale remoto

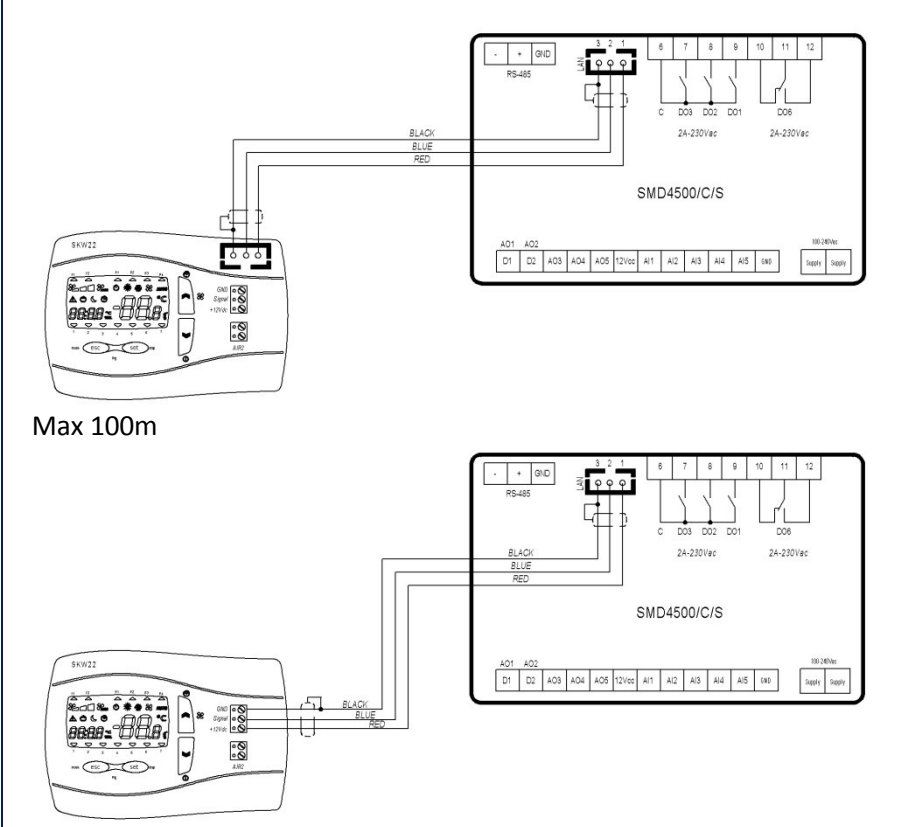

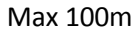

#### 4.5. Cablaggio ingressi digitali: ON-OFF remoto, cambio modo ESTATE-INVERNO, Allarme incendio.

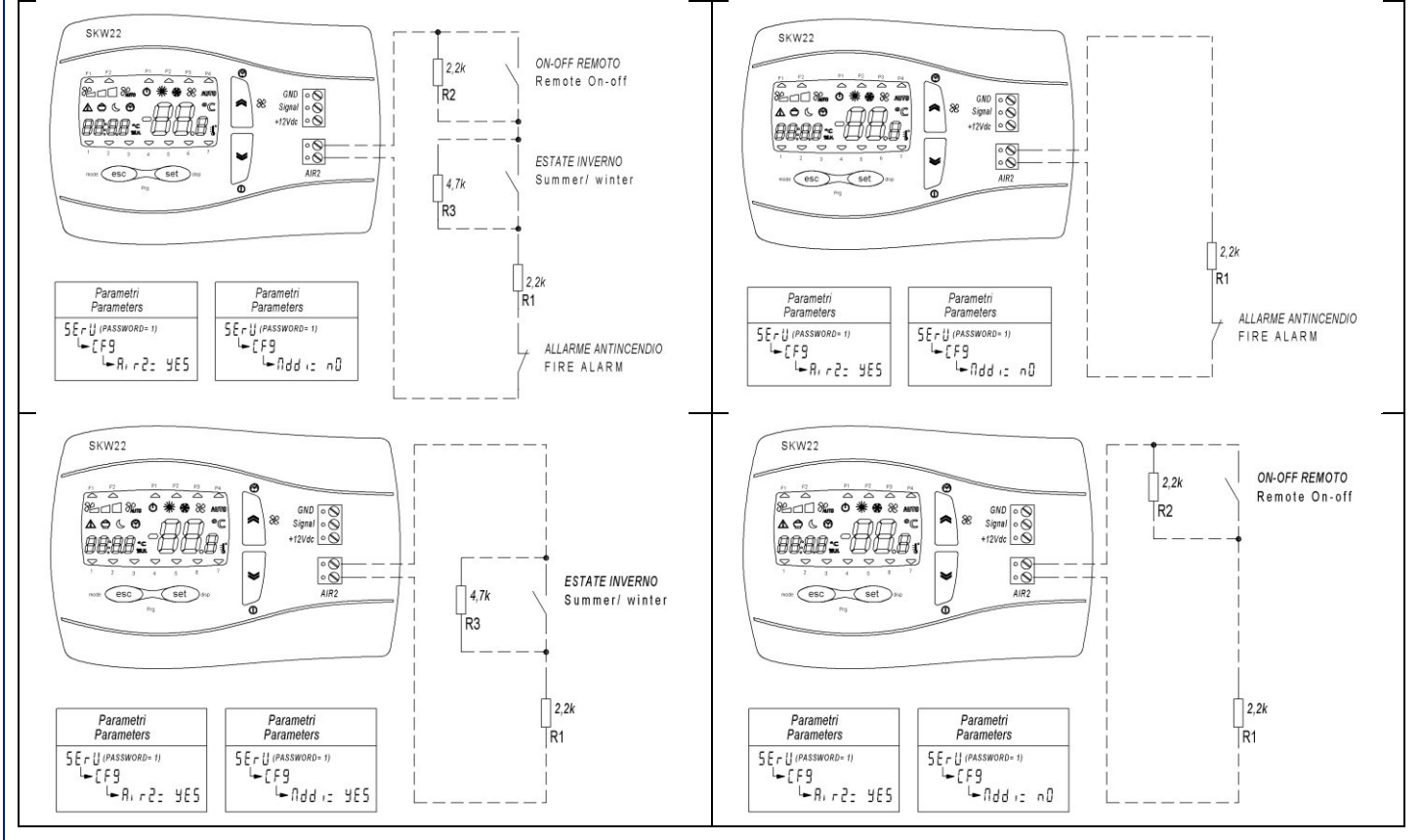

### 5 Lista Menu Pr9

Menù per la configurazione delle fasce orarie, visualizzare stati ingressi uscite, impostazioni service, costruttore e assegnazione profili giornalieri.

#### 5.1. Menu Configurazione

| Premere                                                                                                    | insieme | "Esc" | е | "Set" |
|----------------------------------------------------------------------------------------------------|---------|-------|---|-------|
| Contraction of the local division of the local division of the loc |         | 1     |   |       |

| ê <b>899</b> |                                                          |
|--------------|----------------------------------------------------------|
| PAr          | Service (password)                                       |
| PI           | Fasce orarie                                             |
| P2           | Configurazioni profili                                   |
| ЧНЯ          | Assegnazione profili                                     |
| n iEE        | Notturno                                                 |
|              | Service (password)                                       |
| 1-0          | Visualizza ingressi uscite                               |
| H iSE        | Lista storico allarmi                                    |
| FUnE         | Stato funzioni                                           |
|              | PAr<br>P I<br>P2<br>dR5<br>n iEE<br>I-0<br>H iSE<br>FUnC |

#### 5.2. Fasce orarie (Pr DF) (P 1 e P2)

| Pr0F | P I e P2 |        | Configurazioni profili        |    |    |        |
|------|----------|--------|-------------------------------|----|----|--------|
|      | ·영··· 양  |        |                               |    |    |        |
| 5E 1 | PI       | P I 15 | Profilo 1: Partenza banda 1   | P1 |    | 08:00  |
| Enl  | PI       | PIE    | Profilo 1: Fine banda 1       | P1 |    | 12:00  |
| SE I | PI       | PIIC   | Profilo 1: Set banda freddo 1 | P1 | ž, | 26.0°C |
| 5E I | PI       | PIH    | Profilo 1: Set banda caldo 1  | P1 | *  | 20.0°C |
| 5E2  | PI       | P 125  | Profilo 1: Partenza banda 2   | P1 |    | 14:00  |
| En2  | PI       | P 12E  | Profilo 1: Fine banda 2       | P1 |    | 17:00  |
| 5E2  | PI       | P 12C  | Profilo 1: Set banda freddo 2 | P1 | 茶  | 26.0°C |
| 5E2  | PI       | P 12H  | Profilo 1: Set banda caldo 2  | P1 | ×  | 20.0°C |
| SE   | P2       | P25    | Profilo 2: Partenza banda     | P2 |    | 08:00  |
| End  | P2       | P2E    | Profilo 2: Fine banda         | P2 |    | 17:00  |
| 5E2  | P2       | P2C    | Profilo 2: Set freddo         | P2 | ¥  | 26.0°C |
| 5E2  | P2       | P2H    | Profilo 2: Set caldo          | P2 | *  | 20.0°C |

#### 5.3. Giorni (d유뇌)

|      | 0     | assegnazione profili |        |
|------|-------|----------------------|--------|
|      | bAnd  | Abilita fasce orarie | On-Off |
| ΠOn  | Nond  | lunedì               | P1     |
| ЕUE  | LUES  | martedì              | P1     |
| UEd  | UEdn  | mercoledì            | P1     |
| E Hr | £HUr  | giovedì              | P1     |
| Fri  | Fr id | venerdì              | P1     |
| SAF  | SALU  | sabato               | P2     |
| SUn  | SUnd  | domenica             | P4     |

Per ogni giorno della settimana è possibile scegliere tra 4 programmi:

- Programma P1: l'unità viene accesa in due fasce orarie (ad esempio una al mattino e una alla sera)
- Programma P2: l'unità viene accesa in una sola fascia oraria
- Programma P3: l'unità viene accesa tutto il giorno
- Programma P4: l'unità viene spenta tutto il giorno

## dailsu Electronic Control "HRD EC Manuale Utente

| 5.4. Night (n :E) 📞 |      |                         |        |  |  |  |
|---------------------|------|-------------------------|--------|--|--|--|
| ( e)                |      | Night Notturno          |        |  |  |  |
| n it                | n íL | Abilita modo Night      | Off-On |  |  |  |
| SE                  | 5E   | Ora partenza modo night | 22:00  |  |  |  |
| En                  | En   | Ora fine modo night     | 07:00  |  |  |  |
| SPd                 | SPd  | Velocità ventilatore    | 50%    |  |  |  |
| n5C                 | n5[  | Set freddo Night 🐝      | 26.0°C |  |  |  |
| n5H                 | n5H  | Set caldo Night 💥       | 20.0°C |  |  |  |

#### 5.5. Service

|      | 10 × 00 |                                               |          |
|------|---------|-----------------------------------------------|----------|
| SErU | PAr     | password                                      |          |
| CF9  | CF9     | Configurazione impianto (password= 1)         | par 5.8  |
| AFdF | AFdF    | Parametri defrost (password= 1)               | par 5.9  |
| FAn  | FAn     | Parametri ventilatori (password= 1)           | par 5.10 |
| ΗĽ   | HE      | Parametri caldo/freddo (password= 1)          | par 5.11 |
|      | EESE    | Modalità test (password= 1)                   | par 5.12 |
| ОЕЛ  | ОЕЛ     | Parametri costruttore (password= Costruttore) | par 5.13 |
|      | FUnE    | Stato funzioni                                | par 5.14 |

#### 5.6. Ingressi uscite ( D)

|         |           |                                           | 1      |
|---------|-----------|-------------------------------------------|--------|
| 101 R.2 | 298 07-00 | visualizza ingressi uscite                |        |
| El      | El        | Temperatura ripresa                       | °C     |
| F5      | F5        | Temperatura mandata                       | °C     |
| F3      | F3        | Temperatura esterna                       | °C     |
| E4      | EЧ        | Temperatura espulsione                    | °C     |
| Pro     | Pro       | Sonda pressione mandata                   | Ра     |
| CO2     | CO2       | Sonda CO2                                 | ppm    |
| UJ I    | ו בט      | Stato valvola fredda o promiscua          | %      |
| F۱      | F۱        | Stato velocità ventilatore ripresa        | %      |
| FD      | FD        | Stato velocità ventilatore mandata        | %      |
| HE      | HE        | Stato batteria elettrica di Post-riscaldo | %      |
| PHE     | PHE       | Stato batteria elettrica di Preriscaldo   | Off/On |
| ЬУР     | ЬУР       | Stato by-pass                             | Off/On |
| UEr     | UEr       | Versione applicativo                      |        |

#### 5.7. Lista storico allarmi (H <sub>1</sub>5L)

#### H 15E (password)

| a ki |      |                                                   |       |
|------|------|---------------------------------------------------|-------|
| P05  | POS  | Numero lista storico allarmi                      | 0-19  |
| dAF  | dAF  | Data allarme (giorno.mese)                        | 0.00  |
| Ŀп   | L in | Ora allarme                                       | 00:00 |
| Er   | Er   | Allarme<br>(se visualizzato 9999= nessun allarme) | 9999  |
|      | nAL  | Numero allarmi                                    | 0     |

### Electronic Control "HRD EC" Manuale Utente

| <b>3.</b> (   | Configurazione impianto (EF9)                                                                                   |
|---------------|----------------------------------------------------------------------------------------------------|
| rU(           | (password) 1 PAr (pass) 1                                                                                       |
| El            |                                                                                                    |
| ↦             | PCF9 (Tipo impianto)                                                                                            |
|               | 0*= 2 Pipes (2 tubi= promiscua)                                                                                 |
|               | 1= 2 Pipes + Heater (2 tubi+resistenza= batteria fredda + resistenza elettrica Post)                            |
|               | 2= 2 Pipes batteria calda                                                                                       |
| ╘             | FAnR (Configurazione ventilazione in automatico) riavviare le schede dopo la selezione                          |
|               | 0*=OFF                                                                                                    |
|               | 1=Temperatura – Reg. proporzionale o Velocità manuale                                                           |
|               | 2=CO2 (2000ppm) - Reg. proporzionale* + integrale o Velocità manuale                                            |
|               | 3=Pressione mandata aria (500Pa Impostabile) - Reg. proporzionale integrale* + derivativo                       |
|               | 4=PIR (sensore presenza persone) + Temperatura                                                                  |
| ┙             | dEFr (Tipo di gestione defrost)                                                                                 |
|               | 0=Off                                                                                                    |
|               | 1=Pre riscaldo                                                                                                  |
|               | 2*=Modulazione ventilatore                                                                                      |
| L <b>→</b>    | гРгЬ (Sonda di regolazione)                                                                                     |
|               | 0* = Al1 (mandata)                                                                                              |
|               | 1 = Display (tastiera SKW)                                                                                      |
|               | 2 = Ripresa Al4                                                                                                 |
| L)            | नि ान् टे (Abilita ingresso AIR2 su tastiera)                                                                   |
|               | no* - yes                                                                                                    |
| $\rightarrow$ | 川口口 ィ(Cambio modo da ingresso digitale) solo con 府 ィ2= yes                                                      |
|               | no* - yes                                                                                                    |
| 4             | F IFE (Tipo gestione allarme incendio) solo con Hi F2= yes                                                      |
|               | 0*= Off, in caso di allarme incendio l'unità viene spenta                                                       |
|               | 1= On, in caso di allarme incendio le serrande vengono aperte e i ventilatori vanno alla massima vel.           |
| 1.            | 2= On, in caso di allarme incendio le serrande vengono aperte e forzato al massimo solo il ventilatore ripresa. |
| 4             | nr En (Abilità sonda antigelo batteria)                                                                         |
|               | no* - yes                                                                                                    |
| -             |                                                                                                    |
| <u> </u>      | L'                                                                                                    |
| ,             |                                                                                                    |
|               | 2*= 0600 baud                                                                                                   |
|               | 4= 19200 baud                                                                                                   |
| 4             | PAr (Parità protocollo Modbus) <sup>1</sup>                                                                     |
| •             | 1*= EVEN                                                                                                    |
|               | 2= NONF                                                                                                    |
|               | 3= ODD                                                                                                    |
| <b></b>       | ς Η 15 (Reset storico allarmi)                                                                                  |
|               |                                                                                                    |
| ┕             | II 27 Password) <sup>1</sup>                                                                                    |
|               | 1*                                                                                                    |
|               | -                                                                                                    |

#### \* Parametro di default

<sup>1</sup> Nel caso vengano modificati i parametri per memorizzarli è necessario riavviare il dispositivo

## Electronic Control "HRD EC" Manuale Utente

| E |   | Λ |  |
|---|---|---|--|
|   | 7 | 1 |  |
|   |   |   |  |

|                  |                                                                     |          |         | 1        |
|------------------|---------------------------------------------------------------------|----------|---------|----------|
| 5.9. Pa          | rametri (AFdF)                                                      |          |         |          |
| <b>5Е-</b> U (ра | assword) 1 📰 PAr (pass) 1                                           |          |         |          |
| ∽ AFc            | dF (antigelo defrost)                                               |          | Min     | Max      |
| AFS              | Setpoint antigelo                                                   | 5.0°C    | -5.0°C  | 15.0°C   |
| dFS              | Setpoint defrost                                                    | 0.0°C    | -15.0°C | 10.0°C   |
| 5.10. Pa         | rametri (FAn)                                                       | -        |         |          |
| <b>56-</b> U (ра | ssword) 1 PAr (pass) 1                                              |          |         |          |
| ⊶ FAr            |                                                                     |          | Min     | Max      |
| P5o              | Ventilatore mandata: Setpoint con sonda pressione                   | 100Pa    | 50Pa    | Pa       |
| 203              | Ventilatore: Setpoint con sonda CO <sub>2</sub>                     | 700ppm   | 500ppm  | 2000ppm  |
| FI               | Ventilatore Manuale: Minima velocità                                | 33%      | 0%      | F2       |
| F2               | Ventilatore Manuale: Media velocità                                 | 67%      | FI      | F3       |
| F3               | Ventilatore Manuale: Massima velocità                               | 100%     | F2      | 100%     |
| FĿЬ              | Ventilatore in automatico banda proporzionale con sonda temperatura | 4.0°C    | 0.1°C   | 3276.7°C |
| FСЬ              | Ventilatore in automatico banda proporzionale con sonda CO2         | 400ppm   | 1ppm    | 32767ppm |
| Fic              | Correzione ventilatore di ripresa                                   | 0%       | -50%    | 50%      |
| ЬSE              | Tempo di abilitazione Boost (minimo 1min. massimo 15min.)           | 0min     | 00:00   | 04:15    |
| FLE              | Tempo allarme filtri (se 0= off, se >0= on)                         | 0 giorni | 0       | 999      |
| FLr              | Reset allarme filtri                                                | OFF      |         |          |
| Pır              | Tempo uscita PIR (da 0 a 30 minuti)                                 | 5min     | 00:00   | 04:15    |

### 5.11. Parametri (HE)

**Uzlisb** 

| <b>5ErU</b> (pa | SErU (password) 1 PAr (pass) 1                        |        |       |        |  |  |
|-----------------|-------------------------------------------------------|--------|-------|--------|--|--|
| ь HĽ            |                                                       |        | Min   | Max    |  |  |
| UED             | Valvola 3 vie freddo banda proporzionale              | 2.0°C  | 0.1°C | 10°C   |  |  |
| UHE             | Valvola 3 vie caldo banda proporzionale               | 2.0°C  | 0.1°C | 10°C   |  |  |
| UE i            | Tempo integrale Valvola 3 vie                         | Os     | Os    | 3200s  |  |  |
| Hd ,            | Resistenza elettrica differenziale                    | 5.0°C  | 0.1°C | 10°C   |  |  |
| HE ,            | Resistenza elettrica tempo integrale                  | 30s    | Os    | 3200s  |  |  |
| FEd             | Freecooling differenziale                             | 1.0°C  | 0.1°C | 10°C   |  |  |
| FHd             | Freeheating differenziale                             | 1.0°C  | 0.1°C | 10°C   |  |  |
| FHY             | Freecooling isteresi                                  | 0.5°C  | 0.1°C | 1.5°C  |  |  |
| SAu             | Set cambio modo estate inverno da temperatura esterna | 15.0°C | 5.0°C | 30.0°C |  |  |
| dЯU             | Differenziale cambio modo estate inverno              | 10.0°C | 0.1°C | 20.0°C |  |  |

## 5.12. Modalità test (EE5E)

| PAr (pass   | 5) 1 <b>(</b>                                      |       |       |        |
|-------------|----------------------------------------------------|-------|-------|--------|
| ∽ FEZ       | E                                                  |       | Min   | Max    |
| FZFE        | Abilita test                                       | OFF   | DFF   | 0n     |
| <b>ESEA</b> | Test uscita stato (On-Off)                         | OFF   | OFF   | On     |
| ЕЬУР        | Test servomotore serranda by-pass                  | OFF   | OFF   | 0n     |
| EP-H        | Test resistenza Pre-riscaldo                       | OFF   | OFF   | On     |
| FUD9        | Test uscita modo (estate-inverno)                  | OFF   | OFF   | 0n     |
| FbOH        | Test resistenza Post-riscaldo                      | 0%    | 0%    | 100%   |
| Ŀпı         | Test ventilatore ripresa                           | 0%    | 0%    | 100%   |
| t inD       | Test ventilatore mandata                           | 0%    | 0%    | 100%   |
| LUAL        | Test uscita valvola acqua                          | 0%    | 0%    | 100%   |
| ЕНЕП        | Tempo MAX attivazione uscite resistenze elettriche | 30sec | 10sec | 600sec |

#### 5.13. Parametri costruttore (DEN)

**5Er***U* (password costruttore)

#### 

#### 5.14. Stato funzioni (FUnC)

| FUnE  |                         |     | Min | Max |
|-------|-------------------------|-----|-----|-----|
| POSE  | Stato post ventilazione | OFF | OFF | On  |
| n 195 | Stato Night             | OFF | OFF | On  |
| ЬУР   | Stato limite mandata    | OFF | OFF | On  |
| rE9U  | Stato unità             | OFF | DFF | On  |

### 6 Logica regolazione

#### 6.1. Sonda di regolazione in temperatura

La regolazione è basata sulla sonda di temperatura in mandata aria, tramite parametro è possibile spostare la regolazione sulla sonda di ripresa aria ambiente o sulla sonda del terminale. Di seguito i tre casi:

#### 1) regolazione sulla sonda di mandata BTM

5ErU (password) 1 EÊ9 ╘

**rPrb** = 0 (Sonda di regolazione in mandata)

#### Attenzione

con regolazione in mandata, accertarsi che la sonda di mandata sia posizionata a valle di tutti i dispositivi aggiuntivi batterie acqua e resistenze elettriche.

#### 2) regolazione sulla sonda interna la terminale

SErU (password) 1 → EF9

 $\rightarrow$  **rPrb** = 1 (Sonda di regolazione su terminale)

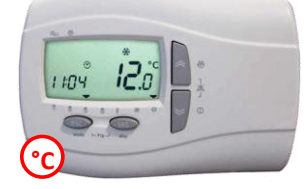

#### 3) regolazione sulla sonda di ripresa aria ambiente BTR

5ErU (password) 1 CË9 ╘

**rPrb** = 2 (Sonda di regolazione su ripresa aria ambiente)  $\rightarrow$ 

#### 6.2. Gestione On-Off

On-Off è gestito nei seguenti modi:

Off da ingresso digitale ha priorità su tutto

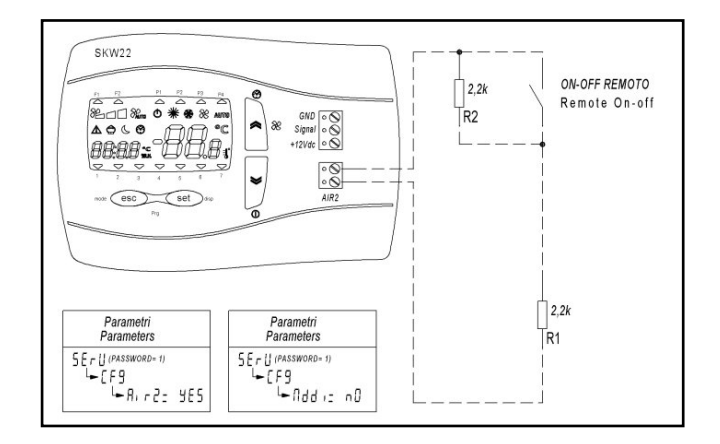

- Off da BMS via MODBUS
- Off da tastiera remota: (vedere paragrafo Errore. L'origine riferimento non è stata trovata.) 1) Con fasce orarie disabilitate on/off macchina definitivo
- - 2) Con fasce orarie abilitate on/off macchina temporaneo fino al successivo evento (in questo caso il profilo selezionato lampeggia).

Il set utilizzato è l'ultimo selezionato dalle fasce orarie. In caso di black-out l'unità riparte con le fasce orarie.

Off da fasce orarie (vedere paragrafo 5.2)

#### 6.3. Cambio Modo Caldo/Freddo

Il cambio modo Caldo/Freddo può essere gestito da:

Ingresso digitale

**daitsu** 

- Aperto= Estate
- Chiuso= Inverno
- Tastiera Remota
- BMS via Modbus
- Automatico con sonda temperatura esterna:
  - Se **Te < 5***A*<sub>u</sub> = Modalità invernale
  - Se **Te > 5Au+dAU** = Modalità estiva

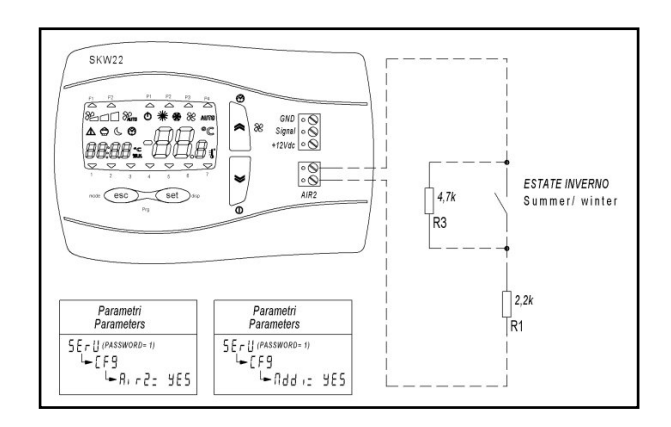

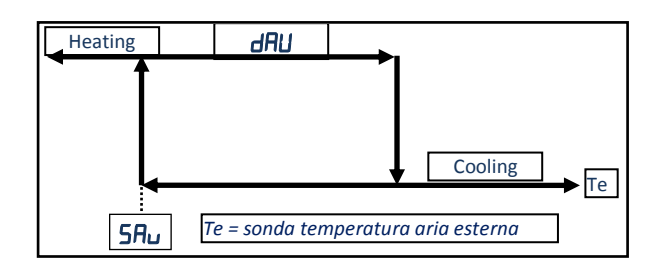

### **5ErU** (password) 1

| SAu | Set cambio modo estate inverno in automatico da temperatura esterna   | 15.0°C |
|-----|-----------------------------------------------------------------------|--------|
| dAU | Differenziale cambio modo estate inverno in automatico da temperatura | 10.0°C |
|     | esterna                                                               |        |

#### 6.4. Antigelo batteria acqua

Di seguito i parametri per abilitare la sonda antigelo:

Setpoint antigelo

La gestione antigelo avviene tramite la sonda temperatura di mandata (BTM).

5.0°C

Allarme ed errore attivo solo in inverno, se presente la resistenza di preriscaldo viene attivata per un tempo predefinito, per cercare di portare la temperatura antigelo fuori dall'allarme. Quando l'allarme antigelo è attivo i ventilatori sono spenti, le serranda chiuse, le valvole 3 aperte.

In caso di errore sonda antigelo:

• Quando l'unità è spenta, le valvole si aprono se la temperatura esterna è inferiore al setpoint antigelo.

#### 6.5. Defrost

⊢ AFS

La gestione dello sbrinamento avviene tramite la sonda di temperatura espulsione.

Lo sbrinamento per essere abilitato devono essere presenti almeno uno dei seguenti dispositivi:

- con riscaldamento preriscaldo
- modulazione ventilatore

Di seguito il percorso del parametro per abilitare il defrost:

#### SErU (password) 1 → EF9

→ dEFr (Tipo di gestione defrost)

| 0*= Off                    | Disabilitato                                  |
|----------------------------|-----------------------------------------------|
| 1= Pre riscaldo            | attiva la resistenza di preriscaldo           |
| 2= Modulazione ventilatore | riduce la velocità del ventilatore di mandata |

SEru (password) 1

 AFdF (set defrost)

 →
 dF5
 | set point defrost
 | -4.0°C

#### 6.6. Serrande esterne

Le serrande si aprono all'accensione del sistema Le serrande si chiudono quando il sistema viene spento

#### 6.7. Freecooling-heating

il modo Freecooling è disabilitato se la temperatura esterna è al di sotto di un set (con isteresi)

Free Cooling la serranda di bypass è aperta quando la temperatura esterna è inferiore a quella nominale attuale – differenziale free cooling (con isteresi) e la modalità è in raffreddamento.

Free Heating la serranda di bypass è aperta quando la temperatura esterna è superiore a quella attuale setpoint + differenziale free heating (con isteresi) e la modalità è in riscaldamento.

#### 6.8. Riscaldamento

Riscaldamento viene eseguita utilizzando una resistenza elettrica o una valvola modulante 0-10V (a seconda della configurazione del parametro).

#### Riscaldatore

Il riscaldatore viene azionato dal setpoint riscaldamento e un differenziale. La valvola modulante (0-10V) è regolata proporzionalmente rispetto al setpoint di riscaldamento

#### 6.9. Raffreddamento

Il raffreddamento viene azionato dal setpoint freddo e un differenziale. La valvola modulante (0-10V) è regolata proporzionalmente rispetto al setpoint freddo.

#### 6.10. Limite mandata

Quando viene abilitata come sonda di regolazione la sonda di ripresa aria ambiente o la sonda su tastiera SKW, il sensore di temperatura di mandata è utilizzato per evitare temperature troppo alta in riscaldamento e troppo basse in raffreddamento.

#### 6.11. Modo Night

Modalità night serve a ridurre la velocità del ventilatore durante le ore notturne limitando il rumore.

Quando la funzione night è attiva il simbolo 🦶 lampeggia.

Con fasce orarie attive la modalità Night ha priorità sulle ventole regolandole come da parametro **5Pd**.

### 7 Allarmi

#### 7.1. Allarme incendio

La gestione dell'allarme incendio da ingresso digitale può essere configurato nei seguenti modi:

#### ↦ F IFE (Tipo gestione allarme incendio) solo con RI r2= yes

- 0\*= in caso di allarme incendio l'unità viene spenta
- 1= le serrande vengono aperte e i ventilatori vanno alla massima velocità
- 2= le serrande vengono aperte e forzato al massimo solo il ventilatore ripresa.

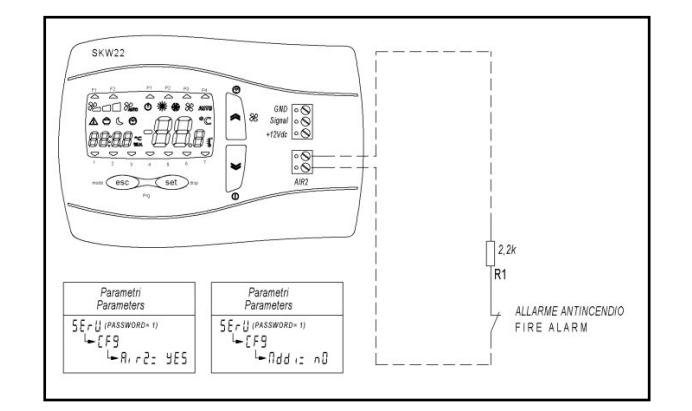

#### 7.2. Lista allarmi

Per visualizzare gli allarmi premere Set e con le frecce su/giù selezionare il menù **ALr**. Con le frecce su/giù è possibile visualizzare più allarmi. Reset allarmi Manuali, tenere premuto a lungo il tasto Set all'interno nel menù allarmi.

| Codice<br>allarme                       | Descrizione                                                      | Soluzione                                      | Tipo di reset                 |
|-----------------------------------------|------------------------------------------------------------------|------------------------------------------------|-------------------------------|
| ErO I                                   | Errore sonda mandata                                             | Controllare / sostituire la sonda              | Auto                          |
| Er02                                    | Errore sonda esterna                                             | Controllare / sostituire la sonda              | Auto                          |
| Er03                                    | Errore sonda su tastiera SKW                                     | Controllare / sostituire tastiera SKW          | Auto                          |
| Er04                                    | Allarme filtri                                                   | Pulire / sostituire i filtri                   | Auto                          |
| Er05                                    | Errore sonda pressione mandata                                   | Controllare il cablaggio / sostituire la sonda | Auto                          |
| Er06                                    | Errore sonda CO <sub>2</sub>                                     | Controllare il cablaggio / sostituire la sonda | Auto                          |
| ברס-E                                   | Errore sonda espulsione/defrost                                  | Controllare / sostituire la sonda              | Auto                          |
| Er08                                    | Allarme antigelo                                                 |                                                | Auto                          |
| Er09                                    | Allarme incendio                                                 | -                                              | Manuale                       |
| Er 10                                   | Allarme orologio (guasto o non alimentato<br>da più di 3 giorni) | Aggiornare orologio                            | Manuale o<br>impostando l'ora |
| Er II Errore comunicazione tastiera SKW |                                                                  | Controllare il cablaggio                       | Auto                          |
| Er 12                                   | Errore sonda ripresa                                             | Controllare / sostituire la sonda              | Auto                          |

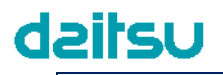

### Electronic Control "HRD EC" Manuale Utente

#### 8 BMS Modbus RS485

Tipo di modbus Holding Register Comando di lettura: 03 (03Hex) Comando di scrittura: 16 (10Hex)

**Addr** : Indirizzo controllore protocollo Modbus 1 default (1...255)

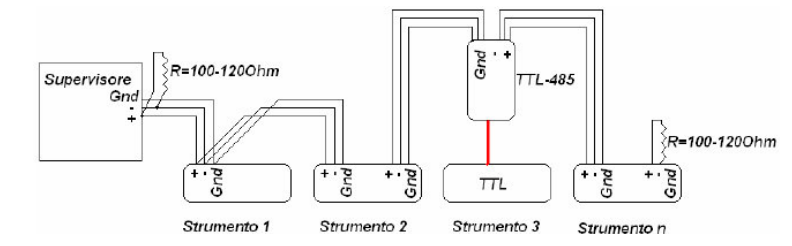

ΙΤΔ

**bRUd**: Baudrate protocollo Modbus *0= non usato 1= non usato 2= non usato 3= 9600 baud (default) 4= 19200 baud*  Esempio cablaggio rete

**PRr**: Parità protocollo Modbus 1= EVEN (default) 2= NONE 3= ODD

Bit di dati= 8 (non modificabile) Bit di stop= 1 (non modificabile)

Cavo consigliato per linea dati con impedenza da 100-1200hm BELDEN 3105A EIA Industrial RS-485 PLTC/CM

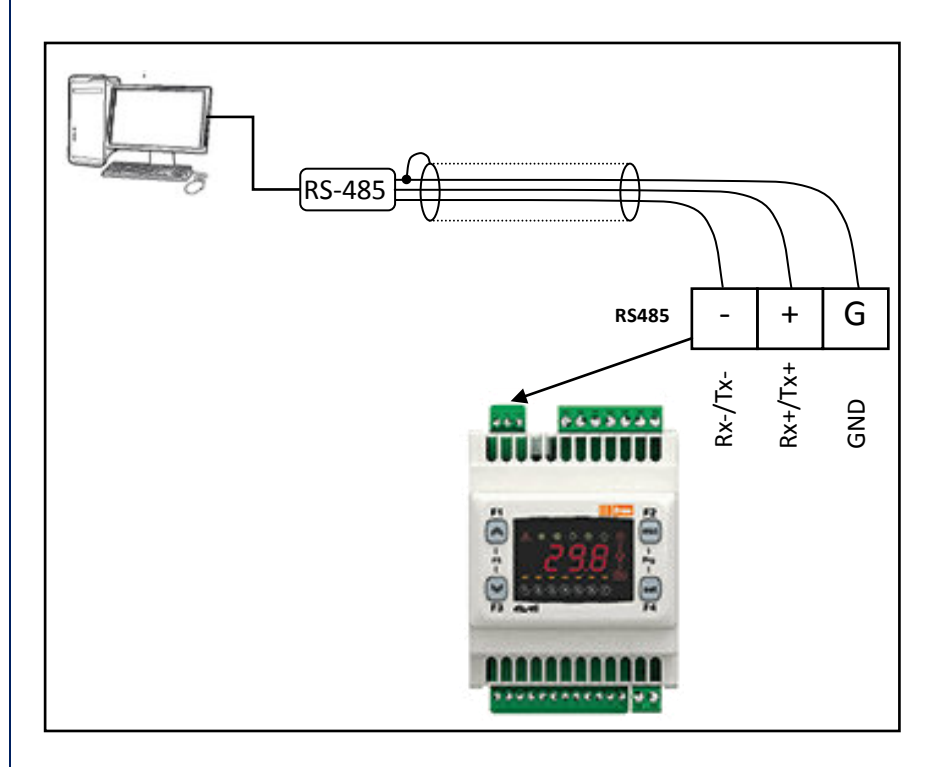

### ITA

#### 8.1. Variabili utente:

Tipo di MODBUS: HOLDING REGISTER Comando di lettura: 03 (03Hex) Comando di scrittura: 16 (10Hex)

| Indirizzo<br>Scrittura/Lettura | Descrizione                                                          | Valore | Um   | Default | Min                          | Max                         |
|--------------------------------|----------------------------------------------------------------------|--------|------|---------|------------------------------|-----------------------------|
| 16430                          | Cambio modo:                                                         | 2      |      | 2       | 0                            | 2                           |
| 16431                          | Stato On Off (Memorized into EEprom)<br>$\Omega = Off(1 = \Omega n)$ | 0      |      | 0       | 0                            | 1                           |
| 16432                          | Controllo ventilatore<br>0 = Min; 1 = Med; 2 = Max; 3 = Auto         | 3      |      | 3       | 0                            | 3                           |
| 16433                          | Setpoint Freddo                                                      | 26.0   | °C   | 260     | 50                           | 350                         |
| 16434                          | Setpoint Caldo                                                       | 20.0   | °C   | 200     | 50                           | 350                         |
| 16435                          | Profilo 1: Inizio banda 1                                            | 08:00  | HH:M | 480     | 0                            | Profilo 1: Fine Banda 1     |
| 16436                          | Profilo 1: Fine banda 1                                              | 12:00  | HH:M | 720     | Profilo 1: Inizio banda 1    | 1439                        |
| 16437                          | Profilo 1: Inizio banda 2                                            | 14:00  | HH:M | 840     | 0                            | Profilo 1: Fine Banda 2     |
| 16438                          | Profilo 1: Fine banda 2                                              | 17:00  | HH:M | 1020    | Profilo 1: Inizio banda 2    | 1439                        |
| 16439                          | Profilo 2: Fine banda                                                | 08:00  | HH:M | 480     | 0                            | Profilo 2: Fine Banda       |
| 16440                          | Profilo 1: Set Banda Freddo 1                                        | 17:00  | HH:M | 1020    | Profilo 2: Inizio banda      | 1439                        |
| 16441                          | Profilo 1: Set Banda Freddo 2                                        | 26.0   | °C   | 260     | Profilo 1: Set Banda Caldo 1 | 350                         |
| 16442                          | Profilo 2: Set Banda Freddo                                          | 26.0   | °C   | 260     | Profilo 1: Set Banda Caldo 2 | 350                         |
| 16443                          | Profilo 1: Set Banda Caldo 1                                         | 26.0   | °C   | 260     | Profilo 2: Set Banda Caldo   | 350                         |
| 16444                          | Profilo 1: Set Banda Caldo 2                                         | 20.0   | °C   | 200     | 50                           | Profilo 1: Set Banda Freddo |
| 16445                          | Profilo 2: Set Banda Caldo                                           | 20.0   | °C   | 200     | 50                           | Profilo 1: Set Banda Freddo |
| 16446                          | Profilo 2: Fine banda                                                | 20.0   | °C   | 200     | 50                           | Profilo 2: Set Banda Freddo |
|                                | Selezione Profilo Lunedì                                             | 2010   | -    | 200     |                              |                             |
| 16447                          | 1 = P1; 2 = P2; 3 = P3; 4 = P4                                       | 1      |      | 1       | 1                            | 4                           |
| 16448                          | 1 = P1; 2 = P2; 3 = P3; 4 = P4                                       | 1      |      | 1       | 1                            | 4                           |
| 16449                          | Selezione Profilo Mercoleal<br>1 = P1; 2 = P2; 3 = P3; 4 = P4        | 1      |      | 1       | 1                            | 4                           |
| 16450                          | Selezione Profilo Giovedi<br>1 = P1; 2 = P2; 3 = P3; 4 = P4          | 1      |      | 1       | 1                            | 4                           |
| 16451                          | Selezione Profilo Venerdì<br>1 = P1; 2 = P2; 3 = P3; 4 = P4          | 1      |      | 1       | 1                            | 4                           |
| 16452                          | Selezione Profilo Sabato<br>1 = P1; 2 = P2; 3 = P3; 4 = P4           | 2      |      | 2       | 1                            | 4                           |
| 16453                          | Selezione Profilo Domenica<br>1 = P1; 2 = P2; 3 = P3; 4 = P4         | 4      |      | 4       | 1                            | 4                           |
| 16454                          | Abilitazione Profilo<br>0 = Off; 1 = On                              | 0      |      | 0       | 0                            | 1                           |
| 16460                          | Setpoint CO2 con ventilatore                                         | 700    | ppm  |         | 500                          | 2000                        |
| 16461                          | Setpoint pressione ventilatore mandata                               | 50     | Ра   |         | 1                            | Pressure Full Scale Sensor  |
| 16480                          | Correzione ventilatore di ripresa                                    | 0      | %    | 0       | -50                          | 50                          |
| 16481                          | Abilita funzione Night da terminale                                  | 0      |      | 0       | 0                            | 1                           |
| 16482                          | Night: inizio banda                                                  | 22:00  | HH:M | 1320    | 0                            | 1439                        |
| 16483                          | Night: Fine banda                                                    | 07:00  | HH:M | 420     | 0                            | 1439                        |
| 16484                          | Set velocità ventilator Night:[%]                                    | 50     |      | 50      | 0                            | 100                         |
| 16485                          | Setpoint Freddo Night                                                | 26.0   | °C   | 260     | 50                           | 350                         |
| 16486                          | Setpoint Caldo Night                                                 | 20.0   | °C   | 200     | 50                           | 350                         |
| 16500                          | Setpoint antigelo                                                    | 5.0    | °C   | 50      | -50                          | 150                         |
| 16503                          | Defrost: Setpoint temp. espulsione                                   | -4.0   | °C   | -40     | -150                         | 100                         |
| 16520                          | Set cambio modo                                                      | 15.0   | °C   | 150     | 50                           | 300                         |
| 16521                          | Differenziale cambio modo                                            | 10.0   | °C   | 100     | 1                            | 200                         |
|                                |                                                                      |        |      |         |                              |                             |
|                                |                                                                      |        |      |         |                              |                             |
|                                |                                                                      |        |      |         |                              |                             |
|                                |                                                                      |        |      |         |                              |                             |
|                                |                                                                      |        |      |         |                              |                             |
|                                |                                                                      |        |      |         |                              |                             |
|                                |                                                                      |        |      |         |                              |                             |
|                                |                                                                      |        |      |         |                              |                             |
|                                |                                                                      | L      | ļ    |         |                              |                             |
|                                |                                                                      |        |      |         |                              |                             |
|                                |                                                                      |        | 1    |         |                              |                             |

### Electronic Control "HRD EC" Manuale Utente

1

|                   |                                         |                                               | r      | 1  |         |      |      |
|-------------------|-----------------------------------------|-----------------------------------------------|--------|----|---------|------|------|
| Indirizzo Lettura | Descrizione ingressi                    | uscite                                        | Valore | Um | Default | Min  | Max  |
| 8432              | Sonda temperature                       | terminale remoto                              | 18.3   | °C | 0       | -500 | 1100 |
| 8528              | Stato On-Off<br>0 = Off; 1 = On         |                                               | 0      |    | 0       | 0    | 1    |
| 8960              | Sonda di regolazion                     | e                                             | 17.5   | °C | 0       | -500 | 1100 |
| 8962              | Velocità corrente ve                    | entilatore ripresa                            | 0.0    | %  | 0       | 0    | 1000 |
| 8963              | Velocità corrente ve                    | ntilatore mandata                             | 0.0    | %  | 0       | 0    | 1000 |
| 8964              | Valvola tre vie fredd                   | lo o promiscua                                | 100.0  | %  | 0       | 0    | 1000 |
| 8968              | Resistenza elettrica                    | post riscaldo                                 | 100.0  | %  | 0       | 0    | 1000 |
| 8969              | Resistenza elettrica<br>0 = Off; 1 = On | preriscaldo                                   | 0      |    | 0       | 0    | 1    |
| 8970              | Serranda By-pass<br>0 = Off; 1 = On     |                                               | 0      |    | 0       | 0    | 1    |
| 8971              | Sonda temperatura                       | esterna                                       | 11.2   | °C | 0       | -500 | 1100 |
| 8975              | Pressione mandata                       | 0                                             | Ра     |    |         |      |      |
| 8976              | Sonda temperatura                       | ripresa aria ambiente                         | 0      | °C |         |      |      |
| 8977              | Sonda CO2                               | 0                                             | ppm    |    |         |      |      |
| 8978              | Sonda temperatura                       | espulsione                                    | 6.7    | °C |         | -500 | 1100 |
| 8987              | Stato On Off                            |                                               | 0      |    | 0       | 0    | 1    |
| 8988              | Stato Boost                             |                                               | 0      |    | 0       | 0    | 1    |
| 8990              | Sonda temperatura                       | mandata                                       | 19.3   | °C | 0       | -500 | 1100 |
|                   |                                         |                                               |        |    |         |      |      |
| Indirizzo Lettura | Descrizione                             | 0= Non attivo<br>1= Attivo<br>2=Reset manuale | Valore | Um | Default | Min  | Max  |
| 8991              | Errore sonda tempe                      | ratura ripresa                                | 0      | •  | 0       | 0    | 1    |
| 9000              | Errore sonda tempe                      | ratura mandata                                | 0      |    | 0       | 0    | 1    |
| 9001              | Errore sonda tempe                      | ratura esterna                                | 0      |    | 0       | 0    | 1    |
| 9002              | Errore sonda tempe                      | ratura terminale                              | 0      |    | 0       | 0    | 1    |
| 9003              | Allarme filtri                          |                                               | 0      |    | 0       | 0    | 1    |
| 9006              | Errore sonda pressio                    | one mandata                                   | 0      |    | 0       | 0    | 1    |
| 9007              | Errore sonda CO2                        | 0                                             |        | 0  | 0       | 1    |      |
| 9008              | Errore sonda defros                     | t/espulsione                                  | 0      | 1  | 0       | 0    | 1    |
| 9014              | Allarme antigelo                        | · ·                                           | 0      |    | 0       | 0    | 1    |
| 9015              | Allarme antincendic                     | (Reset Manuale)                               | 0      | 1  | 0       | 0    | 2    |
| 9017              | Errore orologio                         | · ·                                           | 0      |    | 0       | 0    | 1    |
| 9019              | Errore comunicazion                     | ne tastiera SKW                               | 0      |    | 0       | 0    | 1    |

Note:

(diviso 10, °C) dividere il valore per 10, il risultato sarà in gradi centigradi con una cifra decimale (Es: 175= 17.5°C) (diviso 10, %) dividere il valore per 10, il risultato sarà in percentuale con una cifra decimale (Es: 505= 50.5%) (HH:MM) minuti a partire da mezzanotte dove 0= 00:00 e 1439= 23:59 (Es: 120= 02:00; 1170= 19:30)

#### **USER MANUAL**

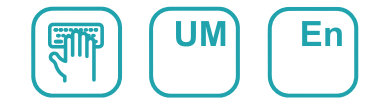

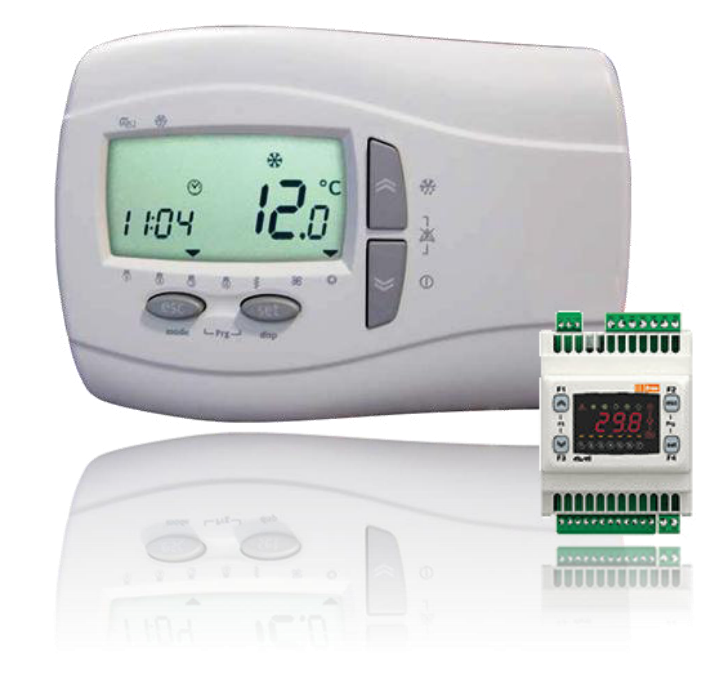

## Ventilation unit with high efficiency air-toair heat recovery

Serie HRD EC 500 - 4000

Edition **04/21** 

Models HRD EC 500 HRD EC 1000 HRD EC 1500 HRD EC 2000 HRD EC 3000 HRD EC 4000

## Index

| 1<br>2<br>3 | Cont<br>Cont<br>Sma | rol Features:<br>rol logic<br>rt Display                           | 4<br>4           |
|-------------|---------------------|--------------------------------------------------------------------|------------------|
| 5           | 3.1.                | Buttons function                                                   | 5                |
|             | 3.2.                | Icon                                                               | 6                |
| 4           | Rem                 | ote display                                                        | 8                |
|             | 4.1.                | Buttons function                                                   | 8                |
|             | 4.2.                | Icon                                                               | 9                |
|             | 4.3.                | Remote display                                                     | .11              |
|             | 4.3.1.              | Digital input: remote ON-OFF, changeover Summer-Winter, Fire alarm | .11              |
| 5           | Men                 | u Pr9 list                                                         | 12               |
|             | 5.1.                | Menu root                                                          | .12              |
|             | 5.2.                | Time range ( $P r DF$ ) ( $P l$ end $P2$ )                         | .12              |
|             | 5.3.                | Day (d유님)                                                          | .12              |
|             | 5.4.                | Night (م، ٤٤)                                                      | .13              |
|             | 5.5.                | Service (5Erリ)                                                     | .13              |
|             | 5.6.                | Input/output ( 🖓                                                   | .13              |
|             | 5.7.                | Alarm history (H ،5٤)                                              | .13              |
|             | 5.8.                | Plant configuration (CF9)                                          | .14              |
|             | 5.9.                | Parameter (AFdF)                                                   | .15              |
|             | 5.10.               | Parameter (FAn)                                                    | .15              |
|             | 5.11.               | Parameter(HE)                                                      | .15              |
|             | 5.12.               | Test mode (EE5E)                                                   | .16              |
|             | 5.13.               | Parameter (DEN)                                                    | .16              |
|             | 5.14.               | Function status (FUnC)                                             | .16              |
| 6           | Regu                | Ilation logic                                                      | 17               |
|             | 6.1.                | Temperature Control probe                                          | .17              |
|             | 6.2.                | On-Off management                                                  | .17              |
|             | 6.3.                | Cooling / heating mode changeover                                  | .18              |
|             | 6.4.                | Water coil antifreeze                                              | .18              |
|             | 6.5.                | Defrost                                                            | .18              |
|             | 6.6.                | External damper                                                    | .19              |
|             | 6.7.                | Freecooling-heating                                                | .19              |
|             | 6.8.                | Heating                                                            | .19              |
|             | 6.9.                | Cooling                                                            | .19              |
|             | 6.10.               | Supply air limit temperature                                       | .19              |
|             | 6.11.               | Night mode                                                         | .19              |
| 7           | Alar                | ms                                                                 | .20              |
|             | 7.1.<br>7.2         | Alarm list                                                         | .20<br>20        |
| Q           | ,.2.<br>BVVC        | Modhus RS/85                                                       | .20<br><b>21</b> |
| υ           | 8.1.                | User variables:                                                    | .22              |

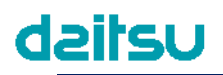

#### **1** Control Features:

- Automatic / manual fan speed selection
- Changeover floating valve management
- Heating floating valve management
- Water coil antifreeze management
- Modulating electric heater management (PWM)
- Filter pressure switch management
- Fan management by CO<sub>2</sub> sensor
- Fan management by 1 pressure sensor
- By-pass damper management
- Boost function
- Alarm management and diagnostic
- Post ventilation
- Clock program management
- Remote display with internal temperature sensor
- BMS Modbus protocol RS485

### 2 Control logic

In the following diagrams is explained the summer-winter control logic

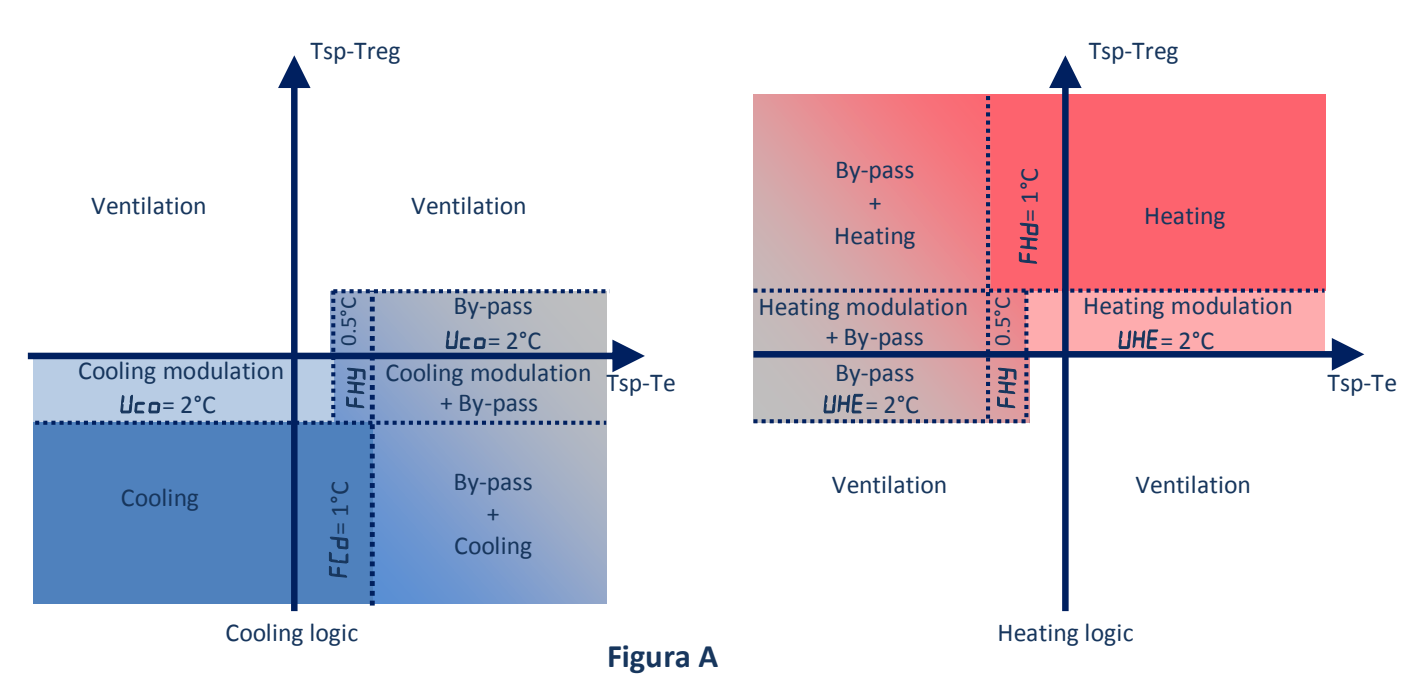

Treg = regulation probe temperature (on supply air or room sensor on display) Tsp = set point temperature

Te = external probe temperature

ENG

ENG

### 3 Smart Display

On the main screen the display shows the regulation temperature value or OFF

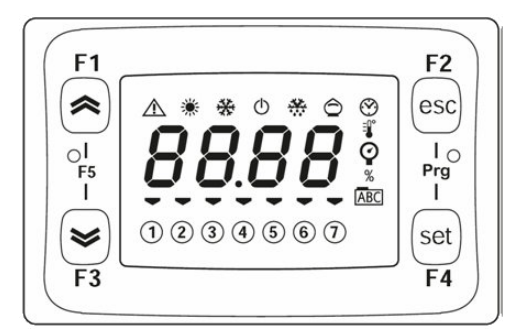

By pressing F1 or F3 it is possible modify the main screen visualization as follows:

| F1 | Time                  | 00:00  |        |         |           |          |        |          |
|----|-----------------------|--------|--------|---------|-----------|----------|--------|----------|
|    | Mode                  | ANFO   | COOL   | HEAF    |           |          |        |          |
| or | Regulation probe      | 20.0   |        |         |           |          |        |          |
|    | Active weekly program | POFF   | PI     | P2      | P3        | PЧ       |        |          |
|    | Day of the week       | 5Un    | NOn    | EUE     | UEd       | 5<br>FHr | Fri    | SAF      |
|    | Day of the week       | Sunday | Monday | Tuesday | Wednesday | Thursday | Friday | Saturday |

#### 3.1. Buttons function

| Buttons                                                           | Short press    |         |        |                   |                  |                    | Long press |          |  |  |
|-------------------------------------------------------------------|----------------|---------|--------|-------------------|------------------|--------------------|------------|----------|--|--|
| F1                                                                |                |         |        |                   |                  | Fan speed change : |            |          |  |  |
| <b>(</b>                                                          |                |         |        | Min 🗓             | Med 🧕            | Max 🗓              | Auto       |          |  |  |
| X                                                                 |                |         |        |                   |                  | On                 |            |          |  |  |
| F3                                                                |                |         |        |                   |                  | Off                |            | Ċ        |  |  |
|                                                                   | F1             |         | Se     | etting r          | menu             |                    | Mode       | change   |  |  |
| set                                                               |                |         | SEEH   | 20.0              | Set point winter | ANFO               | Automatic  | ;        |  |  |
| F4                                                                | ×              |         | SEFC   | 26.0              | Set point summer | COOL               | Summer     | Summer 😽 |  |  |
|                                                                   | F3             | AL      | Active | Active alarm list |                  |                    | Winter     | Ŕ        |  |  |
| F2<br>esc                                                         | Menu exit      | •       | •      |                   |                  | Reset ala          | rm         | •        |  |  |
| F2                                                                | Access the     | menu Pr | ogramr | ning              |                  |                    |            |          |  |  |
| Prg<br>I and                                                      | PĦr (Password) |         |        |                   |                  |                    | /          |          |  |  |
| Set State                                                         |                |         |        |                   |                  |                    |            |          |  |  |
| F1<br>Press F5 (F1+F2) to enter and exit BIOS menu<br>FrEE<br>and |                |         |        |                   |                  | /                  |            |          |  |  |
|                                                                   |                |         |        |                   |                  |                    |            |          |  |  |

## Electronic Control "HRD EC" User Manual

| 3.2. Ico   | 3.2. Icon                  |                                   |                               |  |  |  |  |  |  |
|------------|----------------------------|-----------------------------------|-------------------------------|--|--|--|--|--|--|
| lcon       | Description                | On                                | Blink                         |  |  |  |  |  |  |
| Ċ          | Standby                    | Standby unit                      |                               |  |  |  |  |  |  |
| $\wedge$   | Alarm                      | Active alarm                      | Resettable alarm (not active) |  |  |  |  |  |  |
| *          | Winter                     | Active mode <b>HEAL</b>           |                               |  |  |  |  |  |  |
| *          | Summer                     | Active mode <b>COOL</b>           |                               |  |  |  |  |  |  |
| $\bigcirc$ | Freecooling<br>Freeheating | Active Freecooling or Freeheating |                               |  |  |  |  |  |  |

### Electronic Control "HRD EC" User Manual

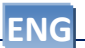

| FI free F  | PAr           | Service            | par   | Password 1          |             |                                          |
|------------|---------------|--------------------|-------|---------------------|-------------|------------------------------------------|
|            |               |                    | CF9   | Plant configuration | par 5.8     |                                          |
|            |               | esc)               |       | 0                   | PCF9        | Plant type                               |
| F3 elized  |               |                    |       |                     | FAnA        | Air flow control                         |
|            | mit           | 1238567 (set       |       |                     | dEFr        | Heat exchanger defrost anagement         |
|            | 13 elizell F4 |                    |       |                     | гРгЬ        | Regulation probe                         |
|            | F1            | F1 F2              |       |                     | A :r 2      | Enable AIR2 display                      |
|            | <b></b>       | C esc              |       |                     | Ndd i       | Remote summer / winter changeover        |
|            | 1             |                    |       |                     | FirE        | Fire alarm management                    |
|            | EI            | eliz-eli           |       |                     | <b>AFEn</b> | Water coil antifreeze sensor enable      |
|            |               |                    |       |                     | Addr        | Modbus protocol address                  |
|            | ma            | F2<br>(esc)        |       |                     | ЬЯUd        | Modbus protocol Baudrate                 |
|            | 1             | Prg                |       |                     | PAr         | Modbus protocol parity                   |
|            |               | 000000 (set)       |       |                     | rH iS       | Alarm history reset                      |
|            | F3            | elizzell F4        |       |                     | רבי ח       | Changeover Password                      |
|            | F1            | free F2            |       | Antifraaza Dofract  | par 5 0     |                                          |
|            |               | <b>00</b> CC       | nrar  | Antineeze-Denost    |             | Antifraaza cat paint                     |
|            | 1<br>-        |                    |       |                     |             | Defrect set point                        |
|            | FI .          | eliz-eli F4        |       |                     | dr 3        | Denost set point                         |
|            | -             |                    | FAn   | Fans                | par 5.10    |                                          |
|            | F1            | free F2            |       |                     | P5o         | Pressure sensor set point                |
|            | 1             | PAr .              |       |                     | C02         | CO2 sensor set point                     |
|            |               | 000000 (set)       |       |                     | FI          | Manual fan: Minimum speed                |
|            | 111/3         | elizell F4         |       |                     | F2          | Manual fan: Medimum speed                |
|            | F1            | free F2            |       |                     | F3          | Manual fan: Maximum speed                |
|            |               | rcq                |       |                     | FEB         | Fan: temperature proportional band       |
|            | -             |                    |       |                     | ЕБ          | Fan: CO2 proportional band               |
|            | F3            | elizell Fall       |       |                     | Fic         | Return speed correction                  |
| -          |               |                    |       |                     | <u>65E</u>  | Boost                                    |
|            | And P         | (esc)              |       |                     | FLE         | Filter alarm time                        |
|            |               |                    |       |                     |             | Filter alarm reset                       |
|            | LP            | 0 2 3 0 3 0 9 (set |       |                     | Рг          | PIR working                              |
|            | 1 1 123       | eliz/eli F4        | ΗC    | Parameter           | par 5.11    |                                          |
|            |               |                    |       |                     | UCo         | Cooling valve proportional band          |
|            |               |                    |       |                     | UHE         | Heating valve proportional band          |
|            |               |                    |       |                     | UE i        | Integral time valve                      |
|            |               |                    |       |                     | Hdı         | Heating differential                     |
|            |               |                    |       |                     | HEI         | Heating Integral time                    |
|            |               |                    |       |                     | FCd         | Free-cooling differential                |
|            |               |                    |       |                     | FHd         | Free-heating differential                |
|            |               |                    |       |                     | FHY         | Free-cooling Hysteresis                  |
|            |               |                    |       |                     | SAU         | Set point for automatic changeover       |
|            |               |                    |       |                     | dAn         | Season changeover differential           |
|            |               |                    | LESE  | Test mode           | par 5.12    |                                          |
|            |               |                    |       |                     |             | Test enable                              |
|            |               |                    |       |                     | LSER        | Test digital output (On-Off)             |
|            |               |                    |       |                     | ЕБЯР        | Test damper by-pass                      |
|            |               |                    |       |                     | EPrH        | Test electric heater Pre                 |
|            |               |                    |       |                     | FUDA        | Test digital output mode (summer-winter) |
| 4          |               |                    |       |                     | ЕРОН        | Test electric heater Post                |
|            |               |                    |       |                     | L IN I      | Test exhaust fan                         |
| •          |               |                    |       |                     | E inD       | Test supply fan                          |
|            |               |                    |       |                     | LUAL        | Test Cooling / changeover valve          |
|            |               |                    |       |                     | ЕНЕП        | MAX time enable electric heater          |
|            |               |                    | DEN   | Reserved for OEM    | par 5.13    |                                          |
|            |               |                    |       |                     |             |                                          |
| F1 free F2 | PI            | Program setting    | 5     | par 5.2             |             |                                          |
|            | P2            | Program setting    | 5     | par 5.2             |             |                                          |
|            | ЧНЯ           | Programs assign    | nment | par 5.3             |             |                                          |
|            | n itE         | Night              |       | par 5.4             |             |                                          |
|            | , 0           | input / output     |       | par 5.6             |             |                                          |
|            | H ISE         | Alarm history      |       | par 5.7             |             |                                          |
|            | FUnE          | Function           |       | par 5.14            |             |                                          |
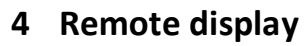

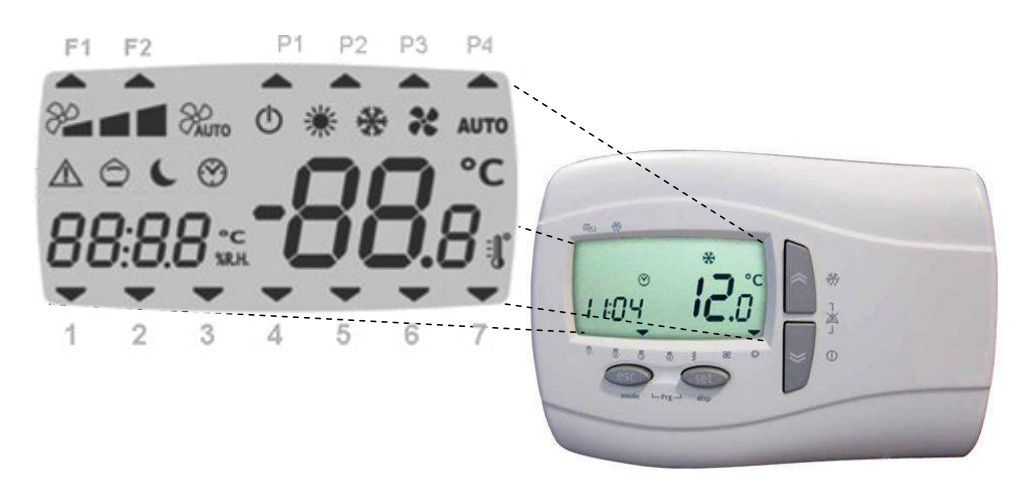

#### 4.1. Buttons function

| Buttons  | Short press                                                                                                    |           |                    |       |                                |                              | Long press |             |  |
|----------|----------------------------------------------------------------------------------------------------|-----------|--------------------|-------|--------------------------------|------------------------------|------------|-------------|--|
|          | Fan speed change                                                                                                    |           |                    |       | Enable/                        | Enable/disable clock program |            |             |  |
| *        | Min Ⅳ<br>癸 <mark>ــ</mark>                                                                                                    | led       | Max                | Auto  | 5ErU(psw)1<br>⊶EF9<br>⊶FAnA >0 | P1                           | P2         | P3 P4       |  |
|          | Start /Stop BOC                                                                                                    | OST mode: | mum all the        | F1    | F2 P1 P2 P3 P4                 | On                           | On         |             |  |
| *        | devices for a settable time.<br>$5E_{r}U$ (password) 1<br>$\rightarrow FAn$<br>$\rightarrow b5E = DBOOST disable$<br>$\rightarrow b5E > DBOOST enable$<br>b5E = DBOOST enable<br>b5E = DBOOST enable<br>b5E = DBOOST enable<br>b5E = DBOOST enable<br>b5E = DBOOST enable<br>b5E = DBOOST enable |           |                    |       |                                | ()                           |            |             |  |
|          |                                                                                                    |           | Sets menu          |       |                                | F                            | 1 F2       | P1 P2 P3 P4 |  |
|          | 26.0°c                                                                                                    | SEE       | <u>みま</u> ん<br>神堂ド | Setpo | int summer                     | Actual SET POINT<br>or TIME  |            |             |  |
| set      | 20.0°c                                                                                                    | SEE       | *                  | Setpo | int winter                     |                              |            |             |  |
|          |                                                                                                    | ALr       |                    | Alarm | n list                         |                              |            |             |  |
|          |                                                                                                    | ,         |                    | •     |                                |                              | N          | lode change |  |
|          |                                                                                                    |           |                    |       | AUTO                           | Automa                       | atic       |             |  |
| esc      | ivienu exit                                                                                                    |           |                    |       |                                |                              | Cool       | Summer      |  |
|          |                                                                                                    |           |                    |       |                                | 潇                            | Heat       | Winter      |  |
| and<br>* | Clock set<br>$HH = hour \Pi = minute$<br>$dd = day \Pi = month \ \ \ \ \ \ \ \ \ \ \ \ \ \ \ \ \ \ \$                                                                                                    |           |                    |       |                                |                              |            |             |  |
|          | Press to store                                                                                                    |           |                    |       |                                |                              |            |             |  |
| esc set  | Access the menu Programming /                                                                                                    |           |                    |       |                                |                              |            |             |  |

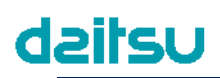

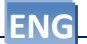

| 4.2. Ico   | n                       |                                                                       |                                  |
|------------|-------------------------|-----------------------------------------------------------------------|----------------------------------|
| lcon       | Description             | On                                                                    | Blink                            |
| $\bigcirc$ | Standby                 | Standby unit                                                          | Off by clock program             |
|            |                         | When display shows <b>DFF</b> the unit in turned OFF by digital input |                                  |
| $\wedge$   | Alarm                   | Active alarm                                                          | Resettable alarm (not<br>active) |
| 20         | Fan speed MIN           |                                                                       |                                  |
| 2          | Fan speed MED           |                                                                       |                                  |
| 2          | Fan speed MAX           |                                                                       |                                  |
| AUTO       | Fan speed AUTO          |                                                                       |                                  |
| 潇          | Winter                  | Active mode HERE                                                      |                                  |
| 莱          | Summer                  | Active mode [00]                                                      |                                  |
| AUTO       | Auto                    | Automatic summer-winter changeover                                    |                                  |
| $\bigcirc$ | Freecooling Freeheating | Active mode Freecooling or Freeheating                                |                                  |
| C          | Night                   | Enable night mode                                                     | Active night mode                |
| F1         | Not use                 |                                                                       |                                  |
| F2         | Defrost                 | Active defrost                                                        |                                  |
| P1         | Program 1               | Active clock program P1                                               |                                  |
| P2         | Program 2               | Active clock program P2                                               |                                  |
| <b>P</b> 3 | Program 3               | Active clock program P3                                               |                                  |
| P4         | Program 4               | Active clock program P4                                               |                                  |
| 1          |                         | Actual day of week is Monday                                          |                                  |
| 2          |                         | Actual day of week is Tuesday                                         |                                  |
| 3          |                         | Actual day of week is Wednesday                                       |                                  |
| 4          |                         | Actual day of week is Thursday                                        |                                  |
| 5          |                         | Actual day of week is Friday                                          |                                  |
| 6          |                         | Actual day of week is Saturday                                        |                                  |
| 7          |                         | Actual day of week is Sunday                                          |                                  |

## dzitsu

### Electronic Control "HRD EC" User Manual

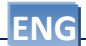

|     | PrOF  | Program setting | Į       | par 5.2             |             |                                     |
|-----|-------|-----------------|---------|---------------------|-------------|-------------------------------------|
|     | 484   | Programs assign | nment   | par 5.3             |             |                                     |
|     | n tE  | Night           |         | par 5.4             |             |                                     |
| Tur | SErU  | Service         |         | par 5.5             |             |                                     |
|     |       |                 | 1       |                     |             |                                     |
|     |       |                 | CF9     | Plant configuration | par 5.8     |                                     |
|     |       |                 |         |                     | PCF9        | Plant type                          |
|     |       |                 |         |                     | FAnA        | Air flow control                    |
|     |       |                 |         |                     | dEFr        | Heat exchanger defrost anagement    |
|     |       |                 |         |                     | гРгЬ        | Regulation probe                    |
|     |       |                 |         |                     | A rr 2      | Enable AIR2 display                 |
| 1   |       |                 |         |                     | Ndd i       | Remote summer / winter changeove    |
| 12: |       |                 |         |                     | FrrE        | Fire alarm management               |
|     |       |                 |         |                     | <b>AFEn</b> | Water coil antifreeze sensor enable |
|     |       |                 |         |                     | Addr        | Modbus protocol address             |
|     |       |                 |         |                     | ьяиd        | Modbus protocol Baudrate            |
|     |       |                 |         |                     | PAr         | Modbus protocol parity              |
|     |       |                 |         |                     | rH iS       | Alarm history reset                 |
|     |       |                 |         |                     | רבי ט       | Changeover Password                 |
|     |       |                 | REdE    | Antifreeze-Defrost  | par 5.9     |                                     |
|     |       |                 |         |                     |             | Antifreeze set point                |
|     |       |                 |         |                     | dE5         | Defrost set point                   |
|     |       |                 |         |                     | 0. 2        |                                     |
|     |       |                 | FAn     | Fans                | par 5.10    |                                     |
|     |       |                 |         |                     | PSo         | Pressure sensor set point           |
|     |       |                 |         |                     | <u> </u>    | CO2 sensor set point                |
|     |       |                 |         |                     | FI          | Manual fan: Minimum speed           |
|     |       |                 |         |                     | F2          | Manual fan: Medimum speed           |
|     |       |                 |         |                     | FE          | Manual fan: Maximum speed           |
|     |       |                 |         |                     | FEB         | Fan: temperature proportional band  |
|     |       |                 |         |                     | ЕБ          | Fan: CO2 proportional band          |
|     |       |                 |         |                     | Fic         | Return speed correction             |
|     |       |                 |         |                     | 65E         | Boost                               |
|     |       |                 |         |                     | FLE         | Filter alarm time                   |
|     |       |                 |         |                     | FLr         | Filter alarm reset                  |
|     |       |                 |         |                     | Pır         | PIR working                         |
|     |       |                 | ΗC      | Parameter           | par 5.11    |                                     |
|     |       |                 |         |                     | UCo         | Cooling valve proportional band     |
|     |       |                 |         |                     | UHE         | Heating valve proportional band     |
|     |       |                 |         |                     | UE i        | Integral time valve                 |
|     |       |                 |         |                     | На г        | Heating differential                |
|     |       |                 |         |                     | HEI         | Heating Integral time               |
|     |       |                 |         |                     | FCd         | Free-cooling differential           |
|     |       |                 |         |                     | FHd         | Free-heating differential           |
|     |       |                 |         |                     | FHY         | Free-cooling Hysteresis             |
|     |       |                 |         |                     | SRU         | Set point for automatic changeover  |
|     |       |                 |         |                     | dRU         | Season changeover differential      |
|     |       |                 | DED     | Reserved for OFM    | nar 5 12    |                                     |
|     |       |                 |         | Neserveu IUI ULIVI  | _ pui 5.15  |                                     |
|     | , 0   | input / output  | par 5.6 |                     |             |                                     |
|     | H iSE | Alarm history   | par 5.7 |                     |             |                                     |
|     |       | ,               |         |                     |             |                                     |

4.3. Remote display

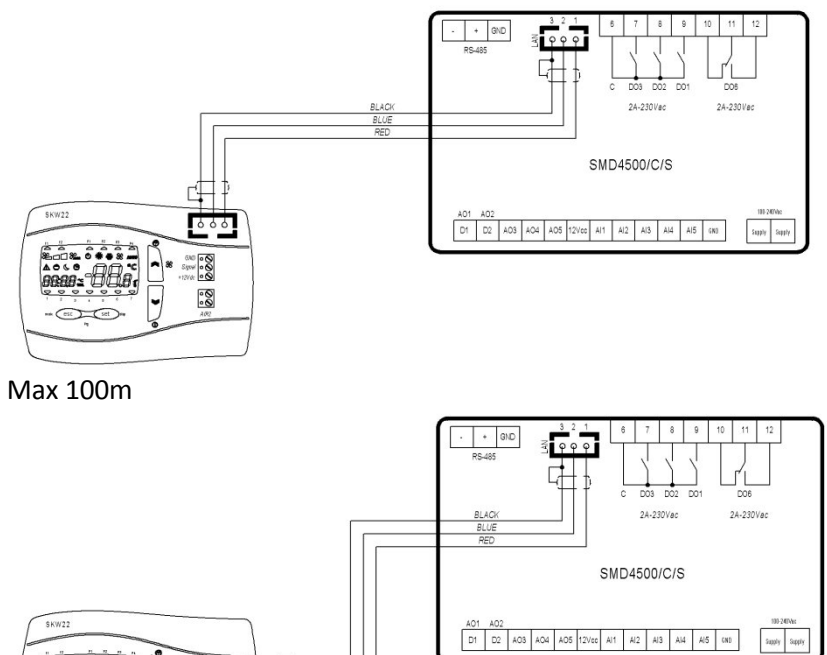

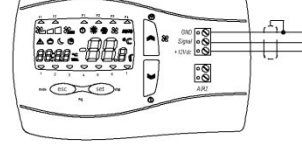

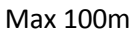

#### 4.3.1. Digital input: remote ON-OFF, changeover Summer-Winter, Fire alarm.

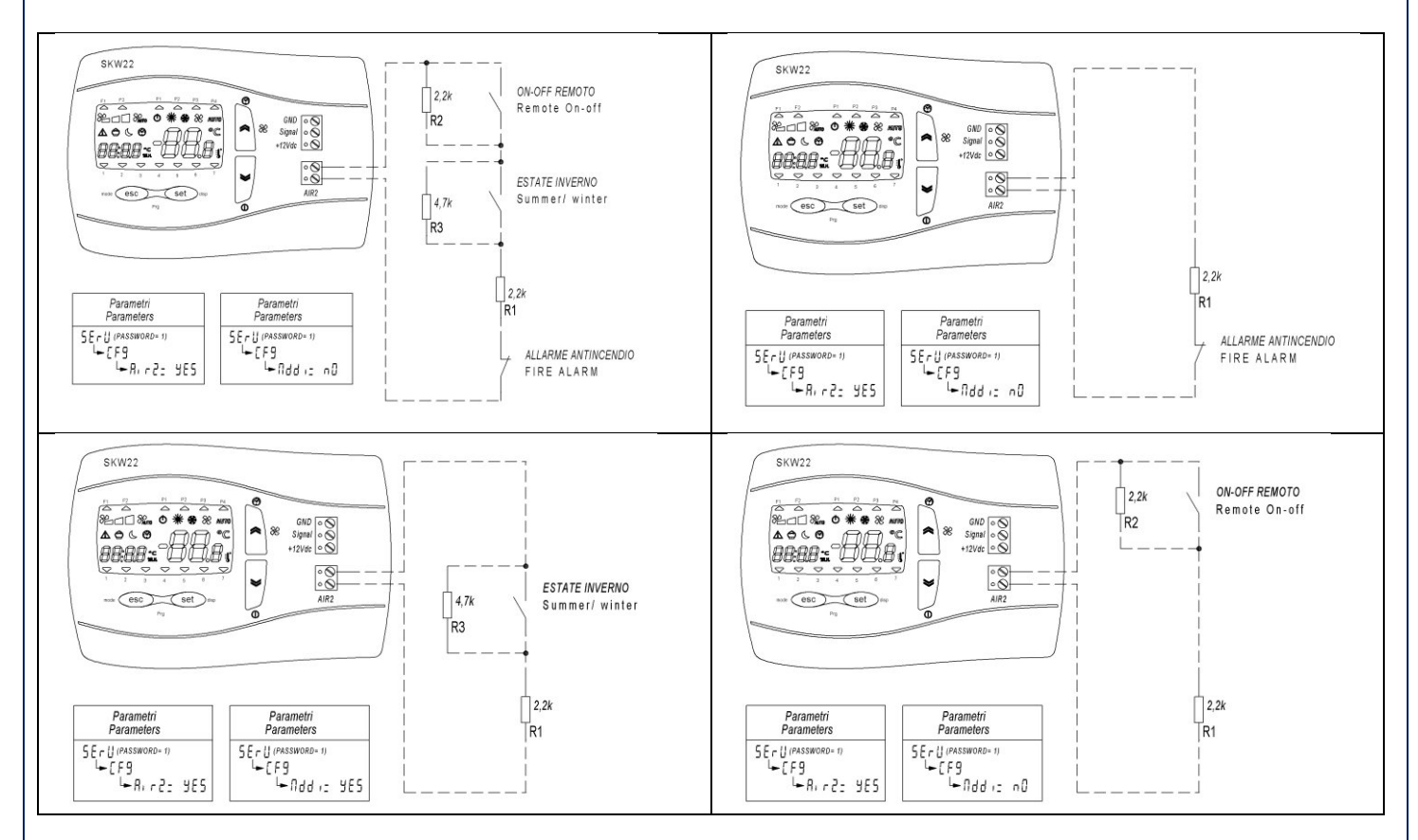

ENG

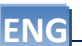

#### 5 Menu Pr 9 list

On this menu it is possible to set the clock program range, visualize input and output status and access to service settings.

#### 5.1. Menu root

Press together "Esc" and "Set"

| 101 22 B | 8 298<br>298 |                                  |  |  |  |
|----------|--------------|----------------------------------|--|--|--|
|          | PAr          | Service (password)               |  |  |  |
|          | PI           | Clock time program range setting |  |  |  |
| Prüf     | P2           | ock time program range setting   |  |  |  |
| ЧНЯ      | ЧЯЯ          | Day program assignment           |  |  |  |
| n iEE    | n ítE        | Night                            |  |  |  |
| SErU     |              | Service (password)               |  |  |  |
| Dı       | 1-0          | Input / output status            |  |  |  |
| H iSE    | H '2F        | Alarm history                    |  |  |  |
|          | FUnE         | Function status                  |  |  |  |

#### **5.2.** Time range (*P* - *DF*) (*P* + end *P2*)

| Pr0F      | P 1 e P2 |        | program setting                |    |   |        |  |
|-----------|----------|--------|--------------------------------|----|---|--------|--|
| 1. 2.<br> | 80 - 01  |        |                                |    |   |        |  |
| 5E 1      | ΡI       | P I 15 | Program 1: Start time range 1  | P1 |   | 08:00  |  |
| Enl       | PI       | PIE    | Program 1: End time range 1    | P1 |   | 12:00  |  |
| 5E I      | PI       | PIIC   | Program 1: Cooling set range 1 | P1 | ž | 26.0°C |  |
| 5E I      | ΡI       | PIH    | Program 1: Heating set range 1 | P1 | * | 20.0°C |  |
| 5E2       | PI       | P 125  | Program 1: Start time range 2  | P1 |   | 14:00  |  |
| En2       | ΡI       | P 12E  | Program 1: End time range 2    | P1 |   | 17:00  |  |
| 5E2       | PI       | P 12C  | Program 1: Cooling set range 2 | P1 | 茶 | 26.0°C |  |
| 5E2       | PI       | P 12H  | Program 1: Heating set range 2 | P1 | * | 20.0°C |  |
| 5E        | P2       | P25    | Program 2: Start time          | P2 |   | 08:00  |  |
| End       | P2       | P2E    | Program 2: End time            | P2 |   | 17:00  |  |
| 5E2       | P2       | P2C    | Program 2: Cooling set         | P2 | ¥ | 26.0°C |  |
| 5E2       | P2       | P2H    | Program 2: Heating set         | P2 | * | 20.0°C |  |

#### 5.3. Day (dRY)

|            |             | programs assignment          |        |
|------------|-------------|------------------------------|--------|
|            | bAnd        | Enable/disable clock program | On-Off |
| UDu<br>NDu | Nond        | Monday                       | P1     |
| FNE        | <b>EUES</b> | Tuesday                      | P1     |
| UEd        | UEdn        | Wednesday                    | P1     |
| E Hr       | £H∐r        | Thursday                     | P1     |
| Fri        | Fr id       | Friday                       | P1     |
| SAF        | SAEU        | Saturday                     | P2     |
| SUn        | SUnd        | Sunday                       | P4     |

• For each day of the week it is possible to select between 4 programs:

• Program P1: the unit is turned On in two different time ranges (for example one in the morning and one in the afternoon)

- Program P2: the unit is turned On in a single time range
- Program P3: the unit is turned On all the day
- Program P4: the unit is turned Off all the day

# Electronic Control "HRD EC" User Manual

| 5.4. Night (っ 止日) <b>し</b> |            |                           |        |  |  |
|----------------------------|------------|---------------------------|--------|--|--|
|                            | 296<br>10Ω | Night                     |        |  |  |
| n it                       | n it       | Night mode enable         | Off-On |  |  |
| SE                         | SE         | Start time night mode     | 22:00  |  |  |
| En                         | En         | End time night mode       | 07:00  |  |  |
| SPd                        | SPd        | Fan speed                 | 50%    |  |  |
| n5[                        | n5C        | Night Cooling set point 👫 | 26.0°C |  |  |
| n5H                        | nSH        | Night Heating set point   | 20.0°C |  |  |

#### 5.5. Service (5ErU)

|      | 196<br> |                                           |          |
|------|---------|-------------------------------------------|----------|
| SErU | PAr     | password                                  |          |
| [F9  | CF9     | Plant configuration (password= 1)         | par 5.8  |
| AFdF | AFdF    | Defrost parameter (password= 1)           | par 5.9  |
| FAn  | FAn     | Fan parameter (password= 1)               | par 5.10 |
| HE   | HE      | Heating / cooling parameter (password= 1) | par 5.11 |
|      | EESE    | Test mode                                 | par 5.12 |
| ОЕЛ  | ОЕЛ     | OEM parameter (password= OEM)             | par 5.13 |
|      | FUnE    | Function status                           | par 5.14 |

#### 5.6. Input/output ( 13)

|      |      | input / output visualization         |        |
|------|------|--------------------------------------|--------|
| ΕI   | ΕI   | Return air temperature               | °C     |
| F5   | F5   | Supply air temperature               | °C     |
| F3   | F3   | Fresh air temperature                | °C     |
| ĿЧ   | E٩   | Exhaust temperature                  | °C     |
| Pro  | Pro  | Supply air pressure sensor           | Ра     |
| 503  | CO2  | CO <sub>2</sub> sensor               | ppm    |
| UJ I | 1 EU | Cooling / changeover valve status    | %      |
| F,   | F,   | Exhaust fan actual speed             | %      |
| FO   | FO   | Supply fan actual speed              | %      |
| HE   | HE   | Electric heater status (post-heater) | %      |
| PHE  | PHE  | Electric heater status (pre-heater)  | Off/On |
| ЬУР  | ЬУР  | By-pass status                       | Off/On |
| UEr  | UEr  | Software version                     |        |

#### 5.7. Alarm history (H .5E)

#### H 15E (password)

| 1. 2. | 8 298 8 ÷ |                                           |       |
|-------|-----------|-------------------------------------------|-------|
| POS   | POS       | Alarm position                            | 0-19  |
| dAF   | dAF       | Alarm date (day.month)                    | 0.00  |
| Lin   | Ŀп        | Alarm time                                | 00:00 |
| Er    | 5-        | Alarm code                                | 0000  |
|       | 67        | (When display shows <b>9999</b> no alarm) | 5555  |
|       | nAL       | Alarms number                             | 0     |

### Electronic Control "HRD EC" User Manual

| ΓĒ         |                                                                                              |
|------------|----------------------------------------------------------------------------------------------|
| <u>ר</u> י |                                                                                              |
| <b>→</b>   | PLF3 (Plant type)                                                                            |
|            | 0*= 2 Pipes (unique changeover coil)                                                         |
|            | 1= 2 Pipes + Heater (cooling coil + electrical post heater)                                  |
|            | 2= 2 Pipes heating coil                                                                      |
| <b></b>    | FHnH (Air flow control) reboot the controller after setting                                  |
|            | 0*=OFF                                                                                       |
|            | 1=Temperature – Proportional Regulation or Manual Speed                                      |
|            | 2=CO2 (2000ppm) – Proportional* + integral Regulation or Manual Speed                        |
|            | 3=Supply air pressure (500Pa) – Integral Proportional Regulation* + derivation               |
|            | 4= PIR (occupant sensor) + Temperature                                                       |
| <b>→</b>   | dEFr (Heat exchanger defrost management)                                                     |
|            | 0=Off                                                                                        |
|            | 1= Preheating                                                                                |
|            | 2*= Modulating Fan                                                                           |
| ↦          | гРгЬ (Regulation probe)                                                                      |
|            | 0* = BTM (Supply air Al1)                                                                    |
|            | 1 = Display (SKW keyboard)                                                                   |
|            | 2 = BTR (Return air Al4)                                                                     |
| ↦          | नि ान् टे (Enable AIR2 display)                                                              |
|            | no* - yes                                                                                    |
| ↦          | 미너너 ( <i>Remote summer / winter changeover enable</i> ) only 뭐 ㄷㄹ= yes                       |
|            | no* - yes                                                                                    |
| ↦          | F ィーE (Fire alarm management) only fl, ィ2= yes                                               |
|            | 0*= Off, in case of fire alarm the unit is completely stopped                                |
|            | 1= On, in case of fire alarm the dampers are open and the fans run at max speed              |
|            | 2= On, in case of fire alarm the dampers are open and only the return fans runs at max speed |
| ↦          | AFEn (Water coil antifreeze sensor enable)                                                   |
|            | no* – yes                                                                                    |
| ↦          | 유너너ㅜ (Modbus protocol address) <sup>1</sup>                                                  |
|            | 1*                                                                                           |
| ↦          | bRUd (Modbus protocol Baudrate) 1                                                            |
|            | 0-1-2= not used                                                                              |
|            | 3*= 9600 baud                                                                                |
|            | 4= 19200 baud                                                                                |
| ↦          | PRr (Modbus protocol parity) <sup>1</sup>                                                    |
|            | 1*= EVEN                                                                                     |
|            | 2= NONE                                                                                      |
|            | 3= ODD                                                                                       |
| ╘          | rH ら (Alarm history reset)                                                                   |
|            |                                                                                              |

#### \* Default value

<sup>1</sup> To apply the changes to the protocol, you need to reboot the controller

### Electronic Control "HRD EC" User Manual

Min

-5.0°C

-15.0°C

5.0°C

-4.0°C

Max

15.0°C

10.0°C

| 5.9. Pa                          | 5.9. Parameter (AFdF) |  |  |  |  |  |
|----------------------------------|-----------------------|--|--|--|--|--|
| 5ErU (password) 1 📰 PAr (pass) 1 |                       |  |  |  |  |  |
| AFdF (antifreeze defrost)        |                       |  |  |  |  |  |
| AFS                              | Antifreeze set point  |  |  |  |  |  |
| dFS                              | Defrost set point     |  |  |  |  |  |
|                                  |                       |  |  |  |  |  |

#### 5.10. Parameter (FAn)

**daitsu** 

| <b>5Е-U</b> (ра | ssword) 1 📰 🕅 🖓 (pass) 1                          |          |        |          |  |  |  |  |
|-----------------|---------------------------------------------------|----------|--------|----------|--|--|--|--|
| ∽ FAr           | ⊢ FAn                                             |          |        |          |  |  |  |  |
| P5o             | Supply fan: pressure sensor set point             | 100Pa    | 50Pa   | Pa       |  |  |  |  |
| 203             | Fan: CO <sub>2</sub> sensor set point             | 700ppm   | 500ppm | 2000ppm  |  |  |  |  |
| FI              | Manual fan: Minimum speed                         | 33%      | 0%     | F2       |  |  |  |  |
| F2              | Manual fan: Medium speed                          | 67%      | FI     | FB       |  |  |  |  |
| FB              | Manual fan: Maximum speed                         | 100%     | F2     | 100%     |  |  |  |  |
| FĿЬ             | Automatic fan: temperature proportional band      | 4.0°C    | 0.1°C  | 3276.7°C |  |  |  |  |
| FСЬ             | Automatic fan: $CO_2$ proportional band           | 400ppm   | 1ppm   | 32767ppm |  |  |  |  |
| Fic             | Return speed correction                           | 0%       | -50%   | 50%      |  |  |  |  |
| ЬSE             | Boost working time (minimum 1min. maximum 15min.) | 0min     | 00:00  | 04:15    |  |  |  |  |
| FLE             | Filter alarm time (if 0= off, if >0= on)          | 0 giorni | 0      | 999      |  |  |  |  |
| FLr             | Filter alarm reset                                | OFF      |        |          |  |  |  |  |
| Pır             | PIR working (da 0 a 30 minuti)                    | 5min     | 00:00  | 04:15    |  |  |  |  |

#### 5.11. Parameter(HE)

| 5ErU (pa | ssword) 1 💷 PAr (pass) 1 📖                               |        |       |        |  |  |  |
|----------|----------------------------------------------------------|--------|-------|--------|--|--|--|
| ь НE     | ч НС                                                     |        |       |        |  |  |  |
| UED      | Cooling valve proportional band                          | 2.0°C  | 0.1°C | 10°C   |  |  |  |
| UHE      | Heating valve proportional band                          | 2.0°C  | 0.1°C | 10°C   |  |  |  |
| UE i     | Integral time valve                                      | Os     | Os    | 3200s  |  |  |  |
| НД і     | Heating differential                                     | 5°C    | 0.1°C | 10°C   |  |  |  |
| HE ,     | Heating Integral time                                    | 30s    | Os    | 3200s  |  |  |  |
| FEd      | Free-cooling differential                                | 1.0°C  | 0.1°C | 10°C   |  |  |  |
| FHd      | Free-heating differential                                | 1.0°C  | 0.1°C | 10°C   |  |  |  |
| FHY      | Free-cooling Hysteresis                                  | 0.5°C  | 0.1°C | 1.5°C  |  |  |  |
| SAu      | Fresh air temperature set point for automatic changeover | 15.0°C | 5.0°C | 30.0°C |  |  |  |
| dAU      | Season changeover differential                           | 10.0°C | 0.1°C | 20.0°C |  |  |  |

### 5.12. Test mode (EE5E)

| PAr (pas    | 5) 1                                                                                                    |       |       |        |
|-------------|----------------------------------------------------------------------------------------------------|-------|-------|--------|
| ∽ EES       | it is a second second se | Min   | Max   |        |
| ESEE        | Test Enable                                                                                                    | OFF   | OFF   | 0n     |
| <b>ESEA</b> | Test digital output (On-Off)                                                                                                    | OFF   | OFF   | 0n     |
| £ЬУР        | Test damper by-pass                                                                                                    | OFF   | OFF   | On     |
| EP-H        | Test electric heater Pre                                                                                                    | OFF   | OFF   | 0n     |
| FUD9        | Test digital output mode (summer-winter)                                                                                                    | OFF   | OFF   | 0n     |
| FbOH        | Test electric heater Post                                                                                                    | 0%    | 0%    | 100%   |
| Ŀпı         | Test exhaust fan                                                                                                    | 0%    | 0%    | 100%   |
| t mD        | Test supply fan                                                                                                    | 0%    | 0%    | 100%   |
| EUAL        | Test Cooling / changeover valve                                                                                                    | 0%    | 0%    | 100%   |
| ЕНЕП        | MAX time enable electric heater                                                                                                    | 30sec | 10sec | 600sec |

#### 5.13. Parameter (DEII)

## SErU (password OEM) → DEN (Reserved for OEM technician)

#### 5.14. Function status (FUnC)

| FUnE  |                              |     | Min | Max |
|-------|------------------------------|-----|-----|-----|
| POSE  | Post ventilation state       | OFF | OFF | On  |
| n 195 | Night State                  | OFF | OFF | On  |
| ЬУР   | Limit supply air temperature | OFF | OFF | On  |
| rE9U  | Unit state                   | OFF | OFF | 0n  |

#### 6 Regulation logic

#### 6.1. Temperature Control probe

The control is based on the supply air temperature sensor, using the parameter it is possible to switch the control on the return air sensor or on the sensor placed on the terminal unit.

The following three cases are then possible:

#### 1) Control on the supply probe BTM

**5ErU** (password) 1 → **CF9** → **rPrb** = 0 (Supply temperature probe)

#### Attention

With a control on the supply, please make sure that the supply probe is placed downstream all the additional devices such as water heat exchangers and electric batteries.

#### 2) control on the probe inside the terminal

- SErU (password) 1 → EF9

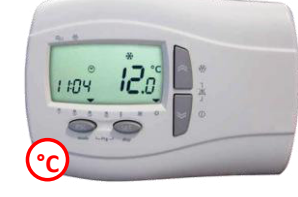

#### 3) control on the return air probe BTR

#### 6.2. On-Off management

The unit can be turned On-Off in the following way:

• Off by digital input, main priority

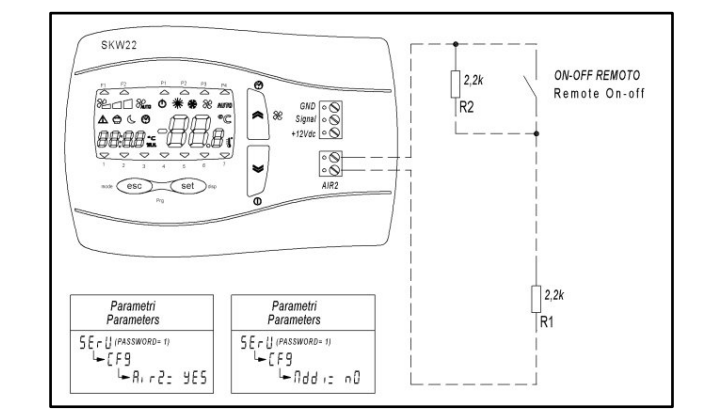

- Off by BMS via MODBUS
- Off by Remote keyboard:
  1) While weekly program is not active, the unit is definitively On/Off
  2) While weekly program is active, the unit can be temporarily turned On/Off till next event (in case of this the active profile led blinks)
  The set point is the same of the last time range
  In case of blackout the unit restarts with the time range status
- Off by weekly program

ENG

#### 6.3. Cooling / heating mode changeover

Cooling / heating mode can be switched by:

Digital input

**daitsu** 

- Open= Summer
- Close= Winter
- Remote keyboard
- BMS via Modbus
- Automatically with fresh air sensor:
  - If **Te < 5***A*<sub>u</sub> = Winter mode (heating)
  - If **Te > 5Au+dAU** = Summer mode (cooling)

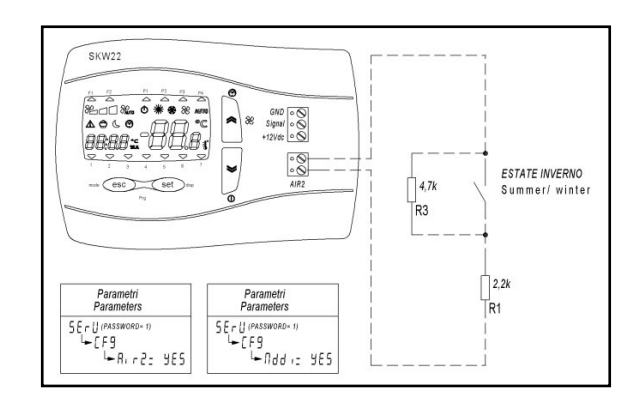

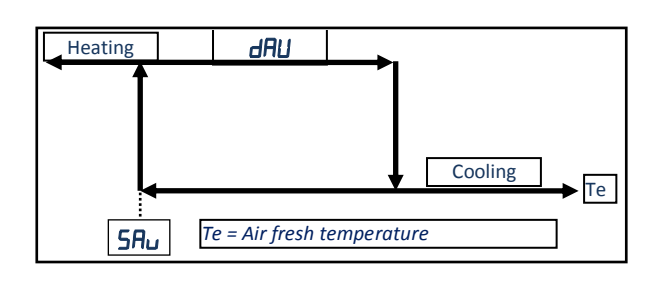

| 5 | ErU | (password) 1 |
|---|-----|--------------|
|   |     |              |

| SRu | Fresh air temperature set point for automatic changeover | 15.0°C |
|-----|----------------------------------------------------------|--------|
| dAN | Season changeover differential                           | 10.0°C |

#### 6.4. Water coil antifreeze

Here are the parameters to enable the frost sensor:

SEru (password) 1 → AFdF (set antifreeze) → AFS | Set point antifreeze | 5.0°C

The antifreeze is managed using the supply air temperature (BTM).

Alarm and error active only in heating mode, if electric preheater is installed on the unit it is activate for a set period to try to increase the temperature before entering in alarm condition.

When the antifreeze alarm is active the fans are Off, the dampers closed, the valve opened.

In case of antifreeze sensor fault:

• When the unit is in stand-by the valves opens in the fresh air temperature is lower than antifreeze set point

#### 6.5. Defrost

Defrost management is done by the exhaust air temperature sensor.

To enable a defrost strategy at least one of the following devices have to be available:

- Electrical pre-heater
- Inverter modulating fans

Here under the path of the parameter to enable the defrost: **5Er** *U* (password) 1

**LF9** → **dEF**r (Heat exchanger defrost management)

| 0*= Off           | Disable                                |  |
|-------------------|----------------------------------------|--|
| 1= Preheating     | Electric preheating is ON              |  |
| 2= Modulating fan | It reduces the speed of the supply fan |  |

SEru (password) 1

| HFdF (set defrost) |     |                   |  |        |  |
|--------------------|-----|-------------------|--|--------|--|
| $\Box$             | dFS | Set point defrost |  | -4.0°C |  |

#### 6.6. External damper

External dampers are open when the unit is turned On They are closed when the unit is turned Off

#### 6.7. Freecooling-heating

Free-cooling is disabled if fresh air temperature is lower than a set point (with an hysteresis).

Free-cooling is active when the fresh air temperature is lower than set point temperature – free-cooling differential and the unit is in cooling mode.

Free-heating is active when the fresh air temperature is higher than set point temperature + free-heating differential and the unit is in heating mode.

#### 6.8. Heating

Heating is done by a water valve or an electrical heater (depending on plant type).

#### **Heating element**

The heating element is activated by set point and a differential value The water valve is regulated proportionally on the set point

#### 6.9. Cooling

The cooling element is activated by set point and a differential value The water valve is regulated proportionally on the set point

#### 6.10. Supply air limit temperature

When the remote display sensor or return air sensor is enabled as regulation probe, the supply air sensor is used to avoid too high a temperature during heating or too low during cooling and the valves are closed in proportional way

#### 6.11. Night mode

Night mode is used to reduce the fans speed during the night in order to reduce the noise level

When the night mode is active the symbol 🕓 is blinking.

If the weekly program mode is active, night mode has the priority on fan speed reducing it at value **5Pd**.

#### 7 Alarms

#### 7.1. Fire alarm

The management of a fire alarm from digital input may be configured as follows:

#### $\mapsto$ F $r \in E$ (Fire alarm management) only $\exists r = yes$

- 0\*= Off, in case of fire alarm the unit is completely stopped
- 1= On, in case of fire alarm the dampers are open and the fans run at max speed

2= On, in case of fire alarm the dampers are open and only the return fans runs at max speed

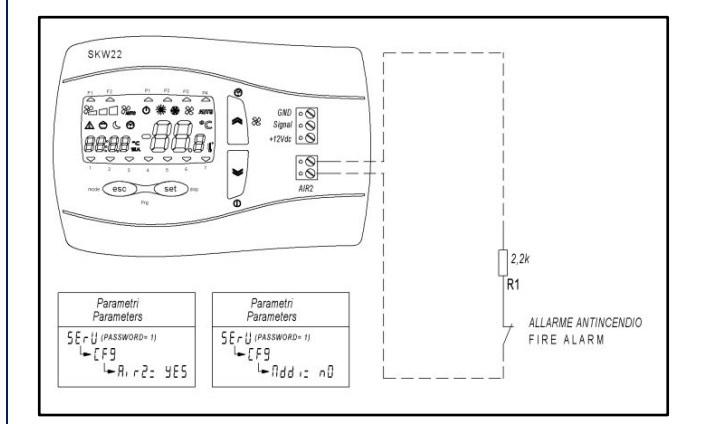

#### 7.2. Alarm list

To visualize the alarms press Set and pressing the arrows select the  $\mathbf{R}_{\mathbf{L}}\mathbf{r}$  menu.

Pressing the arrows it is possible the visualize more than one alarm

To reset manual alarms, keep pressed Set button while visualizing the alarm code.

| Alarm code | Description                                             | Solution                                      | Reset                       |
|------------|---------------------------------------------------------|-----------------------------------------------|-----------------------------|
| ErOl       | Supply air probe error                                  | Check / Replace the sensor                    | Auto                        |
| Er02       | Fresh air probe error                                   | Check / Replace the sensor                    | Auto                        |
| Er03       | Remote Display Probe Error                              | Check the connection / Replace remote Display | Auto                        |
| Er04       | Filter Alarm                                            | Clean or replace the filters                  | Auto                        |
| Er05       | Supply Air Pressure Probe Error                         | Check the connection / Replace the sensor     | Auto                        |
| Er06       | CO <sub>2</sub> Probe Error                             | Check the connection / Replace the sensor     | Auto                        |
| ErOJ       | Defrost/Exhaust Air Probe Error                         | Check / Replace the sensor                    | Auto                        |
| Er08       | Antifreeze alarm                                        |                                               | Auto                        |
| Er09       | Fire alarm                                              | -                                             | Manual                      |
| Er 10      | Clock time alarm (broken or not powered for three days) | Set the clock                                 | Manual or setting the clock |
| Erll       | SKW Communication Alarm                                 | Check the connection                          | Auto                        |
| Er 12      | Return air probe error                                  | Check / Replace the sensor                    | Auto                        |

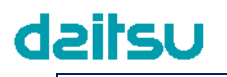

#### **Electronic Control "HRD EC" User Manual**

#### 8 BMS Modbus RS485

Modbus Type Holding Register Read command: 03 (03Hex) Write command: 16 (10Hex)

**Addr**: Modbus protocol address 1 default (1...255)

**bRUd**: Modbus protocol baud rate 0= not used 1= not used 2= not used 3= 9600 baud (default) 4= 19200 baud  
 Supervisore Gnd +
 R=100-1200hm
 P
 +
 TTL-485

 +
 +
 P
 +
 P
 +
 TTL
 R=100-1200hm

 +
 +
 P
 +
 P
 +
 P
 +
 P
 +
 P
 +
 P
 +
 P
 +
 P
 +
 P
 +
 P
 +
 P
 +
 P
 +
 P
 +
 P
 +
 P
 +
 P
 +
 P
 +
 P
 +
 P
 +
 P
 +
 P
 +
 P
 +
 P
 +
 P
 +
 P
 +
 P
 +
 P
 +
 P
 +
 P
 +
 P
 +
 P
 +
 P
 +
 P
 +
 P
 +
 P
 +
 P
 +
 P
 +
 P
 +
 P
 +
 P
 +
 P
 +
 P
 +
 P
 +
 P
 +

Example network cabling

PAr: Modbus protocol parity1= EVEN (default)2= NONE3= ODD

Word length= 8 (not editable) Stop bits= 1 (not editable)

Suggested cable for data has impedance of 100-120 ohm Belden 3105A EIA RS-485-Industrie PLTC / CM

ENG

#### 8.1. User variables:

MODBUS Point Type: HOLDING REGISTER Read command: 03 (03Hex) Write command: 16 (10Hex)

| Address<br>write/read | Description                                                  | Value | Um    | Default | Min                        | Max                        |
|-----------------------|--------------------------------------------------------------|-------|-------|---------|----------------------------|----------------------------|
| 16430                 | User Working Mode:<br>0 = Cool: 1 = Heat: 2 = Auto           | 2     |       | 2       | 0                          | 2                          |
| 16431                 | On Off Status (Memorized into EEprom)<br>0 = Off; 1 = On     | 0     |       | 0       | 0                          | 1                          |
| 16432                 | Fan Control<br>0 = Min; 1 = Med; 2 = Max; 3 = Auto           | 3     |       | 3       | 0                          | 3                          |
| 16433                 | Set point Cooling                                            | 26.0  | °C    | 260     | 50                         | 350                        |
| 16434                 | Set point Heating                                            | 20.0  | °C    | 200     | 50                         | 350                        |
| 16435                 | Profile 1: Start band 1                                      | 08:00 | HH:MM | 480     | 0                          | Profile 1: End band 1      |
| 16436                 | Profile 1: End band 1                                        | 12:00 | HH:MM | 720     | Profile 1: Start band 1    | 1439                       |
| 16437                 | Profile 1: Start band 2                                      | 14:00 | HH:MM | 840     | 0                          | Profile 1: End band 2      |
| 16438                 | Profile 1: End band 2                                        | 17:00 | HH:MM | 1020    | Profile 1: Start band 2    | 1439                       |
| 16439                 | Profile 2: Start band                                        | 08:00 | HH:MM | 480     | 0                          | Profile 2: End band        |
| 16440                 | Profile 2: End band                                          | 17:00 | HH:MM | 1020    | Profile 2: Start band      | 1439                       |
| 16441                 | Profile 1: Set Cool Band 1                                   | 26.0  | °C    | 260     | Profile 1: Set Heat Band 1 | 350                        |
| 16442                 | Profile 1: Set Cool Band 2                                   | 26.0  | °C    | 260     | Profile 1: Set Heat Band 2 | 350                        |
| 16443                 | Profile 2: Set Cool Band                                     | 26.0  | °C    | 260     | Profile 2: Set Heat Band   | 350                        |
| 16444                 | Profile 1: Set Heat Band 1                                   | 20.0  | °C    | 200     | 50                         | Profile 1: Set Cool Band 1 |
| 16445                 | Profile 1: Set Heat Band 2                                   | 20.0  | °C    | 200     | 50                         | Profile 1: Set Cool Band 2 |
| 16446                 | Profile 2: Set Heat Band                                     | 20.0  | °C    | 200     | 50                         | Profile 2: Set Cool Band   |
|                       | Monday Profile Selection                                     | 2010  |       | 200     |                            | Trome Er bet boor bund     |
| 16447                 | 1 = P1; 2 = P2; 3 = P3; 4 = P4                               | 1     |       | 1       | 1                          | 4                          |
| 16448                 | 1 = P1; 2 = P2; 3 = P3; 4 = P4                               | 1     |       | 1       | 1                          | 4                          |
| 16449                 | 1 = P1; 2 = P2; 3 = P3; 4 = P4                               | 1     |       | 1       | 1                          | 4                          |
| 16450                 | 1 = P1; 2 = P2; 3 = P3; 4 = P4                               | 1     |       | 1       | 1                          | 4                          |
| 16451                 | Friday Profile Selection<br>1 = P1; 2 = P2; 3 = P3; 4 = P4   | 1     |       | 1       | 1                          | 4                          |
| 16452                 | Saturday Profile Selection<br>1 = P1; 2 = P2; 3 = P3; 4 = P4 | 2     |       | 2       | 1                          | 4                          |
| 16453                 | Sunday Profile Selection<br>1 = P1; 2 = P2; 3 = P3; 4 = P4   | 4     |       | 4       | 1                          | 4                          |
| 16454                 | Profile Enabled<br>0 = Off; 1 = On                           | 0     |       | 0       | 0                          | 1                          |
| 16460                 | Set point Fan CO2                                            | 700   | ppm   |         | 500                        | 2000                       |
| 16461                 | Set point Supply Fan Pressure                                | 50    | Ра    |         | 1                          | Pressure Full Scale Sensor |
| 16480                 | Return speed correction                                      | 0     | %     | 0       | -50                        | 50                         |
| 16481                 | Night Function enabled by keyboard                           | 0     |       | 0       | 0                          | 1                          |
| 16482                 | Night: Start band                                            | 22:00 | HH:MM | 1320    | 0                          | 1439                       |
| 16483                 | Night: End band                                              | 07:00 | HH:MM | 420     | 0                          | 1439                       |
| 16484                 | Night: Fan Speed [%]                                         | 50    |       | 50      | 0                          | 100                        |
| 16485                 | Night: Set point Cooling                                     | 26.0  | °C    | 260     | 50                         | 350                        |
| 16486                 | Night: Set point Heating                                     | 20.0  | °C    | 200     | 50                         | 350                        |
| 16500                 | Antifreeze Set point                                         | 5.0   | °C    | 50      | -50                        | 150                        |
| 16503                 | Defrost: Set point Expulsion Temperature                     | -4.0  | °C    | -40     | -150                       | 100                        |
| 16520                 | Fresh air temp. set point for automatic changeover           | 15.0  | °C    | 150     | 50                         | 300                        |
| 16521                 | Season changeover differential                               | 10.0  | °C    | 100     | 1                          | 200                        |
|                       |                                                              |       |       |         |                            |                            |
|                       |                                                              | 1     |       |         |                            |                            |
| -                     |                                                              |       |       |         |                            |                            |
|                       |                                                              | 1     |       |         |                            |                            |
|                       |                                                              |       |       |         |                            |                            |
|                       |                                                              |       |       |         |                            |                            |
|                       |                                                              | 1     |       |         |                            |                            |
|                       |                                                              | 1     |       |         |                            |                            |
|                       |                                                              |       |       |         |                            |                            |
|                       |                                                              |       |       |         |                            |                            |

### **Electronic Control "HRD EC" User Manual**

| Address         | Description Input-Ou                      | itout                                        | Value | Um  | Default | Min  | Max  |
|-----------------|-------------------------------------------|----------------------------------------------|-------|-----|---------|------|------|
| 8432            | Remote terminal term                      | perature sensor                              | 18.3  | °C  | 0       | -500 | 1100 |
| 8528            | State On-Off<br>0 = Off: 1 = On           |                                              | 0     |     | 0       | 0    | 1    |
| 8960            | Regulation Probe                          |                                              | 17.5  | °C  | 0       | -500 | 1100 |
| 8962            | Current Return Fan Speed                  |                                              | 0.0   | %   | 0       | 0    | 1000 |
| 8963            | Current Supply Fan S                      | peed                                         | 0.0   | %   | 0       | 0    | 1000 |
| 8964            | Three Point Cold or C                     | hangeover Valve                              | 100.0 | %   | 0       | 0    | 1000 |
| 8968            | Heater Status<br>0 = Off; 1 = On          |                                              | 100.0 | %   | 0       | 0    | 1000 |
| 8969            | Pre Heater Status<br>0 = Off; 1 = On      |                                              | 0     |     | 0       | 0    | 1    |
| 8970            | External Bypass Status<br>0 = Off; 1 = On |                                              | 0     |     | 0       | 0    | 1    |
| 8971            | Outdoor Temperature                       |                                              | 11.2  | °C  | 0       | -500 | 1100 |
| 8975            | Outlet Pressure                           |                                              | 0     | Ра  |         |      |      |
| 8976            | Return air temperature                    |                                              | 0     | °C  |         |      |      |
| 8977            | CO2                                       |                                              | 0     | ppm |         |      |      |
| 8978            | Expulsion Temperature                     |                                              | 6.7   | °C  |         | -500 | 1100 |
| 8987            | On Off Status                             |                                              | 0     |     | 0       | 0    | 1    |
| 8988            | Boost Status                              |                                              | 0     |     | 0       | 0    | 1    |
| 8990            | Supply air temperatu                      | re                                           | 19.3  | °C  | 0       | -500 | 1100 |
|                 |                                           |                                              |       |     |         |      |      |
| Address<br>read | Description Alarm                         | 0= Not Active<br>1= Active<br>2=Manual Reset | Value | Um  | Default | Min  | Мах  |
| 8991            | Return air probe erro                     | r                                            | 0     |     | 0       | 0    | 1    |
| 9000            | Supply air probe erro                     | r                                            | 0     |     | 0       | 0    | 1    |
| 9001            | Fresh air probe error                     |                                              | 0     |     | 0       | 0    | 1    |
| 9002            | SKW Probe Error                           |                                              | 0     |     | 0       | 0    | 1    |
| 9003            | Filter Alarm                              | Filter Alarm                                 |       |     | 0       | 0    | 1    |
| 9006            | Outlet Pressure Prob                      | Outlet Pressure Probe Error                  |       |     | 0       | 0    | 1    |
| 9007            | CO2 Probe Error                           | CO2 Probe Error                              |       |     | 0       | 0    | 1    |
| 9008            | Defrost/Expulsion Pro                     | obe Error                                    | 0     |     | 0       | 0    | 1    |
| 9014            | Antifreeze Alarm                          |                                              | 0     |     | 0       | 0    | 1    |
| 9015            | Fire Alarm (Manual R                      | eset)                                        | 0     |     | 0       | 0    | 2    |
| 9017            | Clock Error                               |                                              | 0     |     | 0       | 0    | 1    |
| 9019            | SKW Communication                         | Alarm                                        | 0     |     | 0       | 0    | 1    |

Note:

(divided 10, °C) divide the value by 10, the result is in degree Celsius with one decimal place (Es: 175= 17.5°C) (divided 10, %) divide the value by 10, the result is in percentage with one decimal place (Es: 505= 50.5%) (HH:MM) minutes starting from midnight where 0= 00:00 e 1439= 23:59 (In example: 120= 02:00; 1170= 19:30)

#### MANUEL DE L'UTILISATEUR

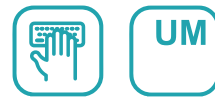

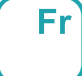

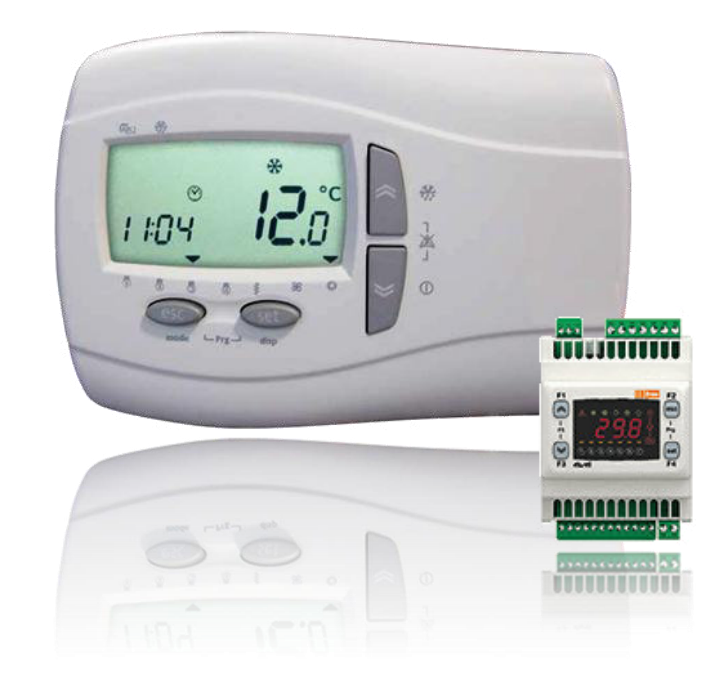

## Unité de ventilation avec récupération de chaleur air-air à haut rendement

Serie HRD EC 500 - 4000

Edition **04/21** 

Models HRD EC 500 HRD EC 1000 HRD EC 1500 HRD EC 2000 HRD EC 3000 HRD EC 4000

### Sommaire

| 1<br>2<br>3 | Spéc<br>Logi<br>Affic | cifications de contrôle :<br>que de contrôle<br>heur Smart                            | 4               |
|-------------|-----------------------|---------------------------------------------------------------------------------------|-----------------|
| Ĵ           | 3.1.                  | Utilisation des clés                                                                  | 5               |
|             | 3.2.                  | Icone                                                                                 | 6               |
| 4           | Clav                  | ier                                                                                   | 8               |
|             | 4.1.                  | Utilisation de clés                                                                   | 8               |
|             | 4.2.                  | Icone                                                                                 | 9               |
|             | 4.3.                  | Câblage terminal rémotisé                                                             | 11              |
|             | 4.3.1.                | Câblage entrées digitales: ON-OFF rémotisé, change de mode ETE-HIVER, Alarme incendie | 11              |
| 5           | Liste                 | e Menus Pr 9                                                                          | 12              |
|             | 5.1.                  | Menu Configuration                                                                    | 12              |
|             | 5.2.                  | Créneaux horaires (Pr DF) (P I e P2)                                                  | 12              |
|             | 5.3.                  | Jours (旧日)                                                                            | 12              |
|             | 5.4.                  | Night (ח الح E)                                                                       | 13              |
|             | 5.5.                  | Service                                                                               | 13              |
|             | 5.6.                  | Entrées sorties ( 🖓                                                                   | 13              |
|             | 5.7.                  | Liste historique alarmes (H 15E)                                                      | 13              |
|             | 5.8.                  | Configuration installation ([F9])                                                     | 14              |
|             | 5.9.                  | Paramètres (#FdF)                                                                     | 15              |
|             | 5.10.                 | Paramètres (FAn)                                                                      | 15              |
|             | 5.11.                 | Paramètres (HE)                                                                       | 15              |
|             | 5.12.                 | Modalità test (EE5E)                                                                  | 16              |
|             | 5.13.                 | Paramètres constructeur (DEA)                                                         | 16              |
|             | 5.14.                 | Fonctions (FUnE)                                                                      | 16              |
| 6           | Logi                  | que régulation                                                                        | .17             |
|             | 6.1.                  | Sonde de régulation en température                                                    | 17              |
|             | 6.2.                  | Gestion On-Off                                                                        | 17              |
|             | 6.3.                  | Changement Mode Chaud/Froid                                                           | 18              |
|             | 6.4.                  | Hors-gel batterie eau                                                                 | 18              |
|             | 6.5.                  | Dégivrage                                                                             | 18              |
|             | 6.6.                  | Trappes externes                                                                      | 19              |
|             | 6.7.                  | Freecooling-heating                                                                   | 19              |
|             | 6.8.                  | Chauffage                                                                             | 19              |
|             | 6.9.                  | Refroidissement                                                                       | 19              |
|             | 6.10.                 | Limite alimentation                                                                   | 19              |
|             | 6.11.                 | Mode Night                                                                            | 19              |
| 7           | Alar                  | mes                                                                                   | 20              |
|             | /.1.                  |                                                                                       | 20              |
| ~           | /.2.                  | Liste alarmes                                                                         | 20              |
| 8           | 8.1.                  | Variables utilisateur :                                                               | <b>21</b><br>22 |

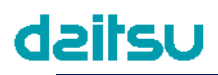

#### 1 Spécifications de contrôle :

- Sélection automatique / manuelle de la vitesse
- Gestion vanne froid / mixte
- Gestion vanne chaud
- Gestion hors-gel batterie eau
- Gestion résistance PWM
- Gestion pressostat filtres
- Gestion ventilation avec sonde CO2
- Gestion ventilation avec 1 capteur de pression
- Gestion trappe free-cooling
- Gestion Boost à partir clavier
- Gestion alarmes
- Post ventilation
- Programmation hebdomadaire
- Afficheur à distance avec capteur interne
- BMS protocole Modbus RS485

#### 2 Logique de contrôle

Les diagrammes suivants illustrent la logique de contrôle été-hiver

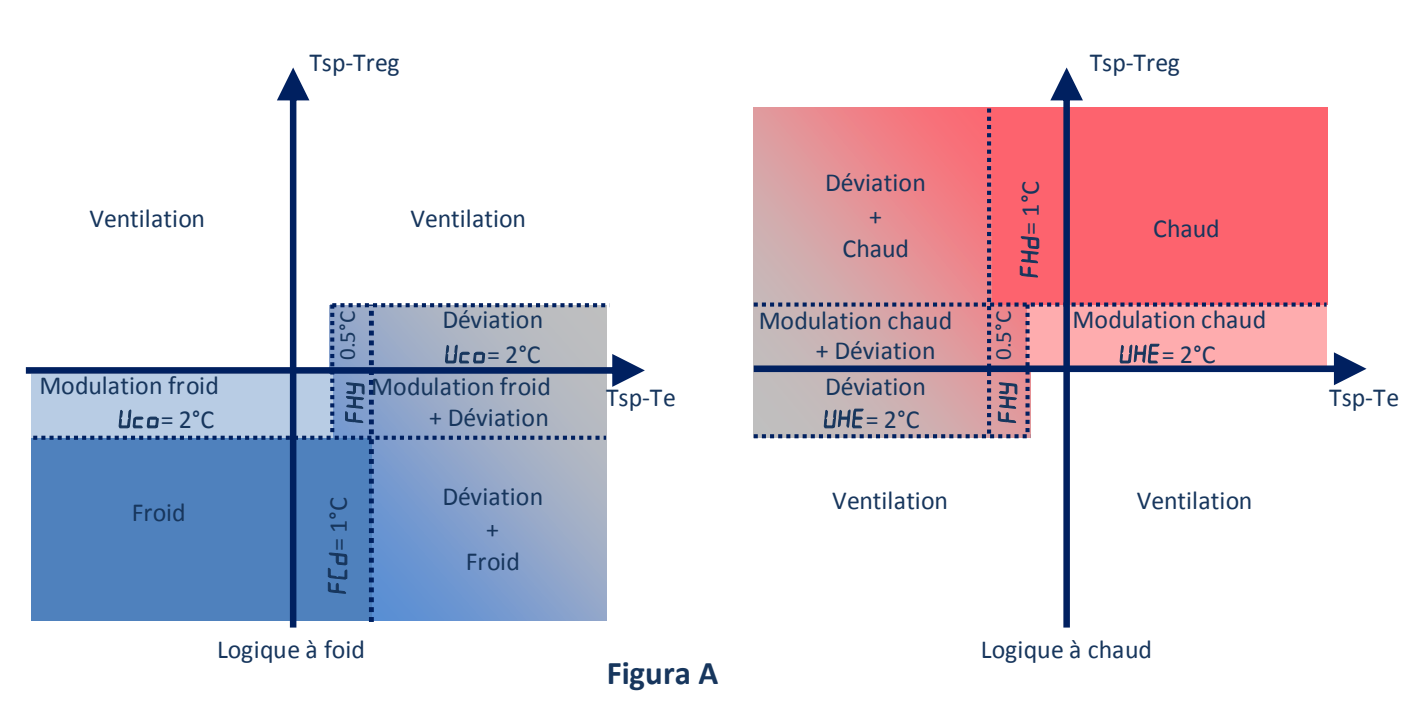

Treg = température sonde de régulation (d'alimentation ou ambiante sur afficheur à distance)

Tsp = température de consigne Te = température sonde air extérieur FRA

FRA

#### 3 Afficheur Smart

Sur l'écran principale, le viseur montre la valeur mesurée par la sonde de térmoregolation, ou il montre OFF.

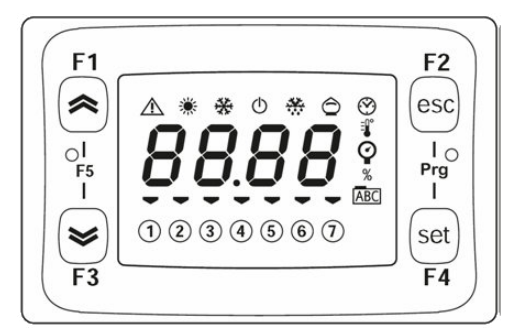

par les clés F1 ou F3, vous pouvez modifier la visualisation de la manière suivante :

| F1<br>or<br>F3 | Heure                            | 00:00    | Ecran principale |       |          |       |          |        |  |  |
|----------------|----------------------------------|----------|------------------|-------|----------|-------|----------|--------|--|--|
|                | Mode                             | ANFO     | COOL             | HERE  |          |       |          |        |  |  |
|                | Sonde regulation                 | 20.0     |                  |       |          |       |          |        |  |  |
|                | Tranches horaire du profil activ | POFF     | PI               | P2    | P3       | Pч    |          |        |  |  |
|                | lour de la semaine               | SUn      | ПОл              | EUE   | UEd      | £Hr   | Fri      | SAF    |  |  |
|                |                                  | Dimanche | Lundi            | Mardi | Mercredi | Jeudi | Vendredi | Samadi |  |  |

#### 3.1. Utilisation des clés

| Clé Smart     | pression brève           |          |          |               |                | pression longue          |             |             |      |
|---------------|--------------------------|----------|----------|---------------|----------------|--------------------------|-------------|-------------|------|
| F1            |                          |          |          |               |                | Changem                  | ent vitesse | ventilateur |      |
|               |                          |          |          |               |                |                          |             | Max 🗿       | Auto |
|               |                          |          |          |               |                | On                       |             |             |      |
| F3            |                          |          |          |               |                |                          |             | $\bigcirc$  |      |
|               | F1                       |          | Accéde   | z au me       | nu des Set     |                          | Changem     | nent Mode   |      |
| set           | ( Ar                     | 5645     | SEEH     | 20.0          | Consigne chaud | ANF0                     | Automatique |             |      |
| F4            | <b>&gt;</b><br><b>F3</b> |          | SEFC     | 26.0          | Consigne froid | CODL                     | Froid       | *           |      |
|               |                          | AL       | Liste al | Liste alarmes |                |                          | Chaud       | ÷.          | ж.   |
| F2<br>esc     | Sortir de to             | out men  | u        |               |                | Reset manuel des alarmes |             |             |      |
| F2<br>esc (1) | Accès au n               | nenu Pro | gramma   | ation         |                |                          |             |             |      |
| Prg<br>I e    | 1 111 (Fassw             | voru)    |          |               |                | /                        |             |             |      |
| F4            |                          |          |          |               |                |                          |             |             |      |
|               | Passer de l<br>FrEE      | le menu  | BIOS au  | menu          | ,              |                          |             |             |      |
| F3            | Presser en               | core F5  | (F1+F2)  | pour sc       | ortir          |                          |             | -           |      |

## Uatisb

\_

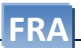

| 3.2. Icc   | Z. ICONE                   |                                          |                                                   |  |  |  |  |  |  |
|------------|----------------------------|------------------------------------------|---------------------------------------------------|--|--|--|--|--|--|
| lcône      | Description                | illuminé                                 | Clignotant                                        |  |  |  |  |  |  |
| Ċ          | Standby                    | L'unità è in STD-BY                      |                                                   |  |  |  |  |  |  |
|            | Alarme                     | Au moins une alarme est active           | Toutes les alarmes peuvent être<br>réinitialisées |  |  |  |  |  |  |
| *          | Etat Chaud                 | L'application fonctionne en mode<br>HERL |                                                   |  |  |  |  |  |  |
| *          | Etat Froid                 | L'application fonctionne en mode         |                                                   |  |  |  |  |  |  |
| $\bigcirc$ | Freecooling<br>Freeheating | Le mode Freecooling ou Freeheating       |                                                   |  |  |  |  |  |  |

### Electronic Control "HRD EC" Mode d'emploi

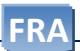

| FI FI            | PAr          | Service            | par 5.5    | Password 1                 |                 |                                          |
|------------------|--------------|--------------------|------------|----------------------------|-----------------|------------------------------------------|
|                  |              | 111 (TTTS          | CF9        | Configuration installation | par 5.8         |                                          |
|                  |              | (esc)              |            | Ŭ                          | PCF9            | Type installation                        |
| F3 elucel        | -<br>F5<br>- | PR55               |            |                            | FAnA            | Configuration ventilation en automatique |
|                  | mit          | 0 2 3 0 3 6 7 (set |            |                            | dEFr            | Type de gestion dégivrage                |
|                  |              | elizel             |            |                            | гPгb            | Sonde de régulation                      |
| 4                | FI           | free F2            |            |                            | A :r-2          | Activer entrée AIR2 sur le clavier       |
|                  | 0-<br>8      |                    |            |                            | Ndd i           | Changement mode                          |
| •                | - ())        | 0000000            |            |                            | FırE            | Type gestion alarme incendie             |
|                  | FJ           | eliz-eli Fa        |            |                            | AFEn            | Activer hors-gel batterie                |
|                  |              | free F2            |            |                            | Rddr            | Adresse protocole Modbus                 |
|                  |              | (esc)              |            | ·                          | <u>bHUd</u>     | Baudrate protocole Modbus                |
|                  | F5           |                    |            |                            |                 | Parite protocole Modbus                  |
|                  | FI           | eliz-eli F4        |            | ·                          | <u>רכ. וו</u>   | Mot de nasse                             |
|                  | F1           | free F2            |            | l                          |                 | Mot de passe                             |
|                  |              | esc esc            | RFdF       | Hors-gel dégivrage         | par 5.9         |                                          |
|                  | PS<br>I      | PHSS +             |            |                            | AFS             | Consigne hors-gel                        |
|                  | F3           |                    |            | l                          | dFS             | Valeur de consigne dégivrage             |
|                  | -            |                    | FAn        | Ventilateurs               | par 5.10        |                                          |
|                  | FI           | free F2            |            |                            | P5o             | Valeur de consigne avec sonde pression   |
|                  | - 8          | PAr 7              |            |                            | CO2             | Valeur de consigne avec sonde CO2        |
|                  | me           | 000000 (set        |            |                            | FI              | Ventilateur: Vitesse minimale            |
|                  | 3            | eliz-eli F4        |            |                            | <u>F2</u>       | Ventilateur: Vitesse moyenne             |
|                  | F1           | free F2            |            |                            | F3              | Ventilateur: Vitesse maximale            |
|                  | - a          | EF9                |            |                            |                 | Ventilateur bande temperature            |
|                  | -            | 000000             |            |                            | FLB             | Correction ventilateur d'échannement     |
|                  | F3           | elizeli Fa         |            |                            |                 | Durée d'activation Boost                 |
|                  | 1. 1.        | free F2            |            | ·                          |                 | Durée alarmes filtres                    |
|                  |              | C C C              |            |                            | FLC             | Reset alarme filtres                     |
|                  |              |                    |            |                            | P.r.            | Durée sortie PIR                         |
|                  | MAR          | els/ell F4         | ur         | Configuration              | nar E 11        |                                          |
|                  |              |                    |            | Configuration              | μμη 5.11<br>μΓο | Vannes froid bande proportionnelle       |
|                  |              |                    |            | ·                          | UHE             | Vannes chaud bande proportionnelle       |
|                  |              |                    |            |                            |                 | Temps integral Vanne 3 voies             |
|                  |              |                    |            |                            | Hdi             | Chaud différentiel                       |
|                  |              |                    |            |                            | HEI             | Chaud temps integral                     |
|                  |              |                    |            |                            | FCd             | Freecooling différentiel                 |
|                  |              |                    |            |                            | FHd             | Freeheating différentiel                 |
|                  |              |                    |            |                            | FHY             | Freecooling hystérésis                   |
|                  |              |                    |            |                            | SAU             | Changement automatique été hiver         |
|                  |              |                    |            | l                          | dan             | Différentiel changement mode été hiver   |
|                  |              |                    | EESE       | Mode test                  | par 5.12        |                                          |
|                  |              |                    |            |                            | ESEE            | Activer les tests                        |
|                  |              |                    |            | [                          | LSLA            | Test sortie état (On-Off)                |
|                  |              |                    |            |                            | ЕБЯЬ            | Test servomoteur register by-pass        |
|                  |              |                    |            |                            | EPrH            | Test batterie Pré-chauffage              |
|                  |              |                    |            |                            | FUDA            | Test sortie mode (été-hiver)             |
|                  |              |                    |            |                            | FLOH            | Test batterie Post-chauffage             |
|                  |              |                    |            |                            | <u> </u>        | Test ventilateur échappement             |
| -                |              |                    |            | ·                          |                 | Test ventilateur alimentation            |
|                  |              |                    |            |                            |                 | MAX dans l'activation do sortios         |
|                  |              |                    | 050        |                            | EFEII           | MAX dans l'activation de sorties         |
|                  |              |                    | וושט       | Parametres constructeur    | par 5.13        |                                          |
| free F2          | PI           | Configuration n    | rofils     | par 5.2                    |                 |                                          |
| esc              | P7           | Configuration n    | rofils     | par 5.2                    |                 |                                          |
| Pro-             | dRy          | Attribution prof   | ils        | ,<br>par 5.3               |                 |                                          |
| All and a second | n iEE        | Nocturne           |            | par 5.4                    |                 |                                          |
|                  | , 0          | Visualiser entré   | es sorties | par 5.6                    |                 |                                          |
|                  | H '2F        | Liste historique   | alarmes    | par 5.7                    |                 |                                          |
|                  | FUlo         | Fonctions          | _          | par 5.14                   |                 |                                          |

FRA

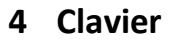

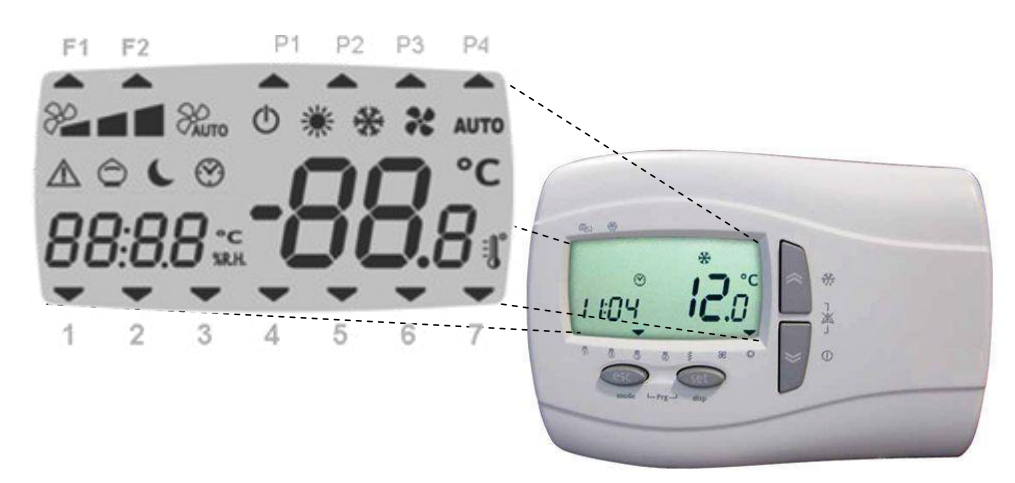

#### 4.1. Utilisation de clés

| Clé     |                                                                                       | pre                                                  | pression longue    |                                           |                    |            |            |  |  |
|---------|---------------------------------------------------------------------------------------|------------------------------------------------------|--------------------|-------------------------------------------|--------------------|------------|------------|--|--|
|         | Changemen                                                                             | t vitesse ventil                                     | ateur              | Active profile tranches horaires          |                    |            |            |  |  |
| *       | Min<br>&                                                                              | Med<br>🎤 🗖                                           | Max                | Auto 5ErIJ (psw) 1<br>→CF9<br>→FfInfl > 0 | <b>P</b> 1         | <b>P</b> 2 | P3 P4      |  |  |
|         | Active et dé<br>Force au ma                                                           | sactive mode l<br>aximum tous ai                     | BOOST:<br>opareils | F1 F2 P1 P2 P3 P4                         | On                 |            |            |  |  |
| *       | disponibles<br>SErU (passw<br>→ FAn<br>→ b5<br>→ b5                                   | pour un temps<br>vord) 1<br>5E= BBOOST<br>5E> BBOOST | désactiver         | 1 2 3 4 5 6 7<br><b>b5</b>                | Off                | (          |            |  |  |
|         |                                                                                       | Accede                                               | e al menu de       | i Set                                     |                    | F1 F2 P    | 1 P2 P3 P4 |  |  |
|         | 26.0°c                                                                                | SEE                                                  | N. Contraction     | Consigne froid                            |                    |            |            |  |  |
| set     | 20.0°c                                                                                | SEE                                                  | 潇                  | Consigne chaud                            | D.A.               |            | 5 6 7      |  |  |
|         |                                                                                       | ALr                                                  |                    | Liste alarmes                             | alarmes ou l'heure |            |            |  |  |
|         |                                                                                       |                                                      | ,                  | Changement Mode                           |                    |            |            |  |  |
|         | Sortir de tout menu                                                                   |                                                      |                    |                                           |                    | Automatio  | que        |  |  |
| esc     |                                                                                       |                                                      |                    |                                           |                    | Froid      | été        |  |  |
|         |                                                                                       |                                                      |                    |                                           |                    | Chaud      | hiver      |  |  |
|         | Changer la                                                                            | date et l'heu                                        | re 🖉               | 1 F2 P1 P2 P3 P4                          |                    |            |            |  |  |
| and     | $HH = heure \Pi = minutes$ $dd = jour \Pi = mois HH = an$ $1 \ 2 \ 3 \ 4 \ 5 \ 6 \ 7$ |                                                      |                    |                                           |                    | 1          |            |  |  |
| *       |                                                                                       |                                                      |                    |                                           |                    | 7          |            |  |  |
|         | Appuyez le clé 💴 pour memorizer                                                       |                                                      |                    |                                           |                    |            |            |  |  |
| esc set | Acceder au                                                                            | i menu Progra                                        | ammation           |                                           |                    | /          |            |  |  |

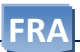

| 4.2. Icone  |                         |                                                                            |                                                      |  |  |  |  |  |  |  |
|-------------|-------------------------|----------------------------------------------------------------------------|------------------------------------------------------|--|--|--|--|--|--|--|
| Icône       | Description             | illuminé                                                                   | Clignotant                                           |  |  |  |  |  |  |  |
| (           | Standby                 | L'unité est arrêté si OFF rémotisé sur l'écran<br>on voit l'indication DFF | Off avec programme<br>hebdomadaire activ             |  |  |  |  |  |  |  |
| $\triangle$ | Alarme                  | Au moins une alarme est active                                             | Toutes les alarmes<br>peuvent être<br>réinitialisées |  |  |  |  |  |  |  |
| 20          | Fan de vitesse MIN      |                                                                            |                                                      |  |  |  |  |  |  |  |
| 2           | Fan de vitesse MED      |                                                                            |                                                      |  |  |  |  |  |  |  |
| 2           | Fan de vitesse MAX      |                                                                            |                                                      |  |  |  |  |  |  |  |
| AUTO        | Fan de vitesse AUTO     |                                                                            |                                                      |  |  |  |  |  |  |  |
| *           | Etat Chaud              | L'application fonctionne en mode HEAL                                      |                                                      |  |  |  |  |  |  |  |
| A REAL      | Etat Froid              | L'application fonctionne en mode E00L                                      |                                                      |  |  |  |  |  |  |  |
| AUTO        | Auto                    | Le mode été-hiver automatiquement                                          |                                                      |  |  |  |  |  |  |  |
| $\bigcirc$  | Freecooling Freeheating | Le mode Freecooling ou Freeheating                                         |                                                      |  |  |  |  |  |  |  |
| C           | Nuit                    | Mode night activé                                                          | Night actif                                          |  |  |  |  |  |  |  |
| F1          | Inutilisé               |                                                                            |                                                      |  |  |  |  |  |  |  |
| F2          | Dégivrage               | Dégivrage active                                                           |                                                      |  |  |  |  |  |  |  |
| <b>P1</b>   | Profil 1                | Profil active P1                                                           |                                                      |  |  |  |  |  |  |  |
| P2          | Profil 2                | Profil active P2                                                           |                                                      |  |  |  |  |  |  |  |
| <b>P</b> 3  | Profil 3                | Profil active P3                                                           |                                                      |  |  |  |  |  |  |  |
| P4          | Profil 4                | Profil active P4                                                           |                                                      |  |  |  |  |  |  |  |
| 1           |                         | Le jour de la semaine est le lundi                                         |                                                      |  |  |  |  |  |  |  |
| 2           |                         | Le jour de la semaine est le mardi                                         |                                                      |  |  |  |  |  |  |  |
| 3           |                         | Le jour de la semaine est le mercredi                                      |                                                      |  |  |  |  |  |  |  |
| 4           |                         | Le jour de la semaine est le jeudi                                         |                                                      |  |  |  |  |  |  |  |
| 5           |                         | Le jour de la semaine est le vendredi                                      |                                                      |  |  |  |  |  |  |  |
| 6           |                         | Le jour de la semaine est le samedi                                        |                                                      |  |  |  |  |  |  |  |
| 7           |                         | Le jour de la semaine est le dimanche                                      |                                                      |  |  |  |  |  |  |  |

### Electronic Control "HRD EC" Mode d'emploi

|         | Pr OF | Configuratior  | n profils     | par 5.2                    |                    |                                          |
|---------|-------|----------------|---------------|----------------------------|--------------------|------------------------------------------|
|         | ЧВЯ   | Attribution p  | rofils        | par 5.3                    |                    |                                          |
| ov 12.0 | ,     | Nocturne       |               | par 5.4                    |                    |                                          |
| Tur     | SErU  | Service        | par 5.5       | Password 1                 |                    |                                          |
|         |       |                | LE A          | Configuration installation | nar 5.8            |                                          |
|         |       |                |               | een garatien metanatien    | PCF9               | Type installation                        |
|         |       |                |               |                            | FAnA               | Configuration ventilation en automatique |
|         |       |                |               |                            | dEFr               | Type de gestion dégivrage                |
|         |       |                |               |                            | гРгЬ               | Sonde de régulation                      |
|         |       |                |               |                            | A :r 2             | Activer entrée AIR2 sur le clavier       |
|         |       |                |               |                            | Лад т              | Changement mode                          |
|         |       |                |               |                            | FırE               | Type gestion alarme incendie             |
| 20      |       |                |               |                            | AFEn               | Activer hors-gel batterie                |
| Anna T  |       |                |               |                            | Addr               | Adresse protocole Modbus                 |
|         |       |                |               |                            | ьAUd               | Baudrate protocole Modbus                |
|         |       |                |               |                            | PAr                | Parité protocole Modbus                  |
|         |       |                |               |                            | rH 15              | Reset historique alarmes                 |
|         |       |                |               |                            | רבי ח              | Mot de passe                             |
|         |       |                | BEAE          | Hors-gel dégivrage         | par 5.9            |                                          |
|         |       |                |               |                            | AE5                | Consigne hors-gel                        |
|         |       |                |               |                            | лг <u>э</u><br>дЕ5 | Valeur de consigne dégivrage             |
|         |       |                |               |                            | L                  |                                          |
|         |       |                | FAn           | Ventilateurs               | par 5.10           |                                          |
|         |       |                |               |                            | P5o                | Valeur de consigne avec sonde pression   |
|         |       |                |               |                            | CO2                | Valeur de consigne avec sonde CO2        |
|         |       |                |               |                            | FI                 | Ventilateur: Vitesse minimale            |
|         |       |                |               |                            | F2                 | Ventilateur: Vitesse moyenne             |
|         |       |                |               |                            | FB                 | Ventilateur: Vitesse maximale            |
|         |       |                |               |                            | Ftb                | Ventilateur bande température            |
|         |       |                |               |                            | FCЬ                | Ventilateur bande CO2                    |
|         |       |                |               |                            | Fic                | Correction ventilateur d'échappement     |
|         |       |                |               |                            | ЬSE                | Durée d'activation Boost                 |
|         |       |                |               |                            | FLE                | Durée alarmes filtres                    |
|         |       |                |               |                            | FLr                | Reset alarme filtres                     |
|         |       |                |               |                            | ዞጦ                 | Duree sortie PIR                         |
|         |       |                | ΗE            | Configuration              | par 5.11           |                                          |
|         |       |                |               |                            | UCo                | Vannes froid bande proportionnelle       |
|         |       |                |               |                            | UHE                | Vannes chaud bande proportionnelle       |
|         |       |                |               |                            | UE 1               | Temps integral Vanne 3 voies             |
|         |       |                |               |                            | Hdi                | Chaud différentiel                       |
|         |       |                |               |                            | HΕι                | Chaud temps integral                     |
|         |       |                |               |                            | FEd                | Freecooling différentiel                 |
|         |       |                |               |                            | FHd                | Freeheating différentiel                 |
|         |       |                |               |                            | FHY                | Freecooling hystérésis                   |
|         |       |                |               |                            | SAU                | Changement automatique été hiver         |
|         |       |                |               |                            | dRU                | Différentiel changement mode été hiver   |
|         |       |                | аел           | Mode test                  | par 5.13           |                                          |
|         |       |                |               |                            |                    |                                          |
|         | , 0   | Visualiser ent | trées sorties | par 5.6                    |                    |                                          |
|         | H ,SE | Liste historiq | ue alarmes    | par 5.7                    |                    |                                          |

#### 4.3. Câblage terminal rémotisé

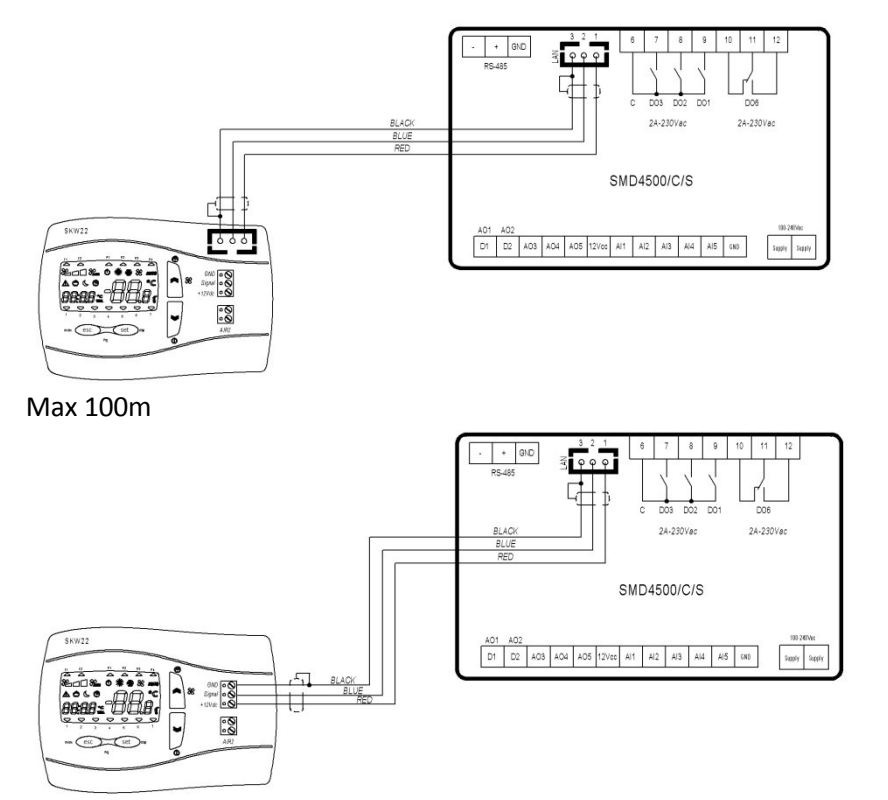

Max 100m

#### 4.3.1. Câblage entrées digitales: ON-OFF rémotisé, change de mode ETE-HIVER, Alarme incendie.

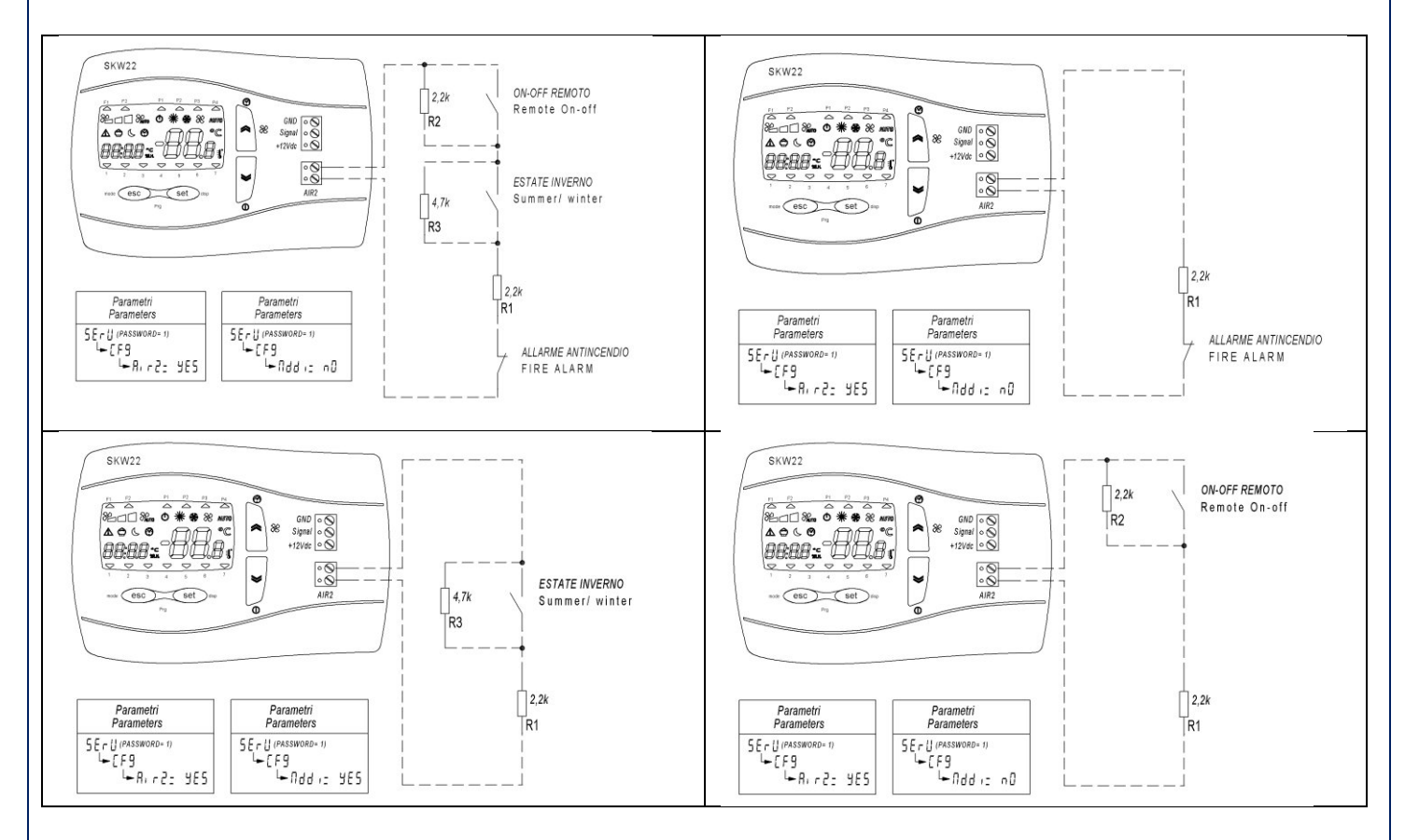

#### 5 Liste Menus Pr9

Menu pour la configuration des créneaux horaires, visualiser les états des entrées et des sorties, paramètres service et constructeur et attribution profils quotidiens.

#### 5.1. Menu Configuration

| Appuyer sur <i>"Esc" et "Set"</i> |                   |                            |  |  |  |  |
|-----------------------------------|-------------------|----------------------------|--|--|--|--|
| 100 B                             |                   |                            |  |  |  |  |
|                                   | PAr               | Service (mot de passe)     |  |  |  |  |
| 0-05                              | ΡI                | Configuration profile      |  |  |  |  |
| FFUF                              | P2                |                            |  |  |  |  |
| ЧНЯ                               | dЯУ               | Attribution profils        |  |  |  |  |
| n í£E                             | ᆔᄹ                | Nocturne                   |  |  |  |  |
| SErU                              |                   | Service (mot de passe)     |  |  |  |  |
| D,                                | 1- 0              | Visualiser entrées sorties |  |  |  |  |
| H 15E                             | H <sup>,</sup> SE | Liste historique alarmes   |  |  |  |  |
|                                   | FUnE              | Fonctions                  |  |  |  |  |

#### **5.2.** Créneaux horaires ( $P \cap OF$ ) ( $P \mid e \mid P \mid P$ )

| Pr0F | P 1 e P2   |            | Configuration profils             |    |     |        |  |  |
|------|------------|------------|-----------------------------------|----|-----|--------|--|--|
|      | 1(0++ (3)) | 20 - c (); |                                   |    |     |        |  |  |
| 5E 1 | ΡI         | P I 15     | Profil 1 : Départ bande 1         | P1 |     | 08:00  |  |  |
| Enl  | PI         | PIE        | Profil 1 : Fin bande 1            | P1 |     | 12:00  |  |  |
| SE I | PI         | PIIC       | Profil 1 : Consigne bande froid 1 | P1 | ž,  | 26.0°C |  |  |
| 5E I | ΡI         | PIH        | Profil 1 : Consigne bande Chaud 1 | P1 | *   | 20.0°C |  |  |
| 5E2  | PI         | P 125      | Profil 1 : Départ bande 2         | P1 |     | 14:00  |  |  |
| En2  | ΡI         | P 12E      | Profil 1 : Fin bande 2            | P1 |     | 17:00  |  |  |
| 5E2  | PI         | P 12C      | Profil 1 : Consigne bande froid 2 | P1 | 茶   | 26.0°C |  |  |
| 5E2  | ΡI         | P 12H      | Profil 1 : Consigne bande Chaud 2 | P1 | ×   | 20.0°C |  |  |
| SE   | P2         | P25        | Profil 2 : Départ bande           | P2 |     | 08:00  |  |  |
| End  | P2         | P2E        | Profil 2 : Fin bande              | P2 |     | 17:00  |  |  |
| 5E2  | P2         | P2C        | Profil 2 : Consigne froid         | P2 | *** | 26.0°C |  |  |
| 5E2  | P2         | P2H        | Profil 2 : Consigne chaud         | P2 | *   | 20.0°C |  |  |

#### 5.3. Jours (dRY)

|      |      | attribution profils |        |
|------|------|---------------------|--------|
|      | bAnd | Activer profils     | On-Off |
| ПОл  | Nond | lundi               | P1     |
| ЕUE  | LUES | mardi               | P1     |
| UEd  | UEdn | mercredi            | P1     |
| EHr- | EHUr | jeudi               | P1     |
| Fri  | Frid | vendredi            | P1     |
| SAF  | SALU | samedi              | P2     |
| SUn  | SUnd | dimanche            | P4     |

Il est possible de choisir parmi 4 programmes pour chaque jour de la semaine :

- Programme P1 : l'unité s'allume à deux créneaux horaires (par exemple un le matin et un le soir)
- Programme P2 : l'unité s'allume à un seul créneau horaire
- Programme P3 : l'unité s'allume toute la journée
- Programme P4 : l'unité est éteinte toute la journée

FRA

## dailsu Electronic Control "HRD EC" Mode d'emploi

| 5.4. Night (¬ ,노트) 📞 |      |                         |        |  |  |  |  |  |
|----------------------|------|-------------------------|--------|--|--|--|--|--|
|                      |      | Night Nocturne          |        |  |  |  |  |  |
| n it                 | n íL | Active le mode Night    | Off-On |  |  |  |  |  |
| 5E                   | SE   | Heure départ mode night | 22:00  |  |  |  |  |  |
| En                   | En   | Heure fin mode night    | 07:00  |  |  |  |  |  |
| SPd                  | SPd  | Vitesse ventilateur     | 50%    |  |  |  |  |  |
| n5C                  | n5C  | Consigne froid Night 🐝  | 26.0°C |  |  |  |  |  |
| nSH                  | n5H  | Consigne chaud Night 🇮  | 20.0°C |  |  |  |  |  |

#### 5.5. Service

|      | 0 0:<br>0 0: |                                                       |          |
|------|--------------|-------------------------------------------------------|----------|
| SErU | PAr          | mot de passe                                          |          |
| [F9  | CF9          | Configuration installation (mot de passe = 1)         | par 5.8  |
| AFdF | AFdF         | Paramètres dégivrage (mot de passe = 1)               | par 5.9  |
| FAn  | FAn          | Paramètres ventilateurs (mot de passe = 1)            | par 5.10 |
| ΗĽ   | HE           | Paramètres chaud/froid (mot de passe = 1)             | par 5.11 |
|      | EESE         | Paramètres chaud/froid (mot de passe = 1)             | par 5.12 |
| ОЕЛ  | DEN          | Paramètres constructeur (mot de passe = Constructeur) | par 5.13 |
|      | FUnE         | Fonctions                                             | par 5.14 |

#### 5.6. Entrées sorties ( $\sqrt{a}$ )

| 14. 12.)<br>••• | 0     | afficher entrées sorties              |        |  |  |  |
|-----------------|-------|---------------------------------------|--------|--|--|--|
| ΕI              | ΕI    | Température reprise                   | °C     |  |  |  |
| F5              | F5    | Température soufflage                 | °C     |  |  |  |
| ĿЭ              | ĿЭ    | Température extérieure                | °C     |  |  |  |
| ĿЧ              | ĿЧ    | Température expulsion                 | °C     |  |  |  |
| Pro             | Pro   | Sonde pression alimentation           | Ра     |  |  |  |
| CO2             | CO2   | Sonde CO <sub>2</sub>                 | ppm    |  |  |  |
| UJ I            | ו בנו | Etat vanne froid ou mixte             | %      |  |  |  |
| F ,             | F۱    | Etat vitesse ventilateur              | %      |  |  |  |
| FD              | FD    | Etat vitesse ventilateur alimentation | %      |  |  |  |
| HE              | HE    | Etat batterie chaud                   | %      |  |  |  |
| PHE             | PHE   | Etat batterie de Préchauffage         | Off/On |  |  |  |
| ЬУР             | ЬУР   | State by-pass                         | Off/On |  |  |  |
| UEr             | UEr   | Version application                   |        |  |  |  |

#### 5.7. Liste historique alarmes (H ,5L)

#### H 15E (mot de passe)

|     | 885 - 98<br>9 |                                            |       |
|-----|---------------|--------------------------------------------|-------|
| P05 | POS           | Numéro liste historique alarmes            | 0-19  |
| dAF | dAF           | Date alarme (jour/mois)                    | 0.00  |
| Ŀп  | Ŀп            | Heure alarme                               | 00:00 |
| Er  | Er            | Alarme (si 9999 visualisé = aucune alarme) | 9999  |
|     | nAL           | Numéro alarmes                             | 0     |

### Electronic Control "HRD EC" Mode d'emploi

| יט (<br>רר | mot de passe) 1 Fri (mot de passe) 1                                                                                                    |
|------------|----------------------------------------------------------------------------------------------------|
|            |                                                                                                    |
|            | PLF3 (Type installation)                                                                                                    |
|            | 0*= 2 Pipes (2 tuyaux = mixte)                                                                                                    |
|            | 1= 2 Pipes + Heater (2 tuyaux+résistance = batterie froide + résistance électrique Post)                                                            |
| 1.         | 2= 2 Pipes batterie chaude                                                                                                    |
| 4          | Г ППП (Configuration ventilation en automatique) redemarrer les cartes après la selection                                                           |
|            |                                                                                                    |
|            | 1=remperature                                                                                                    |
|            | 2=CO2 (2000ppin)                                                                                                    |
|            | A= DIP (détactaur présonnes) + Températures                                                                                                    |
| <b>L</b>   | dEE (Type de gestion dégiurgee)                                                                                                    |
| ,          |                                                                                                    |
|            |                                                                                                    |
|            | 2*= Modulation ventilateur                                                                                                    |
| <b>L</b>   | cPcb (Sonde de régulation)                                                                                                    |
|            | $0^* = AI1 (alignment)$                                                                                                    |
|            | 1 = Afficheur (clavier SKW)                                                                                                    |
|            | 2 = Renrise Al4                                                                                                    |
| <b>L</b>   | $\exists r c^2$ (Activer entrée AIB2 sur le clavier)                                                                                                |
|            | no* - ves                                                                                                    |
| ↦          | $\Pi dd$ (Changement mode à partir entrée numérique) seulement avec $\Pi_{r} = ves$                                                                 |
|            | no* - ves                                                                                                    |
| ↦          | $F_{ir} \in (Type \ gestion \ alarme \ incendie)$ seulement avec $A_{ir} = 2$ ves                                                                   |
|            | 0*= Off, en cas d'alarme incendie l'unité s'éteint                                                                                                  |
|            | 1= On, en cas d'alarme incendie, les trappes s'ouvrent et les ventilateurs se mettent à la vit. maximale                                            |
|            | 2= Disponible uniquement avec Fanl= yes : en cas d'alarme incendie, les trappes s'ouvrent et seul le ventilateur d'échappemen est forcé au maximum. |
| ୠ          | AFEn (Activer hors-gel batterie)                                                                                                    |
|            | no* – yes                                                                                                    |
| ╘          | 미네다 (Adresse contrôleur protocole Modbus) <sup>1</sup>                                                                                              |
|            | 1*                                                                                                    |
| ╘          | bRUd (Vitesse transmission protocole Modbus) <sup>1</sup>                                                                                           |
|            | 0-1-2= non usato                                                                                                    |
|            | 3*= 9600 baud                                                                                                    |
|            | 4= 19200 baud                                                                                                    |
| ↦          | PAr (Parité protocole Modbus) <sup>1</sup>                                                                                                    |
|            | 1*= EVEN                                                                                                    |
|            | 2= NONE                                                                                                    |
|            | 3= ODD                                                                                                    |
| L,         | ーH 」5 (Reset historique alarmes)                                                                                                    |
|            | no                                                                                                    |
| ╘          | U · 27(Mot de passe) <sup>1</sup>                                                                                                    |
|            |                                                                                                    |

#### \* Paramètre par défaut

<sup>1</sup> En cas de modifications des paramètres, il est nécessaire de redémarrer le dispositif pour les sauvegarder

### Electronic Control "HRD EC" Mode d'emploi

| 5.9. Pa                                      | ramètres (AFdF)                                                         |        |         |          |  |  |
|----------------------------------------------|-------------------------------------------------------------------------|--------|---------|----------|--|--|
| SErU (mot de passe) 1 📰 PAr (mot de passe) 1 |                                                                         |        |         |          |  |  |
| ∽ AFc                                        | IF (hors-gel dégivrage)                                                 |        | Min     | Max      |  |  |
| AFS                                          | Consigne hors-gel                                                       | 5.0°C  | -5.0°C  | 15.0°C   |  |  |
| dFS                                          | Valeur de consigne dégivrage                                            | 0.0°C  | -15.0°C | 10.0°C   |  |  |
| 5.10. Pa<br>5ErU (m                          | ramètres (FAn)<br>ot de passe) 1 PAr (mot de passe) 1                   |        |         |          |  |  |
| ⊢ FAr                                        |                                                                         |        | Min     | Max      |  |  |
| P5o                                          | Ventilateur : Valeur de consigne avec sonde de pression                 | 100Pa  | 50Pa    | Pa       |  |  |
| C02                                          | Ventilateur : Valeur de consigne avec sonde CO <sub>2</sub>             | 700ppm | 500ppm  | 2000ppm  |  |  |
| FI                                           | Ventilateur Manuel : Vitesse minimale                                   | 33%    | 0%      | F2       |  |  |
| F2                                           | Ventilateur Manuel : Vitesse moyenne                                    | 67%    | FI      | F3       |  |  |
| FB                                           | Ventilateur Manuel : Vitesse maximale                                   | 100%   | F2      | 100%     |  |  |
| FĿЬ                                          | Ventilateur automatique bande proportionnelle avec sonde de température | 4.0°C  | 0.1°C   | 3276.7°C |  |  |
| FСЬ                                          | Ventilateur automatique: bande proportionnelle CO2                      | 400ppm | 1ppm    | 32767ppm |  |  |
| Fic                                          | Correction ventilateur d'échappement                                    | 0%     | -50%    | 50%      |  |  |
| ЬSE                                          | Durée d'activation Boost (minimum 1 min, maximum 15 min.)               |        | 00:00   | 04:15    |  |  |
| FLE                                          | Durée alarmes filtres (si 0= off, si >0 = on)0 giorni0999               |        |         | 999      |  |  |
| FLr                                          | Reset alarme filtres OFF                                                |        |         |          |  |  |
| Pır                                          | Durée sortie PIR (de 0 à 30 minutes)                                    | 5min   | 00:00   | 04:15    |  |  |
|                                              |                                                                         |        |         |          |  |  |

#### 5.11. Paramètres (HE)

**daitsu** 

SErU (mot de passe) 1 PAr (mot de passe) 1

| ь HE |                                                     |        | Min   | Max    |
|------|-----------------------------------------------------|--------|-------|--------|
| UCD  | Vannes 3 voies froid bande proportionnelle          | 2.0°C  | 0.1°C | 10°C   |
| UHE  | Vannes 3 voies chaud bande proportionnelle          | 2.0°C  | 0.1°C | 10°C   |
| UE i | Temps integral Vanne 3 voies                        | 0s     | 0s    | 3200s  |
| Hdi  | Chaud différentiel                                  | 5.0°C  | 0.1°C | 10°C   |
| ΗĿι  | Chaud temps integral                                | 30s    | 0s    | 3200s  |
| FCd  | Freecooling différentiel                            | 1.0°C  | 0.1°C | 10°C   |
| FHd  | Freeheating différentiel                            | 1.0°C  | 0.1°C | 10°C   |
| FHY  | Freecooling hystérésis                              | 0.5°C  | 0.1°C | 1.5°C  |
| SAu  | Changement automatique de consigne de l'hiver d'été | 15.0°C | 5.0°C | 30.0°C |
| dAN  | Différentiel changement mode été hiver              | 10.0°C | 0.1°C | 20.0°C |

### 5.12. Modalità test (EE5E)

| PAr (mot     | de passe) 1                                          |       |       |        |
|--------------|------------------------------------------------------|-------|-------|--------|
| ∽ FEZ        | E                                                    |       | Min   | Max    |
| ESEE         | Activer les tests                                    | OFF   | OFF   | 0n     |
| <b>ESEA</b>  | Test sortie état (On-Off)                            | OFF   | OFF   | On     |
| <i>ЕЪ</i> ЯР | Test servomoteur register by-pass                    | OFF   | OFF   | On     |
| EPrH         | Test batterie Pré-chauffage                          | OFF   | OFF   | 0n     |
| FUD9         | Test sortie mode (été-hiver)                         | OFF   | OFF   | 0n     |
| FbDH         | Test batterie Post-chauffage                         | 0%    | 0%    | 100%   |
| Ŀ'nı         | Test ventilateur échappement                         | 0%    | 0%    | 100%   |
| t mD         | Test ventilateur alimentation                        | 0%    | 0%    | 100%   |
| EUAL         | Test vannes 3 voies                                  | 0%    | 0%    | 100%   |
| <b>ЕНЕ</b> П | MAX dans l'activation de sorties chauffe-électriques | 30sec | 10sec | 600sec |

#### 5.13. Paramètres constructeur (DEII)

5ErU (mot de passe)

#### → DEN (Paramètres réservés au constructeur)

#### 5.14. Fonctions (FUnE)

| FUnE  |                                 |     | Min | Max |
|-------|---------------------------------|-----|-----|-----|
| POSE  | Ventilation après               | OFF | OFF | On  |
| n 19E | Night                           | OFF | OFF | 0n  |
| ЬУР   | Limite de température de départ | OFF | OFF | 0n  |
| rE9U  | Unité était                     | OFF | OFF | 0n  |

#### 6 Logique régulation

#### 6.1. Sonde de régulation en température

Le réglage est basé sur le sonde de température de l'air de soufflage, il est possible déplacer la sonde de régulation sur l'air de reprise ou sur la sonde du terminal sur le terminal. Les trois cas suivantes:

#### 1) régulation sur la sonde d'alimentation BTM

#### Attention

avec régulation en alimentation, s'assurer que la sonde d'alimentation soit positionnée en aval de tous les les dispositifs supplémentaires batteries eau et résistances électriques.

#### 2) régulation sur la sonde à l'intérieur du terminal

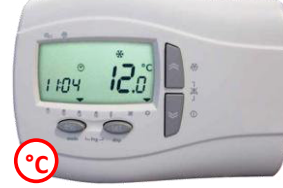

#### 3) regulation sur la sonde de reprise air BTR

#### 6.2. Gestion On-Off

On-Off est géré des façons suivantes :

• Off à partir entrée numérique a priorité sur tout

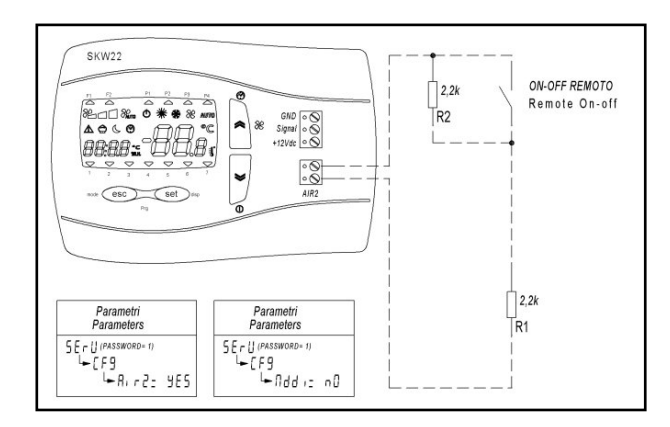

- Off à partir BMS via MODBUS
- Off à partir clavier à distance:
  - 1) Avec des créneaux horaires désactivés on/off machine définitif
    - 2) Avec des créneaux horaires activés on/off machine temporaire jusqu'au prochain événement (dans ce caslà le profil sélectionné clignote).
  - Le réglage utilisé est le dernier sélectionné par les créneaux horaires.

En cas de coupure de courant, l'unité redémarre avec les créneaux horaires.

Off à partir créneaux horaires

FR/

### 6.3. Changement Mode Chaud/Froid

**daitsu** 

Le changement de mode Chaud/Froid peut être géré à partir de:

- Entrée numérique
  - Ouvert= Froid
  - Fermé= Chaud
- Clavier à distance
- BMS via Modbus

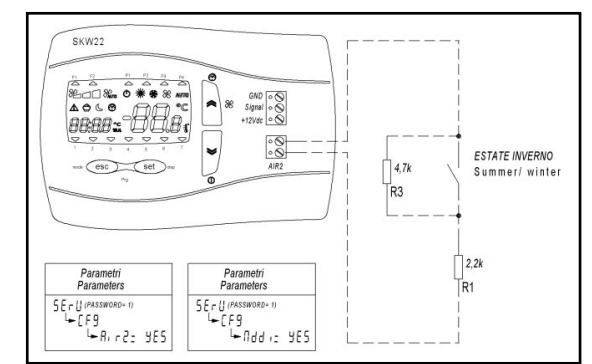

- Automatique avec sonde de température externe:
  - Si **Te < 5A** = Mode chaud
  - Si **Te > 5Au+dAU** = Mode froid

| Chauffage | dRU           |          |                 |
|-----------|---------------|----------|-----------------|
|           |               |          |                 |
|           |               |          |                 |
|           |               |          | Refroidissement |
| SAu I     | e = sonde ten | npératur | e air externe   |

SErU (mot de passe) 1

| SAu | Consigne changement mode été hiver en automatique à partir température extérieure | 15.0°C |
|-----|-----------------------------------------------------------------------------------|--------|
| dRU | Consigne changement mode été hiver en automatique à partir température extérieure | 10.0°C |

#### 6.4. Hors-gel batterie eau

Di seguito i parametri per abilitare la sonda antigelo:

SEru (mot de passe) 1 → [F9 → AFEn (Activer hors-gel batterie) no - yes\*

5Eru (mot de passe) 1

→ **AFdF** (hors-gel dégivrage)

→ **AF5** Consigne hors-gel 5.0°C

La gestion antigel a lieu à travers de la sonde de température de soufflage (BTM).

Alarme et erreur active seulement en hiver, si présent la batterie de pré-chauffage est activé pour un temps défini, pour essayer de porter la température antigel au de hors de l'allarme.

Quand l'alarme antigel est active les ventilateurs sont désactives, les registres fermés, les vanes 3 voies ouvertes.

En cas d'erreur de la sonde hors-gel :

• Quand l'unité est éteinte, les vannes s'ouvrent si la température extérieure est inférieure à la valeur de consigne hors-gel.

#### 6.5. Dégivrage

La gestion du dégivrage s'effectue à travers la sonde de température d'expulsion.

La présence d'au moins un des dispositif suivants est obligatoire pour que le dégivrage soit activé :

- avec chauffage préchauffage
- modulation ventilateur

Suit le parcours du paramètre pour permettre le dégivrage:

SErU (mot de passe) 1

⊶ [Ê9

| 0*= Off                   |                                               |
|---------------------------|-----------------------------------------------|
| 1= Préchauffage           | Active la batterie de pré-chauffage           |
| 2= Modulation ventilateur | Réduit la vitesse du ventilateur de soufflage |

SEru (mot de passe) 1

→ AFdF (set defrost)

dF5 Valeur de consigne dégivrage -4.0°C

#### 6.6. Trappes externes

Les trappes s'ouvrent à l'allumage du système Les trappes se ferment quand le système s'éteint avec

#### 6.7. Freecooling-heating

le mode Freecooling est désactivé si la température extérieure est en dessous d'un point de consigne (avec hystérésis).

Free Cooling la trappe de déviation est ouverte quand la température extérieure est inférieure à la température nominale actuelle – différentiel free cooling (avec hystérésis) et que la modalité est en refroidissement.

Free Heating la trappe de déviation est ouverte quand la température extérieure est supérieure à la température actuelle valeur de consigne + différentiel free heating (avec hystérésis) et que la modalité est en chauffage.

#### 6.8. Chauffage

Le chauffage s'effectue en utilisant une résistance électrique ou une vanne 0-10V (en fonction de la configuration du paramètre).

#### Réchauffeur

Le réchauffeur s'actionne à partir de la valeur de consigne chauffage et un différentiel. La vanne 3 points est réglée proportionnellement par rapport à la valeur de consigne de chauffage

#### 6.9. Refroidissement

Le refroidissement s'actionne à partir de la valeur de consigne froid et un différentiel. La vanne 0-10V est réglée proportionnellement par rapport à la valeur de consigne froid.

#### 6.10. Limite alimentation

Quand on active la sonde de reprise air ambiance ou la sonde sur le clavier SKR comme sonde de régulation, la sonde de température de soufflage est utilisé pour eviter des températures trop hautes en chauffage et trop baisses en refroidissement.

#### 6.11. Mode Night

La modalité night sert à réduire la vitesse du ventilateur durant les heures nocturnes pour limiter le bruit.

Quand la fonction night est active, le symbole Schignote.

Avec des créneaux horaires actifs, la modalité Night a la priorité sur les ventilateurs et les règlent en fonction du paramètre **5P***d*.

#### 7 Alarmes

#### 7.1. Alarme incendie

La gestion de l'alarme incendie à partir de l'entrée numérique peut être configurée des façons suivantes :

#### $\mapsto$ F $r \in E$ (Type gestion alarme incendie) seulement avec $\exists r = yes$

#### 0\*= Off, en cas d'alarme incendie l'unité s'éteint

1= On, en cas d'alarme incendie, les trappes s'ouvrent et les ventilateurs se mettent à la vit. maximale

2= Disponible uniquement avec Fanl= yes : en cas d'alarme incendie, les trappes s'ouvrent et seul le ventilateur d'échappement est forcé au maximum.

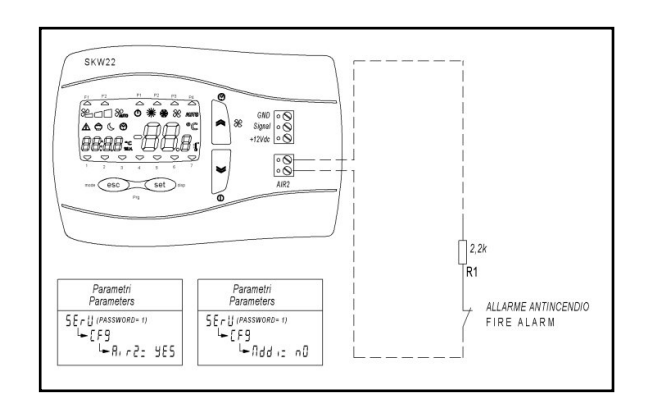

#### 7.2. Liste alarmes

Pour visualiser les alarmes, appuyer sur Set et à l'aide des flèches haut/bas, sélectionner le menu 2 2. 2 A l'aide des flèches haut/bas, il est possible de visualiser plusieurs alarmes.

Reset alarmes Manuelles, maintenir la touche Set enfoncé pendant longtemps dans le menu alarmes.

| Code alarme | Description                                                             | Solution                                  | Réinitialiser Type              |
|-------------|-------------------------------------------------------------------------|-------------------------------------------|---------------------------------|
| ErO I       | Erreur sonde alimentation                                               | Contrôler / remplacer la sonde            | Auto                            |
| Er02        | Erreur sonde externe                                                    | Contrôler / remplacer la sonde            | Auto                            |
| Er03        | Erreur sonde sur clavier SKW                                            | Contrôler / remplacer clavier SKW         | Auto                            |
| Er04        | Alarme filtres                                                          | Nettoyer / remplacer les filtres          | Auto                            |
| Er05        | Erreur sonde pression alimentation                                      | Contrôler le câblage / remplacer la sonde | Auto                            |
| Er06        | Erreur sonde CO <sub>2</sub>                                            | Contrôler le câblage / remplacer la sonde | Auto                            |
| ErOJ        | Erreur sonde expulsion/dégivrage                                        | Contrôler / remplacer la sonde            | Auto                            |
| Er08        | Erreur sonde hors-gel                                                   |                                           | Auto                            |
| Er09        | Alarme incendie                                                         | -                                         | Manuale                         |
| Er 10       | Alarme horloge (défectueuse ou non<br>alimentée depuis plus de 3 jours) | Mettre à jour l'horloge                   | Manuel ou en<br>réglant l'heure |
| Erll        | Erreur communication clavier SKW                                        | Contrôler le câblage                      | Auto                            |
| Er 12       | Erreur sonde reprise                                                    | Contrôler / remplacer la sonde            | Auto                            |
# **Electronic Control "HRD EC" Mode d'emploi**

8 BMS Modbus RS485

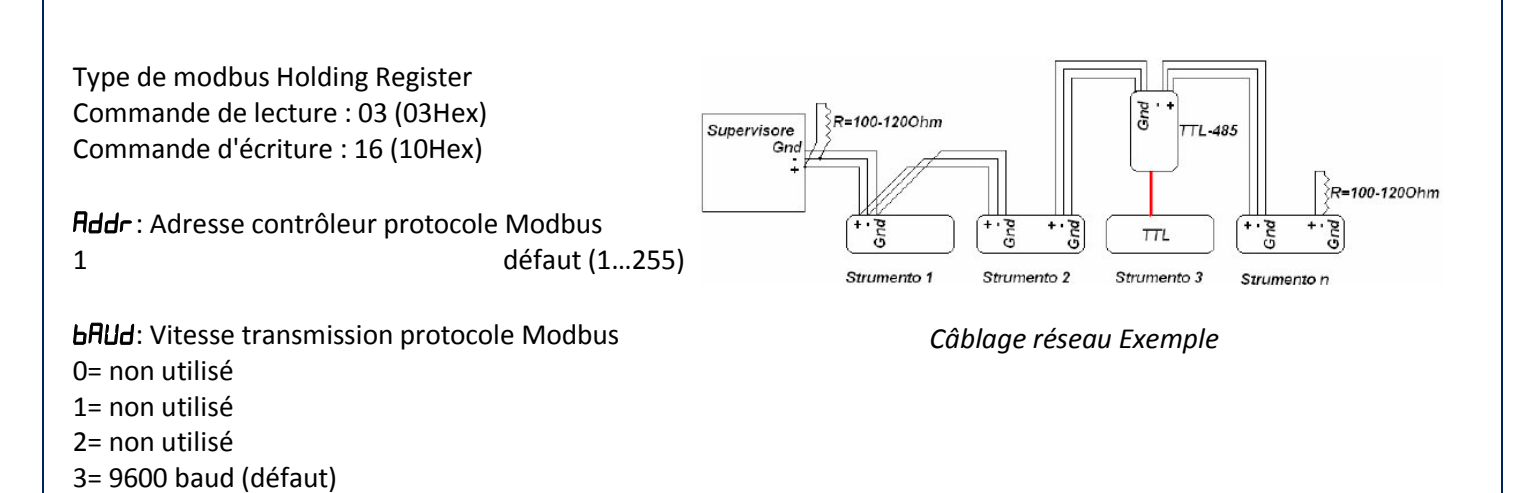

**PA-** : Parité protocole Modbus 1= EVEN (défaut)

2= NONE

4= 19200 baud

3= ODD

Bit de données= 8 (non modifiable) Bit d'arrêt= 1 (non modifiable)

Câble conseillé pour ligne données avec impédance de 100-1200hm BELDEN 3105A EIA Industrial RS-485 PLTC/CM

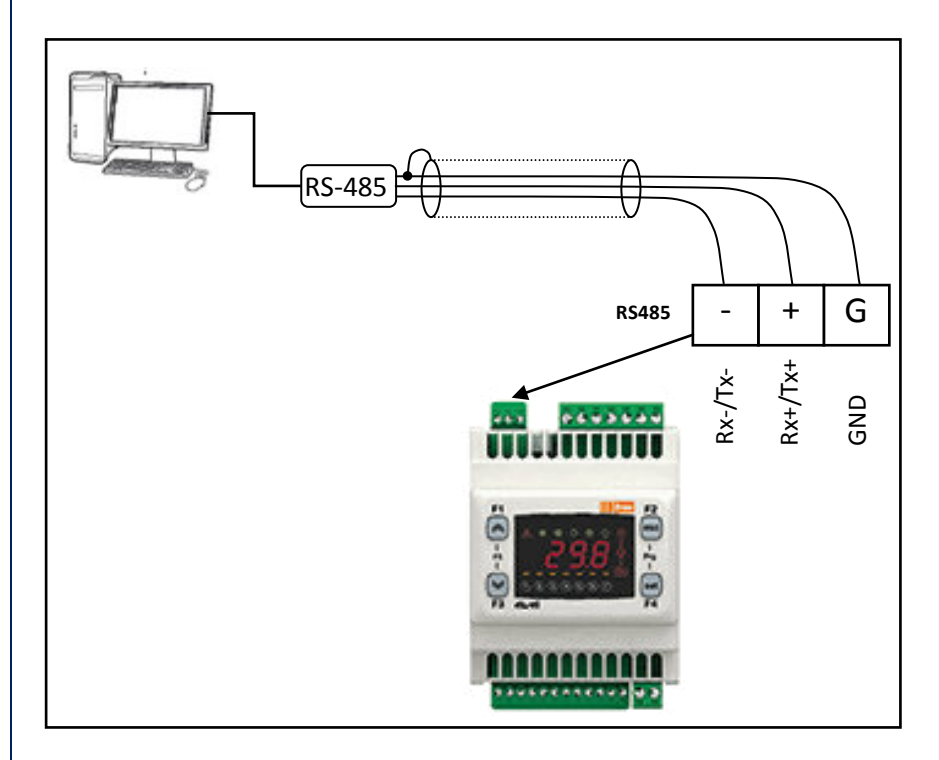

FRA

# 8.1. Variables utilisateur :

Type de MODBUS : HOLDING REGISTER Commande de lecture : 03 (03Hex) Commande d'écriture : 16 (10Hex)

| Indirizzo<br>Scrittura/Lettura | Descrizione                                                       | Valore | Um   | Default | Min                          | Max                         |
|--------------------------------|-------------------------------------------------------------------|--------|------|---------|------------------------------|-----------------------------|
| 16430                          | Changement mode:                                                  | 2      |      | 2       | 0                            | 2                           |
|                                | 0 = Cool; 1 = Heat; 2 = Auto                                      | -      |      | -       |                              | -                           |
| 16431                          | 0 = Off; 1 = On                                                   | 0      |      | 0       | 0                            | 1                           |
| 16432                          | Contrôle ventilateur<br>0 = Min; 1 = Med; 2 = Max; 3 = Auto       | 3      |      | 3       | 0                            | 3                           |
| 16433                          | Valeur de consigne Froid                                          | 26.0   | °C   | 260     | 50                           | 350                         |
| 16434                          | Valeur de consigne Chaleur                                        | 20.0   | °C   | 200     | 50                           | 350                         |
| 16435                          | Profil 1 : Début bande 1                                          | 08:00  | HH:M | 480     | 0                            | Profilo 1: Fine Banda 1     |
| 16436                          | Profil 1 : Fin bande 1                                            | 12:00  | HH:M | 720     | Profilo 1: Inizio banda 1    | 1439                        |
| 16437                          | Profil 1 : Début bande 2                                          | 14:00  | HH:M | 840     | 0                            | Profilo 1: Fine Banda 2     |
| 16438                          | Profil 1 : Fin bande 2                                            | 17:00  | HH:M | 1020    | Profilo 1: Inizio banda 2    | 1439                        |
| 16439                          | Profil 2 : Fin bande                                              | 08:00  | HH:M | 480     | 0                            | Profilo 2: Fine Banda       |
| 16440                          | Profil 1 : Consigne Bande Froid 1                                 | 17:00  | HH:M | 1020    | Profilo 2: Inizio banda      | 1439                        |
| 16441                          | Profil 1 : Consigne Bande Froid 2                                 | 26.0   | °C   | 260     | Profilo 1: Set Banda Caldo 1 | 350                         |
| 16442                          | Profil 2 : Consigne Bande Froid                                   | 26.0   | °C   | 260     | Profilo 1: Set Banda Caldo 2 | 350                         |
| 16443                          | Profil 1 : Consigne Bande Chaleur 1                               | 26.0   | °C   | 260     | Profilo 2: Set Banda Caldo   | 350                         |
| 16444                          | Profil 1 : Consigne Bande Chaleur 2                               | 20.0   | °C   | 200     | 50                           | Profilo 1: Set Banda Freddo |
| 16445                          | Profil 2 : Consigne Bande Chaleur                                 | 20.0   | °C   | 200     | 50                           | Profilo 1: Set Banda Freddo |
| 16446                          | Profil 2 : Fin bande                                              | 20.0   | °C   | 200     | 50                           | Profilo 2: Set Banda Freddo |
| 16447                          | Sélection Profil Lundi<br>1 = P1; 2 = P2; 3 = P3; 4 = P4          | 1      |      | 1       | 1                            | 4                           |
| 16448                          | Sélection Profil Mardi<br>1 = P1; 2 = P2; 3 = P3; 4 = P4          | 1      |      | 1       | 1                            | 4                           |
| 16449                          | Sélection Profil Mercredi<br>1 = P1; 2 = P2; 3 = P3; 4 = P4       | 1      |      | 1       | 1                            | 4                           |
| 16450                          | Sélection Profil Jeudi<br>1 = P1: 2 = P2: 3 = P3: 4 = P4          | 1      |      | 1       | 1                            | 4                           |
| 16451                          | Sélection Profil Vendredi<br>1 = P1; 2 = P2; 3 = P3; 4 = P4       | 1      |      | 1       | 1                            | 4                           |
| 16452                          | Sélection Profil Samedi<br>1 = P1: $2 = P2$ : $3 = P3$ : $4 = P4$ | 2      |      | 2       | 1                            | 4                           |
| 16453                          | Sélection Profil Dimanche<br>1 = P1; 2 = P2; 3 = P3; 4 = P4       | 4      |      | 4       | 1                            | 4                           |
| 16454                          | Activation Profil<br>0 = Off; 1 = On                              | 0      |      | 0       | 0                            | 1                           |
| 16460                          | Point de consigne CO2 avec ventilateur                            | 700    | ppm  |         | 500                          | 2000                        |
| 16461                          | Valeur de consigne pression ventilateur                           | 50     | Ра   |         | 1                            | Pressure Full Scale Sensor  |
| 16480                          | Gestion ventilateur échappement                                   | 0      | %    | 0       | -50                          | 50                          |
| 16481                          | Activation fonction Night à partir terminal                       | 0      |      | 0       | 0                            | 1                           |
| 16482                          | Night : début bande                                               | 22:00  | HH:M | 1320    | 0                            | 1439                        |
| 16483                          | Night : Fin bande                                                 | 07:00  | HH:M | 420     | 0                            | 1439                        |
| 16484                          | Consigne vitesse ventilateur Night : [%]                          | 50     |      | 50      | 0                            | 100                         |
| 16485                          | Night : Valeur de consigne Froid                                  | 26.0   | °C   | 260     | 50                           | 350                         |
| 16486                          | Night : Valeur de consigne Chaleur                                | 20.0   | °C   | 200     | 50                           | 350                         |
| 16500                          | Consigne hors-gel                                                 | 5.0    | °C   | 50      | -50                          | 150                         |
| 16503                          | Dégivrage : Valeur de consigne temp.                              | -4.0   | °C   | -40     | -150                         | 100                         |
| 16520                          | Valeur changement mode                                            | 15.0   | °C   | 150     | 50                           | 300                         |
| 16521                          | Différentiel changement mode                                      | 10.0   | °C   | 100     | 1                            | 200                         |
|                                |                                                                   |        |      |         |                              |                             |
|                                |                                                                   |        |      |         |                              |                             |
|                                |                                                                   |        |      |         |                              |                             |
|                                |                                                                   |        |      |         |                              |                             |
|                                |                                                                   |        |      |         |                              |                             |
|                                |                                                                   |        |      |         |                              |                             |
|                                |                                                                   |        |      |         |                              |                             |
|                                |                                                                   |        |      |         |                              |                             |
|                                |                                                                   |        | ļ    |         |                              |                             |
|                                |                                                                   |        |      |         |                              |                             |
|                                |                                                                   |        |      |         |                              |                             |

# Electronic Control "HRD EC" Mode d'emploi

1

1

| Indirizzo Lettura | Descrizione ingres                     | si uscite                                     | Valore | Um | Default | Min  | Max  |
|-------------------|----------------------------------------|-----------------------------------------------|--------|----|---------|------|------|
| 8432              | Sonde températur                       | e terminal rémotisé                           | 18.3   | °C | 0       | -500 | 1100 |
| 8528              | Etat On Off<br>0 = Off; 1 = On         |                                               | 0      |    | 0       | 0    | 1    |
| 8960              | Sonde de régulation                    | Sonde de régulation                           |        |    | 0       | -500 | 1100 |
| 8962              | Vitesse courant ve                     | ntilateur échappement                         | 0.0    | %  | 0       | 0    | 1000 |
| 8963              | Vitesse courant ve                     | ntilateur alimentation                        | 0.0    | %  | 0       | 0    | 1000 |
| 8964              | Vannes trois voies                     | froid ou mixte                                | 100.0  | %  | 0       | 0    | 1000 |
| 8968              | Résistance électric                    | ue                                            | 100.0  | %  | 0       | 0    | 1000 |
| 8969              | Résistance électric<br>0 = Off; 1 = On | ue Préchauffage                               | 0      |    | 0       | 0    | 1    |
| 8970              | Trappe de Déviation<br>0 = Off; 1 = On | n                                             | 0      |    | 0       | 0    | 1    |
| 8971              | Sonde températur                       | e extérieure                                  | 11.2   | °C | 0       | -500 | 1100 |
| 8975              | Pression alimentat                     | 0                                             | Ра     |    |         |      |      |
| 8976              | Sonde températur                       | 0                                             | °C     |    |         |      |      |
| 8977              | Sonde CO2                              | 0                                             | ppm    |    |         |      |      |
| 8978              | Sonde températur                       | e expulsion                                   | 6.7    | °C |         | -500 | 1100 |
| 8987              | Etat On Off                            |                                               | 0      |    | 0       | 0    | 1    |
| 8988              | Etat Boost                             |                                               | 0      |    | 0       | 0    | 1    |
| 8990              | Sonde températur                       | e soufflage                                   | 19.3   | °C | 0       | -500 | 1100 |
|                   |                                        |                                               |        |    |         |      |      |
| Indirizzo Lettura | Descrizione<br>allarmi                 | 0= Non attivo<br>1= Attivo<br>2=Reset manuale | Valore | Um | Default | Min  | Max  |
| 8991              | Errore sonda temp                      | eratura ripresa                               | 0      |    | 0       | 0    | 1    |
| 9000              | Erreur sonde temp                      | érature alimentation                          | 0      |    | 0       | 0    | 1    |
| 9001              | Erreur sonde temp                      | érature extérieure                            | 0      |    | 0       | 0    | 1    |
| 9002              | Erreur sonde temp                      | érature terminal                              | 0      |    | 0       | 0    | 1    |
| 9003              | Alarme filtres                         |                                               | 0      |    | 0       | 0    | 1    |
| 9006              | Erreur sonde press                     | ion alimentation                              | 0      |    | 0       | 0    | 1    |
| 9007              | Erreur sonde CO2                       | 0                                             |        | 0  | 0       | 1    |      |
| 9008              | Erreur sonde dégiv                     | rage/expulsion                                | 0      |    | 0       | 0    | 1    |
| 9014              | Alarme hors-gel                        |                                               | 0      |    | 0       | 0    | 1    |
| 9015              | Alarme anti-incent                     | lie (Reset Manuel)                            | 0      |    | 0       | 0    | 2    |
| 9017              | Erreur horloge                         |                                               | 0      |    | 0       | 0    | 1    |
| 9019              | Erreur communica                       | tion clavier SKW                              | 0      |    | 0       | 0    | 1    |

Notes :

(divisé par 10, °C) diviser la valeur par 10, le résultat sera ainsi en degrés centigrades avec un nombre décimal (Ex : 175= 17.5°C) (divisé par 10, °C) diviser la valeur par 10, le résultat sera ainsi en pourcentage avec un nombre décimal (Ex : 505= 50.5%) (HH:MM) minutes à partir de minuit où 0= 00:00 et 1439= 23:59 (Ex : 120= 02:00; 1170= 19:30) FR/

I

# MANUAL DE USUARIO

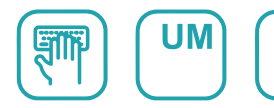

Es

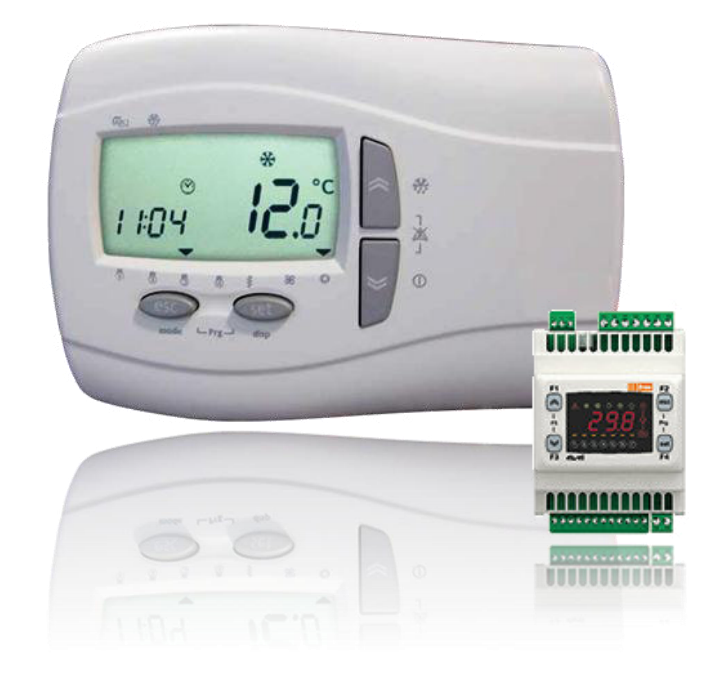

# Unidad de ventilación con recuperación de calor aireaire de alta eficiencia

Serie HRD EC 500 - 4000

Edition **04/21** 

Models HRD EC 500 HRD EC 1000 HRD EC 1500 HRD EC 2000 HRD EC 3000 HRD EC 4000

# Índice

| 1<br>2 | Fund<br>Lógi | ciones de Control:<br>ca de control                                             | 4<br>4 |
|--------|--------------|---------------------------------------------------------------------------------|--------|
| 3      | Pant         | talla inteligente                                                               | 5      |
|        | 5.1.<br>2.2  |                                                                                 | 5<br>C |
|        | 3.Z.         |                                                                                 | 0 0    |
| 4      | 4.1.         | Función de los botones                                                          | 8      |
|        | 4.2.         | Icono                                                                           | 9      |
|        | 4.3.         | Visualización remota                                                            | 11     |
|        | 4.3.1.       | Entrada digital: ON-OFF remoto, CONMUTACIÓN Verano-Invierno, alarma de incendio | 11     |
| 5      | Lista        | ۱Pr9                                                                            | . 12   |
|        | 5.1.         | Raíz de menú                                                                    | 12     |
|        | 5.2.         | Rango de tiempo (Pr DF) (P + y P2)                                              | 12     |
|        | 5.3.         | Día (дАУ)                                                                       | 12     |
|        | 5.4.         | Noche(n ıEE)                                                                    | 13     |
|        | 5.5.         | Servicio(5ErU)                                                                  | 13     |
|        | 5.6.         | Entrada/salida ( ,D)                                                            | 13     |
|        | 5.7.         | Historial de alarma(H ،5E)                                                      | 13     |
|        | 5.8.         | Configuración de la planta (EF9)                                                | 14     |
|        | 5.9.         | Parámetro (ĦFdF)                                                                | 15     |
|        | 5.10.        | Parámetro(FAn)                                                                  | 15     |
|        | 5.11.        | Parámetro(HC)                                                                   | 15     |
|        | 5.12.        | Modo de prueba (EE5E)                                                           | 16     |
|        | 5.13.        | Parámetro (DEЛ)                                                                 | 16     |
|        | 5.14.        | Estado de funciones (FUnC)                                                      | 16     |
| 6      | Lógi         | ca de regulación                                                                | 17     |
|        | 6.1.         | Sonda de control de temperatura                                                 | 17     |
|        | 6.2.         | Gestión de encendido y apagado                                                  | 17     |
|        | 6.3.         | Conmutación del modo de calefacción / refrigeración                             | 18     |
|        | 6.4.         | Bobina de agua anticongelante                                                   | 18     |
|        | 6.5.         | Descongelar                                                                     | 18     |
|        | 6.6.         | Regulador externo                                                               | 19     |
|        | 6.7.         | Refrigeración libre-Calefacción                                                 | 19     |
|        | 6.8.         | Calefacción                                                                     | 19     |
|        | 6.9.         | Refrigeración                                                                   | 19     |
|        | 6.10.        | Temperatura limite de suministro de aire                                        | 19     |
| _      | 6.11.        | IVIOAO NOCTURNO                                                                 | 19     |
| 7      | Alar<br>7.1. | mas<br>Alarma de incendio                                                       | 20     |
|        | 7.2.         | Lista de Alarmas                                                                | 20     |
| 8      | Мос          | lbus RS485 BMS                                                                  | 21     |
|        | 8.1.         | Variables de usuario:                                                           | 22     |

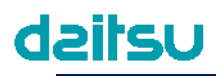

# **1** Funciones de Control:

- Selección automática / manual de la velocidad del ventilador
- Gestión de válvulas flotantes de conmutación
- Gestión de válvulas flotantes de calefacción
- Gestión de bobina de agua anticongelante
- Gestión de la calefacción eléctrica de modulación por duración de impulsos (PWM)
- Gestión de interruptor de presión del filtro
- Gestión del ventilador mediante sensor de CO<sub>2</sub>
- Gestión del ventilador mediantes sensor de presión
- Gestión de regulador de deriva
- Función de impulso
- Diagnóstico y gestión de alarmas
- Posventilación
- Gestión del programa de reloj
- Pantalla remota con sensor interno de temperatura
- Protocolo BMS Modbus RS485

# 2 Lógica de control

En los siguientes diagramas se explica la lógica de control de verano-invierno

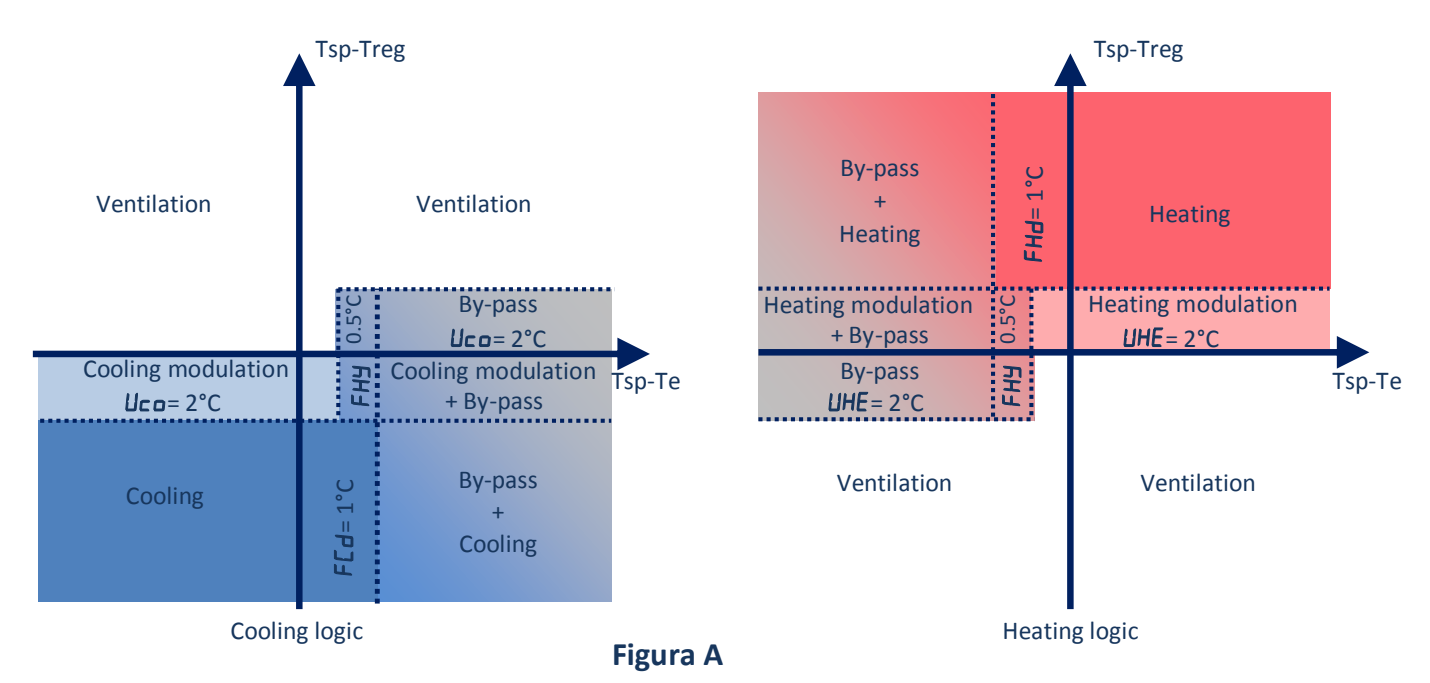

Treg = regulación de temperatura de sonda (sobre el suministro de aire o del sensor en la pantalla) Tsp = configurar temperatura del punto

Te = temperatura de sonda externa

# ESP

# 3 Pantalla inteligente

En el monitor principal la pantalla muestra el valor de temperatura de regulación o DESACTIVADO (OFF)

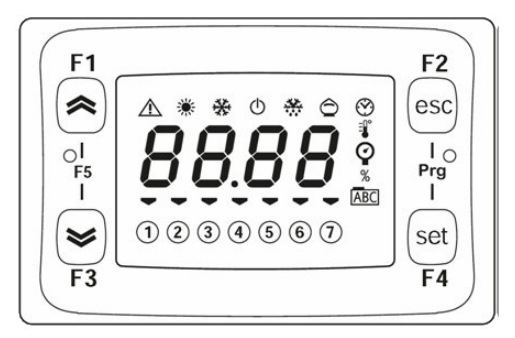

Pulsando F1 o F3 es posible modificar la visualización de la pantalla principal de la siguiente manera:

| F1         | Hora                    | :       |       |        |           |        |         |        |
|------------|-------------------------|---------|-------|--------|-----------|--------|---------|--------|
|            | Modo                    |         |       |        |           |        |         |        |
| $\bigcirc$ | Sonda de regulación     |         |       |        |           |        |         |        |
| 0          | Programa semanal activo |         |       |        |           |        |         |        |
|            | Día do la comana        |         |       |        |           |        |         |        |
| F3         | Dia de la seritalia     | Domingo | Lunes | Martes | Miércoles | Jueves | Viernes | Sábado |

#### 3.1. Función de los botones

| Botones                               | Pulso breve        |          |          |         |                                 |           | Pulso pr    | olongado     |       |  |
|---------------------------------------|--------------------|----------|----------|---------|---------------------------------|-----------|-------------|--------------|-------|--|
| F1                                    |                    |          |          |         |                                 | Cambio de | e velocidad | del ventilac | lor : |  |
| ~                                     |                    |          |          |         | Mín                             | Med       | Máx. 🗿      | Auto         |       |  |
|                                       |                    |          |          |         |                                 | Encendido |             |              |       |  |
| F3                                    |                    |          |          |         |                                 | Apagado   |             | Ċ            |       |  |
|                                       | F1                 |          | Menú     | de con  | figuración                      |           | Cambio      | de modo      |       |  |
| set                                   |                    |          |          | 20.0    | Configurar punto<br>de invierno | ANFO      | Automátic   | 0            |       |  |
| F4                                    | <b>S</b>           |          | SEFC     | 26.0    | Configurar punto<br>de verano   | COOL      | Verano      | *            |       |  |
|                                       | F3                 | AL       | Lista de | e alarm | as activas                      | HERL      | Invierno    | )            | i.    |  |
| F2<br>esc                             | Salir del m        | enú      |          |         |                                 | Restablec | er alarma   |              |       |  |
| F2<br>esc                             | Acceso al r        | nenú de  | progran  | naciór  | 1                               |           |             |              |       |  |
| Prg Y<br>I<br>Set                     | PĦr (Contraseña)   |          |          |         |                                 |           |             | /            |       |  |
| F1                                    | Presione F<br>BIOS | ) para e | ntrar y  |         |                                 |           |             |              |       |  |
| O <sup>I</sup><br>F5<br>F3<br>V<br>F3 | FrEE               |          |          |         |                                 |           |             | /            |       |  |

# daitsu Control electrónico "HRD EC" Manual de usuario

| 3.2. Ico   | ono                                         |                                                  |                                |
|------------|---------------------------------------------|--------------------------------------------------|--------------------------------|
| lcono      | Descripción                                 | Encendido                                        | Parpadear                      |
| Φ          | Espera                                      | Unidad de espera                                 |                                |
| $\wedge$   | Alarma                                      | Alarma activa                                    | Alarma reiniciable (no activa) |
| *          | Invierno                                    | Modo activo <b>HEAL</b>                          |                                |
| *          | Verano                                      | Modo activo <b>EOOL</b>                          |                                |
| $\bigcirc$ | Refrigeración<br>libre Calefacción<br>libre | Refrigeración libre Calefacción libre<br>activas |                                |

# Control electrónico "HRD EC" Manual de usuario

| F1 11/100 F2/ | PAr       | Servicio         | par 5.5       | contraseña 1               |              | -                                        |
|---------------|-----------|------------------|---------------|----------------------------|--------------|------------------------------------------|
|               | F1        | free F2          | CF9           | Configuración de la planta | par 5.8      |                                          |
| 000000        |           | nncr es          |               |                            | PCF9         | Tipo de planta                           |
| F3 elizel F   | -<br>F5 - | PR55             |               |                            | FAnA         | Control de flujo de aire                 |
|               | mp        | eliz/eli         |               |                            | dEFr         | Gestión de desempañador                  |
|               | FI        | free F2          |               |                            | <u>rPrb</u>  | Sonda de regulación                      |
|               |           | esc              |               |                            | Ddd ,        | Remota de verano/Invierno                |
|               | - 3.      |                  |               |                            | FirE         | Alarmas de incendios                     |
|               | F3        | eliz-eli         |               |                            | AFEn         | Sensor anticongelante                    |
|               |           | free F2          |               |                            | Addr         | Dirección de protocolo Modbus            |
|               |           | esc              |               |                            | ьЯИд         | Baudrate Modbus                          |
|               | ·P3<br>   |                  |               |                            | PHr          | Paridad Modbus                           |
|               | F3        | izvell F4        |               |                            |              |                                          |
|               | F1        | free F2          |               |                            |              | Contrasenta                              |
|               |           | oocc ·           | HEAF          | Anticongelante             | par 5.9      | Dunto de ciusto de enticonacionte        |
|               | 15<br>    |                  |               |                            |              | Punto de ajuste de anticongelante        |
|               | FI        | IL-YEI           |               |                            | 073          |                                          |
|               | F1        | free F2          | FAn           | Parámetro del ventilador   | par 5.10     |                                          |
|               |           | C C              |               |                            | 750<br>703   | Punto de ajuste del sensor de presion    |
|               | ř3<br>-   |                  |               |                            | FI           | Velocidad mínima                         |
|               |           | iz-reli          |               |                            | F2           | Velocidad media                          |
|               | F1        | free F2          |               |                            | F3           | Velocidad máxima                         |
|               |           | rco esc          |               |                            | Ftb          | Banda proporcional de temperatura        |
|               | 8<br>-    |                  |               |                            | FEb          | Banda proporcional de CO2                |
| 4             | F         | eiz-eil Fa (11   |               |                            | Fic          | Corrección de la velocidad de retorno    |
|               | N.        | free F2          |               |                            |              | Hora de la alarma del filtro             |
|               |           | rco esc          |               |                            | FLr          | Restablecimiento alarma del filtro       |
|               |           |                  |               |                            | Pir          | PIR en funcionamiento                    |
|               |           | elu-ell          | нг            | Parámetros de calefacción  | nar 5 11     |                                          |
|               |           |                  |               |                            | UEo          | Banda válvula de refrigeración           |
|               |           |                  |               |                            | UHE          | Banda válvula de calefacción             |
|               |           |                  |               |                            | UE i         | Válvula de tiempo integral               |
|               |           |                  |               |                            | Hdi          | Diferencial de calefacción               |
|               |           |                  |               |                            | HEI          | Tiempo Integral de calefacción           |
|               |           |                  |               |                            | FL0<br>544   |                                          |
|               |           |                  |               |                            | FH4          | Histéresis de refrigeración libre        |
|               |           |                  |               |                            | SAU          | Punto de ajuste cambio erano/Invierno    |
|               |           |                  |               |                            | dRU          | Diferencial cambio erano/Invierno        |
|               |           |                  | FESF          | Modo de prueba             | par 5.12     |                                          |
|               |           |                  |               |                            | LSFE         | Habilitación de prueba                   |
|               |           |                  |               |                            | ESEA         | Prueba de salida digital (On-Off)        |
|               |           |                  |               |                            | £ЬУР         | Prueba de derivación de regulador        |
|               |           |                  |               |                            | EP-H         | Probar el precalentador eléctrico        |
| 4             |           |                  |               |                            | LIUd         | Modo de salida digital (verano-invierno) |
|               |           |                  |               |                            | Erun<br>Evol | Prueba de ventilador de escape           |
|               |           |                  |               |                            |              | Prueba de ventilador de suministro       |
|               |           |                  |               |                            | LUAL         | Prueba de la válvula                     |
|               |           |                  |               |                            | FHFU         | Tiempo máximo de calentador eléctrico    |
|               |           |                  | ОЕЛ           | Parámetro OEM              | par 5.13     |                                          |
| F1 tree F2    | ום        | Configuración    | de rango d    | e programa de tiempo de    | nar 5 2      |                                          |
|               | P7        | reloi            | ac rango u    | e programa de dempo de     | par 5.2      |                                          |
|               | dRy       | Asignación de    | programa      | de día                     | par 5.3      |                                          |
|               | n iEE     | Noche            |               |                            | par 5.4      |                                          |
|               | , 0       | Estados de ent   | trada / salio | da                         | par 5.6      |                                          |
|               | H ISE     | Historial de ala | armas         |                            | par 5.7      |                                          |
|               | FUnE      | Estado de func   | ciones        |                            | par 5.14     |                                          |

# 4 Visualización remota

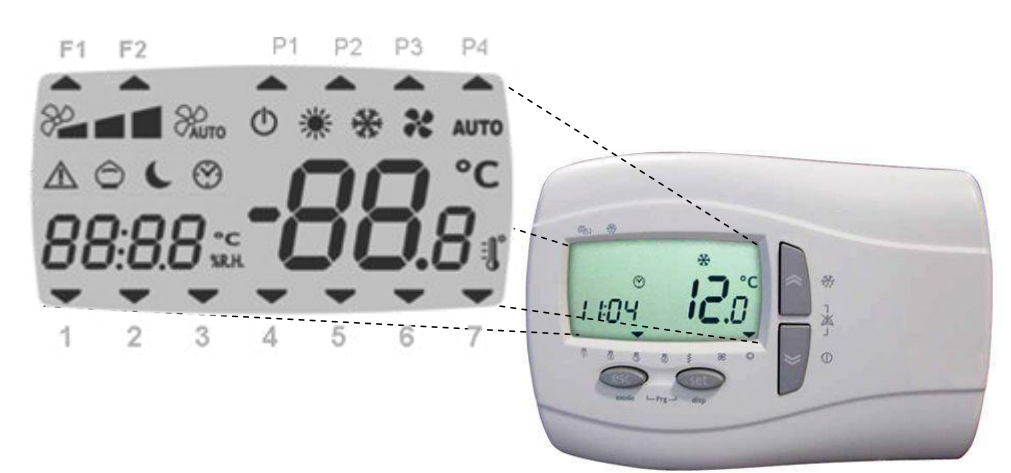

### 4.1. Función de los botones

| Botones     |                                                                                                    | Pul                                                          | Pulsa                                 | r <mark>de mo</mark> o | do prolongado                                                |                                  |                                          |              |  |
|-------------|----------------------------------------------------------------------------------------------------|--------------------------------------------------------------|---------------------------------------|------------------------|--------------------------------------------------------------|----------------------------------|------------------------------------------|--------------|--|
|             | Cambio de ve                                                                                                    | locidad del ve                                               | ntilador                              |                        |                                                              | Activar<br>reloj                 | Activar/desactivar programa del<br>reloj |              |  |
| «           | Mín<br>🎾                                                                                                    | Med                                                          | Máx.                                  | Auto                   | 5ErU (psw) 1<br>⊶[F9<br>→FAnA >0                             | <b>P</b> 1                       | <b>P</b> 2                               | P3 P4        |  |
| *           | Inicio/parada<br>El controlado<br>dispositivos d<br>configurable.<br>SErU (contra<br>→ FAn                                           | de modo impo<br>r fuerza al máx<br>urante un tien<br>seña) 1 | ulso:<br>kimo todos los<br>npo        |                        | F2  P1  P2  P3  P4    82m  9  9  9  9  9    2  3  4  5  6  7 | Encend                           | lido<br>do                               |              |  |
|             | ים של שלים ווּש<br>ווּש<br>שם שלים<br>ווּש                                                                                           | := DDesacti<br>pulso)<br>:> DHabilita<br>pulso)              | var BOOST<br>ar BOOST                 |                        |                                                              |                                  |                                          | 0            |  |
|             | Configurar Menú                                                                                                    |                                                              |                                       |                        |                                                              |                                  | F1 F2                                    |              |  |
| set         | 26.0°c                                                                                                    | SEE                                                          | A A A A A A A A A A A A A A A A A A A | Punto d                | e ajuste de verano                                           | PUNTO DE AJUSTE real<br>o TIEMPO |                                          |              |  |
|             | 20.0°c                                                                                                    | SEF                                                          | 兼                                     | Punto d                | e ajuste de invierno                                         |                                  |                                          |              |  |
|             |                                                                                                    | ALr                                                          |                                       | Lista o                | le Alarmas                                                   |                                  |                                          |              |  |
|             |                                                                                                    |                                                              |                                       |                        |                                                              |                                  | Can                                      | nbio de modo |  |
|             |                                                                                                    |                                                              |                                       |                        |                                                              | AUTO                             | Automá                                   | ático        |  |
| esc         | Salir del menú                                                                                                    |                                                              |                                       |                        |                                                              |                                  | Frío                                     | Verano       |  |
|             |                                                                                                    |                                                              |                                       |                        |                                                              | *                                | Calor                                    | Invierno     |  |
| ×<br>Y<br>¥ | Configurar reloj<br>$HH = hora \Pi = minuto$<br>$dd = día \Pi = mes JJ = año$<br>I = 2 3 4 5 6 7<br>HI = P2 P3 P4<br>I = 2 3 4 5 6 7 |                                                              |                                       |                        |                                                              |                                  | /                                        |              |  |

# Uatisb

# Control electrónico "HRD EC" Manual de usuario

| Botones | Pulsar brevemente                | Pulsar de modo prolongado |
|---------|----------------------------------|---------------------------|
|         | Pulse en el botón 💷 para guardar |                           |
| esc set | Acceso al menú de programación   | /                         |

# 4.2. Icono

| Icono      | Descripción                              | Encendido                                                                               | Parpadear                      |
|------------|------------------------------------------|-----------------------------------------------------------------------------------------|--------------------------------|
| (          | Espera                                   | Unidad de espera                                                                        | Apagado por programa del       |
|            |                                          | Cuando la pantalla muestra <b>DFF</b> la unidad se apaga<br>mediante la entrada digital | TEIOJ                          |
| $\wedge$   | Alarma                                   | Alarma activa                                                                           | Alarma reiniciable (no activa) |
| 2          | Velocidad mínima del<br>ventilador       |                                                                                         |                                |
| 2          | Velocidad media del<br>ventilador        |                                                                                         |                                |
| <b>*</b>   | Velocidad máxima del<br>ventilador       |                                                                                         |                                |
| AUTO       | Velocidad automática del<br>ventilador   |                                                                                         |                                |
| ×          | Invierno                                 | Modo activo HEAL                                                                        |                                |
|            | Verano                                   | Modo activo COOL                                                                        |                                |
| AUTO       | Auto                                     | Conmutación automática de horario verano-invierno                                       |                                |
| $\bigcirc$ | Refrigeración libre<br>Calefacción libre | Modo activo o Refrigeración libre o Calefacción libre                                   |                                |
| C          | Noche                                    | Habilitar el modo nocturno                                                              | Activar el modo noche          |
| F1         | Sin uso                                  |                                                                                         |                                |
| F2         | Descongelar                              | Activar descongelar                                                                     |                                |
| P1         | Programa 1                               | Activar programa de reloj P1                                                            |                                |
| P2         | Programa 2                               | Activar programa de reloj P2                                                            |                                |
| P3         | Programa 3                               | Activar programa de reloj P3                                                            |                                |
| P4         | Programa 4                               | Activar programa de reloj P4                                                            |                                |
| 1          |                                          | Día real de la semana es lunes                                                          |                                |
| 2          |                                          | Día real de la semana es martes                                                         |                                |
| 3          |                                          | Día real de la semana es miércoles                                                      |                                |
| 4          |                                          | Día real de la semana es jueves                                                         |                                |
| 5          |                                          | Día real de la semana es viernes                                                        |                                |
| 6          |                                          | Día real de la semana es sábado                                                         |                                |
| 7          |                                          | Día real de la semana es domingo                                                        |                                |

# Control electrónico "HRD EC" Manual de usuario

|             | Pr0F  | Configuración de  | e rango de | programa de tiempo de reloj | par 5.2         |                                    |
|-------------|-------|-------------------|------------|-----------------------------|-----------------|------------------------------------|
| in the last | ЧВЯ   | Asignación de p   | rograma    | de día                      | par 5.3         |                                    |
|             | n ıEE | Noche             | -          |                             | par 5.4         |                                    |
| Tur         | SErU  | Servicio          |            |                             | par 5.5         | contraseña 1                       |
|             |       |                   | CF9        | Configuración de la planta  | par 5.8         |                                    |
|             |       |                   |            | 0                           | PCF9            | Tipo de planta                     |
|             |       |                   |            |                             | FAnA            | Control de flujo de aire           |
|             |       |                   |            |                             | dEFr            | Gestión de desempañador            |
|             |       |                   |            |                             | гРгЬ            | Sonda de regulación                |
|             |       |                   |            |                             | A .r 2          | Habilitar pantalla AIR2            |
|             |       |                   |            |                             | Лад і           | Remota de verano/Invierno          |
|             |       |                   |            |                             | FırE            | Alarmas de incendios               |
|             |       |                   |            |                             | AFEn            | Sensor anticongelante              |
| ana T       |       |                   |            |                             | Addr            | Dirección de protocolo Modbus      |
|             |       |                   |            |                             | ьAUd            | Baudrate Modbus                    |
|             |       |                   |            |                             | PAr             | Paridad Modbus                     |
|             |       |                   |            |                             | rH iS           | Restablecer Historial de alarmas   |
|             |       |                   |            |                             | רבי ח           | Contraseña                         |
|             |       |                   | RFdF       | Anticongelante              | par 5.9         |                                    |
|             |       |                   |            | č                           | AFS             | Punto de ajuste de anticongelante  |
|             |       |                   |            |                             | dFS             | Punto de descongelación            |
|             |       |                   | 50-        | Darámatra dal vantiladar    | юст <u>Г</u> 10 | <u>_</u>                           |
|             |       |                   | <u> </u>   | Parametro del ventilador    | par 5.10        | Rupto do giusto del concer de      |
|             |       |                   |            |                             | <u>רסס</u>      | Punto de ajuste del sensor de CO2  |
|             |       |                   |            |                             |                 | Velocidad mínima                   |
|             |       |                   |            |                             |                 | Velocidad media                    |
|             |       |                   |            |                             | <u> </u>        | Velocidad méxima                   |
|             |       |                   |            |                             |                 | Banda proporcional de              |
|             |       |                   |            |                             | FCD             | Banda proporcional de CO2          |
|             |       |                   |            |                             | Fre             | Corrección de la velocidad de      |
|             |       |                   |            |                             |                 | Tiempo de funcionamiento de        |
|             |       |                   |            |                             |                 | Hora de la alarma del filtro       |
|             |       |                   |            |                             | FLC             | Restablecimiento alarma del filtro |
|             |       |                   |            |                             | Pr              | PIR en funcionamiento              |
|             |       |                   |            | Devérantura de calafacción  |                 |                                    |
|             |       |                   |            | Parametros de caleracción   | μΓο             | Banda válvula de refrigeración     |
|             |       |                   |            |                             | UHF             | Banda válvula de calefacción       |
|             |       |                   |            |                             |                 | Válvula de tiempo integral         |
|             |       |                   |            |                             |                 | Diferencial de calefacción         |
|             |       |                   |            |                             |                 | Tiempo Integral de calefacción     |
|             |       |                   |            |                             | FCA             | Diferencial de refrigeración libre |
|             |       |                   |            |                             | FHd             | Diferencial de calefacción libre   |
|             |       |                   |            |                             | FH4             | Histéresis de refrigeración libre  |
|             |       |                   |            |                             | 580             | Punto de ajuste cambio             |
|             |       |                   |            |                             | dRU             | Diferencial cambio erano/Invierno  |
|             |       |                   | חבח        | Parámotro OEM               | par E 12        |                                    |
|             |       |                   | וופט       |                             | pui 5.15        |                                    |
|             | , 0   | Entrada/salida    |            | par 5.6                     |                 |                                    |
| -           | H iSE | Historial de alar | ma         | par 5.7                     |                 |                                    |

# 4.3. Visualización remota

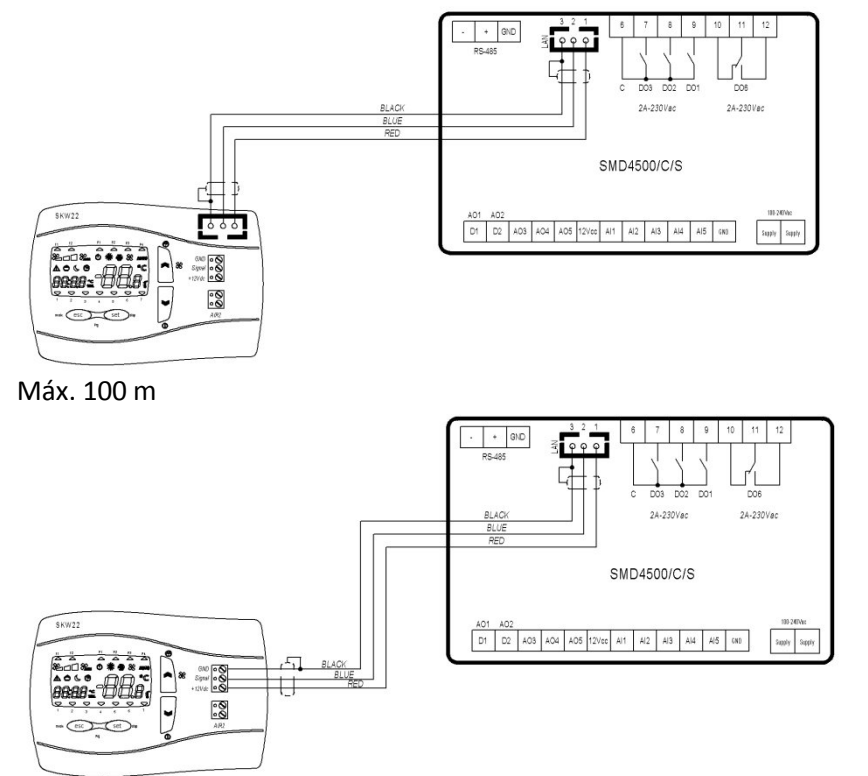

Máx. 100 m

### 4.3.1. Entrada digital: ON-OFF remoto, CONMUTACIÓN Verano-Invierno, alarma de incendio.

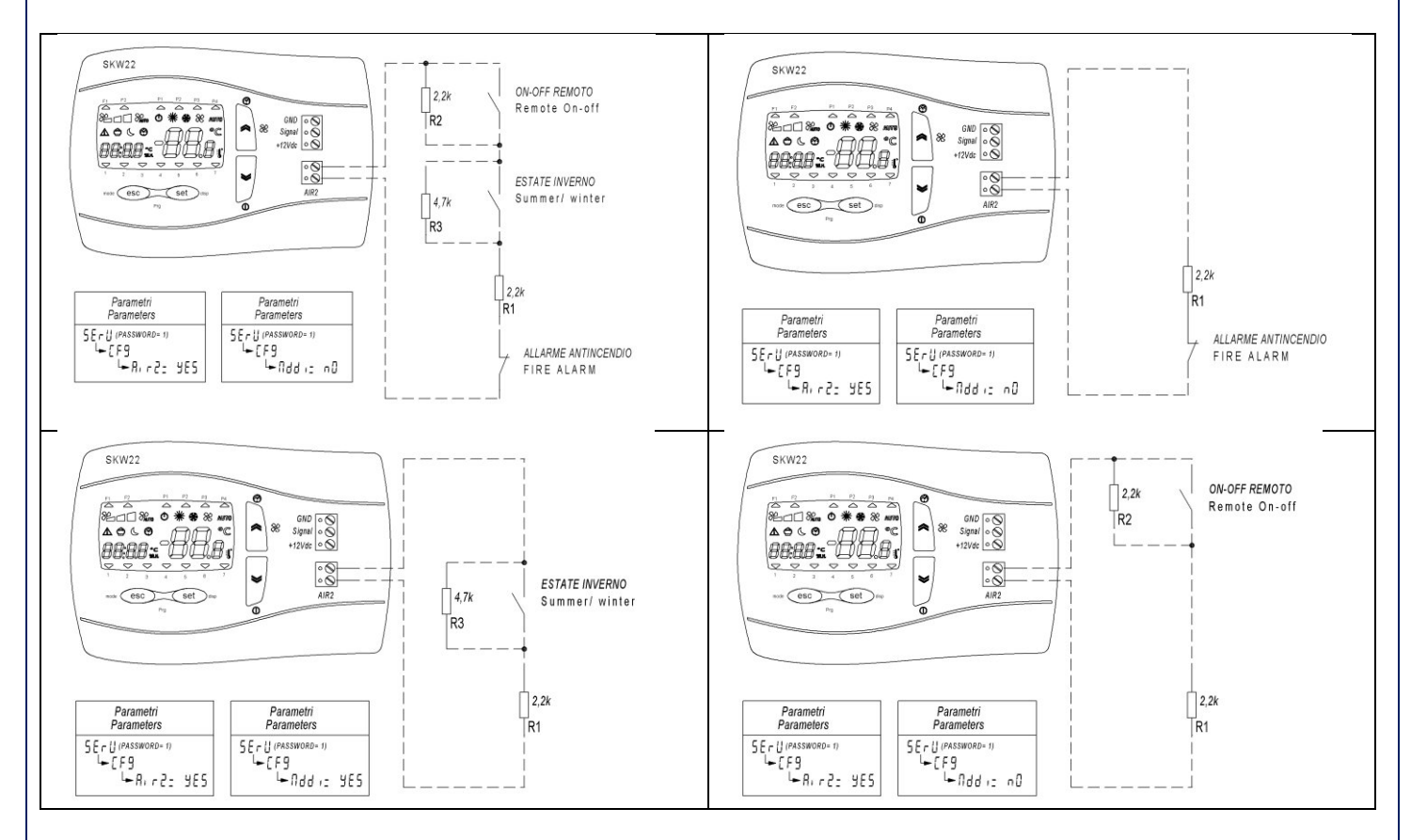

# 5 Lista Pr 9

En este menú se puede ajustar el rango de programas de reloj, visualizar estados de entrada y salida y acceder a la configuración del servicio.

### 5.1. Raíz de menú

Presione "Esc" y "Set" al mismo tiempo

| (     | 8 <b>290</b> |                                                       |
|-------|--------------|-------------------------------------------------------|
|       | PAr          | Servicio (contraseña)                                 |
| 0_00  | ΡI           | Configuración do rango do programa do tiompo do roloi |
| FFUF  | P2           |                                                       |
| ЧВЯ   | ЧЯЯ          | Asignación de programa de día                         |
| n iEE | ᆔᄹ           | Noche                                                 |
| SErU  |              | Servicio (contraseña)                                 |
| D,    | 1-0          | Estados de entrada / salida                           |
| H '2F | H iSE        | Historial de alarmas                                  |
|       | FUnE         | Estado de funciones                                   |

# 5.2. Rango de tiempo ( $P \vdash DF$ ) ( $P \vdash y P2$ )

| Pr0F | P1eP2     |        | Configuración de programa            |    |    |        |
|------|-----------|--------|--------------------------------------|----|----|--------|
|      | 1()++ (); | 98<br> |                                      |    |    |        |
| 5E 1 | PI        | P I 15 | Programa 1: Rango de tiempo de       | P1 |    | 08:00  |
| Enl  | PI        | PIE    | Programa 1: Rango de tiempo final 1  | P1 |    | 12:00  |
| SE I | PI        | PIIE   | Programa 1: Rango de configuración   | P1 | ž, | 26.0°C |
| 5E I | PI        | PIH    | Programa 1: Rango de calefacción 1   | P1 | *  | 20.0°C |
| 5£2  | PI        | P 125  | Programa 1: Rango de tiempo de       | P1 |    | 14:00  |
| En2  | PI        | P 12E  | Programa 1: Rango de tiempo final 2  | P1 |    | 17:00  |
| 5E2  | PI        | P 12C  | Programa 1: Rango de configuración   | P1 | 茶  | 26.0°C |
| SE2  | PI        | P 12H  | Programa 1: Rango de calefacción 2   | P1 | *  | 20.0°C |
| SE   | P2        | P25    | Programa 2: Tiempo de inicio         | P2 |    | 08:00  |
| End  | P2        | P2E    | Programa 2: Hora de finalización     | P2 |    | 17:00  |
| 5E2  | P2        | P2C    | Programa 2: Configurar refrigeración | P2 | ¥  | 26.0°C |
| 5E2  | P2        | P2H    | Programa 2: Configurar calefacción   | P2 | *  | 20.0°C |

### 5.3. Día (dRY)

|      | 296<br>1 ···································· | Asignación de programas               |        |
|------|-----------------------------------------------|---------------------------------------|--------|
|      | bAnd                                          | Activar/desactivar programa del reloj | On-Off |
| ПОл  | Nond                                          | Lunes                                 | P1     |
| FNE  | LUE5                                          | Martes                                | P1     |
| UEd  | UEdn                                          | Miércoles                             | P1     |
| EHr- | ₽HIJr                                         | Jueves                                | P1     |
| Fri  | Frid                                          | Viernes                               | P1     |
| SAF  | SAEU                                          | Sábado                                | P2     |
| SUn  | SUnd                                          | Domingo                               | P4     |

• Para cada día de la semana es posible seleccionar entre 4 programas:

• El programa P1: la unidad está activada en dos rangos de tiempo diferentes (por ejemplo, uno en la mañana y otra por la tarde).

- El programa P2: la unidad está activada en un único rango de tiempo.
- El programa P3: la unidad está encendida todo el día.
- El programa P4: la unidad está apagada todo el día

# daitsu Control electrónico "HRD EC" Manual de usuario

| 5.4. Noche(∩ ,⊭E) <b>(</b>              |             |                                              |        |  |  |  |
|-----------------------------------------|-------------|----------------------------------------------|--------|--|--|--|
| ( ) ( ) ( ) ( ) ( ) ( ) ( ) ( ) ( ) ( ) | 296<br>10 D | Noche                                        |        |  |  |  |
| n it                                    | n it        | Activar el modo nocturno                     | Off-On |  |  |  |
| SE                                      | 5E          | Hora de inicio del modo nocturno             | 22:00  |  |  |  |
| En                                      | En          | Hora de finalización del modo nocturno       | 7:00   |  |  |  |
| SPd                                     | SPd         | Velocidad del ventilador                     | 50%    |  |  |  |
| n5C                                     | nSC         | Punto de ajuste de enfriamiento nocturno  🏶  | 26.0°C |  |  |  |
| n5H                                     | n5H         | Punto de ajuste de la calefacción nocturna 🌞 | 20.0°C |  |  |  |

### **5.5.** Servicio(5ErU)

| SErU | PAr  | Contraseña                                             |          |
|------|------|--------------------------------------------------------|----------|
| [F9  | CF9  | Configuración de la planta (contraseña= 1)             | par 5.8  |
| AFdF | AFdF | Parámetro del descongelador (contraseña= 1)            | par 5.9  |
| FAn  | FAn  | Parámetro del ventilador (contraseña= 1)               | par 5.10 |
| HE   | HE   | Parámetros de calefacción / refrigeración (contraseña= | par 5.11 |
|      | EESE | Modo de prueba                                         | par 5.12 |
| ОЕЛ  | DEN  | Parámetro OEM (contraseña = OEM)                       | par 5.13 |
|      | FUnE | Estado de funciones                                    | par 5.14 |

### 5.6. Entrada/salida ( 🖓 )

|      | 00.<br>999 | Visualización de entrada / salida                   |        |
|------|------------|-----------------------------------------------------|--------|
| ΕI   | Εl         | Temperatura del aire de retorno                     | °C     |
| F5   | F5         | Temperatura del aire de alimentación                | °C     |
| ĿЭ   | F3         | Temperatura de aire fresco                          | °C     |
| ĿЧ   | ĿЧ         | Temperatura de escape                               | °C     |
| Pro  | Pro        | Sensor de presión de aire de suministro             | Ра     |
| 203  | C02        | Sensor de CO <sub>2</sub>                           | Ppm    |
| UJ I | ו בט       | Estado de la válvula de conmutación / refrigeración | %      |
| F۱   | F,         | Velocidad real del ventilador de escape             | %      |
| FD   | FD         | Velocidad real del ventilador de suministro         | %      |
| HE   | HE         | Estado del calefactor eléctrico (post-calentador)   | %      |
| PHE  | PHE        | Estado del calefactor eléctrico (pre-calentador)    | Off/On |
| ЬУР  | ЬУР        | Estado de deriva                                    | Off/On |
| UEr  | UEr        | Versión de software                                 |        |

# 5.7. Historial de alarma(H (5E)

| (contraseña) |  |
|--------------|--|
|              |  |

| (00110100) |                   |                                         |      |  |  |  |  |
|------------|-------------------|-----------------------------------------|------|--|--|--|--|
| 10 12 1    | ê <b>298</b><br>9 |                                         |      |  |  |  |  |
| POS        | P05               | Posición de alarma                      | 0-19 |  |  |  |  |
| dAF        | dAF               | Fecha de alarma (día.mes)               | 0.00 |  |  |  |  |
| L in       | Ŀп                | Hora de alarma                          | 0:00 |  |  |  |  |
| Er         | Er                | Código de alarma<br>(Cuando la pantalla | 9999 |  |  |  |  |
|            | nAL               | Número de alarmas                       | 0    |  |  |  |  |

```
ESP
```

| 3. 0       | Configuración de la planta (CF9)                                                                       |
|------------|----------------------------------------------------------------------------------------------------|
| 5Erl       | l (contraseña) 1 📰 PAr (aprobar)                                                                       |
| EF         | ·9                                                                                                    |
| L <b>,</b> | PCF9 (Tipo de planta)                                                                                  |
|            | 0*= 2 tubos (bobina de conmutación única)                                                              |
|            | 1= 2 Tubos + calentador (bobina de enfriamiento + post calefactor eléctrico).                          |
|            | 2= 2 Tubos de bobina de calefacción                                                                    |
| L,         | FAnA (Control de flujo de aire) Reinicie el controlador después de la configuración                    |
|            | 0*=OFF                                                                                                 |
|            | 1=temperatura - Regulación proporcional o velocidad manual                                             |
|            | 2=CO2 (2000ppm) - Regulación proporcional* + integral o velocidad manual                               |
|            | 3 = presión de suministro de aire (500 Pa) - Regulación proporcional integral* + derivación            |
|            | 4= PIR (sensor de ocupantes) + Temperatura                                                             |
| ╘          | dEFr (Gestión de intercambiador de calor desempañador)                                                 |
|            | 0=Off                                                                                                  |
|            | 1= precalentamiento                                                                                    |
|            | 2*= Ventilador de modulación                                                                           |
| ╘          | гРгЬ (Sonda de regulación)                                                                             |
|            | 0* = BTM (Suministro de aire AI1)                                                                      |
|            | 1 = Pantalla (teclado de SKW)                                                                          |
|            | 2 = BTR (Retorno de aire AI4)                                                                          |
| ╘          | ति । न २ (Habilitar pantalla AIR2)                                                                     |
|            | No* - Sí.                                                                                              |
| ╘          | Ndd (Activar conmutación remota de verano / Invierno) sólo = 5                                         |
|            | No* - Sí.                                                                                              |
| ╘          | F IFE (Gestión de alarmas de incendios) sólo = 5                                                       |
|            | 0*= desactivado, en caso de alarma de incendio la unidad es detenida completamente.                    |
|            | 1= activada, en caso de alarma de incendio se abren los reguladores y los ventiladores funcionan a     |
|            | 2= activada, en caso de alarma de incendio se abren los reguladores y sólo los ventiladores de retorno |
| L,         | RFEn (Activación del sensor de bobina de agua anticongelante)                                          |
|            | No* - Sí.                                                                                              |
| ╘          | 미네다 (dirección de protocolo Modbus) <sup>1</sup>                                                       |
|            | 1*                                                                                                    |
| ╘          | ЬЯЦЦ (protocolo Modbusíndice de baudios) <sup>1</sup>                                                  |
|            | 0-1-2= no se usa                                                                                       |
|            | 3*= 9600 baudios                                                                                       |
|            | 4= 19200 baudios                                                                                       |
| ╘          | PAr (Paridad de protocolo Modbus) <sup>1</sup>                                                         |
|            | 1*= PAR                                                                                                |
|            | 2= NINGUNO                                                                                             |
|            | 3= IMPAR                                                                                               |
| ╘          | ۲H ،5 (RestablecerHistorial de alarmas)                                                                |
|            | No                                                                                                    |
| ╘          | $U_{1} = 27 Contraseña1$                                                                               |
|            |                                                                                                    |

#### \* Valor predeterminado

<sup>1</sup> Para aplicar los cambios en el protocolo, es necesario reiniciar el controlador

# daitsu Control electrónico "HRD EC" Manual de usuario

# 5.9. Parámetro (*HFdF*)

SErU (contraseña)1 📰 PAr (aprobar) 1

| ∽ AFc | Mín.                              | Máx.   |         |        |
|-------|-----------------------------------|--------|---------|--------|
| RFS   | Punto de ajuste de anticongelante | 5.0°C  | -5.0°C  | 15.0°C |
| dF5   | Punto de descongelación           | -4.0°C | -15.0°C | 10.0°C |

# 5.10. Parámetro(FAn)

| SEィリ (contraseña)1 💷 PAr (aprobar) 1 |                                                                   |        |        |          |  |  |
|--------------------------------------|-------------------------------------------------------------------|--------|--------|----------|--|--|
| ⊢ FHr                                | י                                                                 |        | Mín.   | Máx.     |  |  |
| P5o                                  | Ventilador de suministro: punto de ajuste del sensor de presión   | 100Pa  | 50Pa   | Pa       |  |  |
| 602                                  | Ventilador: Punto de ajuste del sensor de CO <sub>2</sub>         | 700ppm | 500ppm | 2000ppm  |  |  |
| FI                                   | Ventilador manual: Velocidad mínima                               | 33%    | 0%     |          |  |  |
| F2                                   | Ventilador manual: Velocidad media                                | 67%    |        |          |  |  |
| F3                                   | Ventilador manual: Velocidad máxima                               | 100%   |        | 100%     |  |  |
| FĿЬ                                  | Ventilador automático: Banda proporcional de temperatura          | 4.0°C  | 0.1°C  | 3276.7°C |  |  |
| FСЬ                                  | Ventilador automático: Banda proporcional de CO <sub>2</sub>      | 400ppm | 1ppm   | 32767ppm |  |  |
| Fic                                  | Corrección de la velocidad de retorno                             | 0%     | -50%   | 50%      |  |  |
| ЬSE                                  | Tiempo de funcionamiento de impulso (mínimo de 1 min.             | 0min   | 0:00   | 4:15     |  |  |
| FLE                                  | Hora de la alarma del filtro (si 0= desactivado, si >0=activado). | 0 días | 0      | 999      |  |  |
| FLr                                  | Restablecimiento de la alarma del filtro                          | OFF    |        |          |  |  |
| Pır                                  | PIR en funcionamiento (desde 0 a 30 minutos)                      | 5min   | 0:00   | 4:15     |  |  |

# 5.11. Parámetro(HE)

| SEr U(contraseña)1 💷 PAr (aprobar) 1 💷 |                                                           |        |       |        |  |  |
|----------------------------------------|-----------------------------------------------------------|--------|-------|--------|--|--|
| ь НE                                   |                                                           |        | Mín.  | Máx.   |  |  |
| UCO                                    | Banda proporcional válvula de refrigeración               | 2.0°C  | 0.1°C | 10°C   |  |  |
| UНЕ                                    | Banda proporcional válvula de calefacción                 | 2.0°C  | 0.1°C | 10°C   |  |  |
| UE 1                                   | Válvula de tiempo integral                                | Os     | Os    | 3200s  |  |  |
| Ηdι                                    | Diferencial de calefacción                                | 5°C    | 0.1°C | 10°C   |  |  |
| HEI                                    | Tiempo Integral de calefacción                            | 30s    | Os    | 3200s  |  |  |
| FCd                                    | Diferencial de refrigeración libre                        | 1.0°C  | 0.1°C | 10°C   |  |  |
| FHd                                    | Diferencial de calefacción libre                          | 1.0°C  | 0.1°C | 10°C   |  |  |
| FHY                                    | Histéresis de refrigeración libre                         | 0.5°C  | 0.1°C | 1.5°C  |  |  |
| SRu                                    | Punto de ajuste de temperatura de aire fresco para cambio | 15.0°C | 5.0°C | 30.0°C |  |  |
| dЯU                                    | Diferencial de conmutación de temporada                   | 10.0°C | 0.1°C | 20.0°C |  |  |

# 5.12. Modo de prueba (EESE)

| PAr (aprobar) 1 |                                                     |       |       |        |  |  |
|-----------------|-----------------------------------------------------|-------|-------|--------|--|--|
| ∽ FEZ           | Ł                                                   |       | Mín.  | Máx.   |  |  |
| FZFE            | Habilitación de prueba                              | DFF   | OFF   | On     |  |  |
| <b>ESEA</b>     | Prueba de salida digital (Encendido/Apagado)        | DFF   | OFF   | On     |  |  |
| ЕРЯЬ            | Prueba de derivación de regulador                   | DFF   | OFF   | On     |  |  |
| EPrH            | Probar el precalentador eléctrico                   | DFF   | OFF   | On     |  |  |
| FUD9            | Prueba del modo de salida digital (verano-invierno) | DFF   | DFF   | On     |  |  |
| FbDH            | Probar el postcalentador eléctrico                  | 0%    | 0%    | 100%   |  |  |
| Ŀпı             | Prueba de ventilador de escape                      | 0%    | 0%    | 100%   |  |  |
| t inD           | Prueba de ventilador de suministro                  | 0%    | 0%    | 100%   |  |  |
| LUAL            | Prueba de la válvula de conmutación / refrigeración | 0%    | 0%    | 100%   |  |  |
| ЕНЕП            | Tiempo máximo de calentador eléctrico               | 30sec | 10sec | 600sec |  |  |

## 5.13. Parámetro (DEII)

# SErU (Contraseña OEM) → DEN (Reservado para personal técnico OEM )

### 5.14. Estado de funciones (FUnE)

| FUnE  |                                                     |     | Min | Max |
|-------|-----------------------------------------------------|-----|-----|-----|
| POSE  | Estado ventilación                                  | OFF | OFF | On  |
| n 195 | Estado Noche                                        | OFF | OFF | 0n  |
| ЬУР   | Estado limitar temperatura del aire de alimentación | OFF | OFF | 0n  |
| rE9U  | Estado unidad                                       | OFF | OFF | On  |

# 6 Lógica de regulación

### 6.1. Sonda de control de temperatura

El control se basa en el sensor de temperatura del aire de alimentación, utilizando el parámetro es posible conmutar el control del sensor de aire de retorno o del sensor colocado en la unidad terminal.

Los tres casos siguientes son posibles:

#### 1) Control de la sonda de alimentación BTM

#### Atención

Con un control de la alimentación, asegúrese de que la sonda de alimentación esté situada en las fases subsiguientes de todos los dispositivos adicionales como los intercambiadores de calor con agua y las baterías eléctricas.

#### 2) control de la sonda dentro del terminal

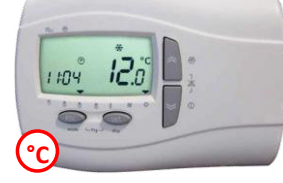

### 3) control de la sonda de aire de retorno BTR

(contraseña) 1 → **[F9**]

 $\rightarrow$  **rPrb** = 2 (Sonda de temperatura de aire de retorno)

#### 6.2. Gestión de encendido y apagado

La unidad puede ser encendida y apagada de la siguiente manera:

• Apagado por entrada digital, principal prioridad

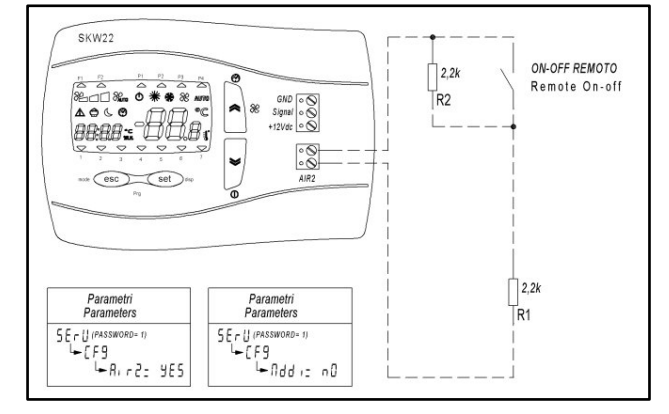

- Apagado por BMS a través de MODBUS
- Apagado por teclado remoto:
  - mientras el programa semanal no está activo, la unidad está definitivamente On/Off
    mientras el programa semanal está activo, la unidad se puede activar/desactivar temporalmente hasta el
  - próximo evento (en este caso el LED de perfil activo parpadea)
  - El punto de ajuste es el mismo del último rango de tiempo En caso de apagón la unidad se reinicia con el estado de rango de tiempo
- Apagado por programa semanal

FSP

# 6.3. Conmutación del modo de calefacción / refrigeración

Modo de calefacción / refrigeración puede conmutarse mediante:

• Entrada digital

**daitsu** 

- o Abierto= Verano
- Cerrado= Invierno
- Teclado remoto
- BMS a través de Modbus
- Automáticamente con el sensor de aire fresco:
  - Si **Te <5Au =** Modo invierno (calefacción)
  - Si **Te** >**5Au**+**dAU** = Servicio de verano (refrigeración)

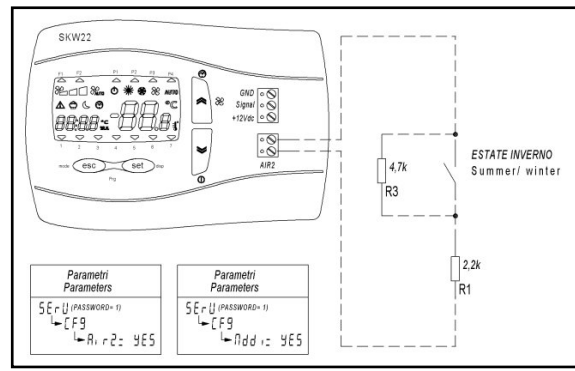

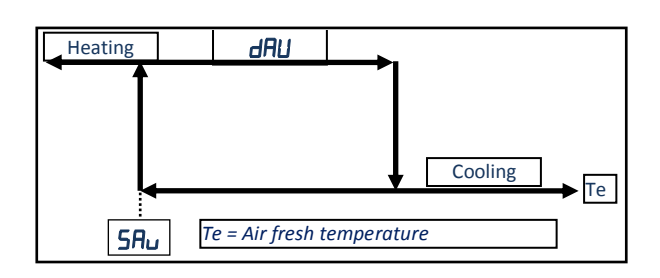

# **5Er**U(contraseña) 1

| SAu | Punto de ajuste de temperatura de aire fresco para cambio automático | 15.0°C |
|-----|----------------------------------------------------------------------|--------|
| dRU | Diferencial de conmutación de temporada                              | 10.0°C |

### 6.4. Bobina de agua anticongelante

Aquí están los parámetros para activar el sensor de escarcha:

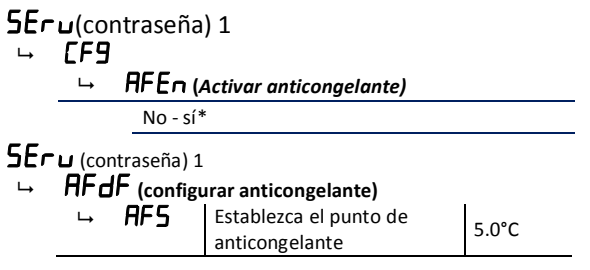

El anticongelante se gestiona mediante la temperatura del suministro de aire (BTM).

Se activa error y alarma sólo en el modo de calefacción, si el precalentador eléctrico está instalado en la unidad, se activará durante un periodo establecido para intentar aumentar la temperatura antes de entrar en estado de alarma. Cuando la alarma anticongelante está activa los ventiladores están apagados, los reguladores están cerrados, la válvula abierta.

En caso de fallo del sensor anticongelante:

• Cuando la unidad está en espera, las válvulas se abre a temperatura del aire fresco, la temperatura es inferior al punto de ajuste de anticongelante.

### 6.5. Descongelar

La gestión de descongelación se realiza mediante el sensor de temperatura de aire de escape.

Para habilitar una estrategia de descongelación, al menos uno de los siguientes dispositivos tienen que estar disponibles:

- Pre-calentador eléctrico
- Inversores de ventiladores de modulación

Aquí se encuentra la ruta de acceso del parámetro para activar la función de descongelación: **5ErU**(contraseña) 1

∽ ÈF9

#### → **dEF**r (Gestión de descongelador de intercambiador de calor)

| 0*= Off                     | Desactivar                                       |  |  |
|-----------------------------|--------------------------------------------------|--|--|
| 1= precalentamiento         | Precalentamiento eléctrico está ENCENDIDO        |  |  |
| 2= ventilador de modulación | Reduce la velocidad del ventilador de suministro |  |  |

5Eru (contraseña) 1

| ╘ | AFdF | (Configurar descongelar) |
|---|------|--------------------------|
|---|------|--------------------------|

| L, | dFS | Punto de ajuste de | 1.0°C  |
|----|-----|--------------------|--------|
|    |     | descongelación     | -4.0 C |

#### 6.6. Regulador externo

Los reguladores externos están abiertos cuando la unidad está encendida. Se cierran cuando la unidad está apagada.

#### 6.7. Refrigeración libre-Calefacción

La refrigeración libre se desactiva si la temperatura del aire fresco es inferior a un punto de ajuste (con una histéresis).

La refrigeración libre se activa cuando la temperatura del aire fresco es inferior a la temperatura del punto de ajuste -El diferencial de refrigeración libre y la unidad está en el modo de refrigeración.

La calefacción libre se activa cuando la temperatura del aire fresco es superior a la temperatura del punto de ajuste + diferencial de calefacción libre y la unidad está en el modo de calefacción.

#### 6.8. Calefacción

La calefacción se realiza por medio de una válvula de agua o un calentador eléctrico (según el tipo de planta).

#### Elemento calefactor

El elemento calefactor es activado por punto de ajuste y un valor diferencial. La válvula de agua se regula proporcionalmente en el punto de ajuste.

#### 6.9. Refrigeración

El elemento de refrigeración se activa por punto de ajuste y un valor diferencial. La válvula de agua se regula proporcionalmente en el punto de ajuste.

#### 6.10. Temperatura límite de suministro de aire

Cuando el sensor de pantalla remoto o el sensor de aire de retorno está habilitado como sonda de regulación, el suministro de aire se utiliza un sensor para evitar una temperatura demasiado alta o demasiado baja durante el calentamiento durante el enfriamiento y las válvulas están cerradas en forma proporcional

#### 6.11. Modo nocturno

El modo nocturno se utiliza para reducir la velocidad de los ventiladores durante la noche a fin de reducir el nivel de ruido.

Cuando se activa el modo nocturno el símbolo parpadea 🍆 .

Si el modo de programa semanal está activo, el modo nocturno tiene prioridad sobre la reducción de la velocidad del ventilador a valor **5P***d*.

ESP

# 7 Alarmas

## 7.1. Alarma de incendio

La gestión de una alarma de incendio desde la entrada digital puede ser configurada de la siguiente manera:

#### ⊢ F IFE Gestión de alarmas de incendios RIF2 sólo = sí

0\*= desactivado, en caso de alarma de incendio la unidad es detenida completamente.

1= activada, en caso de alarma de incendio se abren los reguladores y los ventiladores funcionan a máxima velocidad

2= activada, en caso de alarma de incendio se abren los reguladores y sólo los ventiladores de retorno funcionan a máxima velocidad

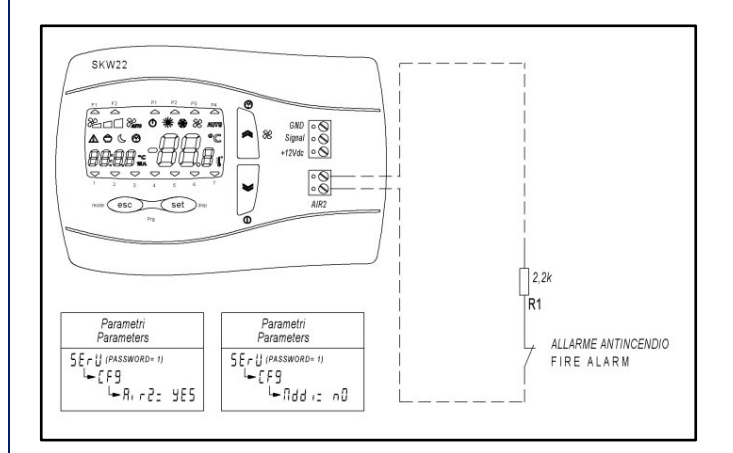

## 7.2. Lista de Alarmas

Para visualizar las alarmas pulse Configurar (Set) y presione las flechas para seleccionar el ALr menú.

Pulsando las flechas es posible visualizar más de una alarma.

Para restablecer alarmas manuales, mantenga pulsado el botón SET mientras visualiza el código de alarma.

| Código de<br>alarma | Descripción                                                          | Solución                                          | Restablecer                         |
|---------------------|----------------------------------------------------------------------|---------------------------------------------------|-------------------------------------|
| ErD I               | Error de sonda de aire de suministro                                 | Compruebe / sustituya el sensor                   | Auto                                |
| Er02                | Error de sonda de aire fresco                                        | Compruebe / sustituya el sensor                   | Auto                                |
| Er03                | Error de sonda de visualización remota                               | Verificar la conexión / Sustituir pantalla remota | Auto                                |
| Er04                | Alarma del filtro                                                    | Limpiar o sustituir los filtros                   | Auto                                |
| Er05                | Error de sonda de presión de aire de suministro                      | Verificar la conexión / Sustituir el sensor       | Auto                                |
| Er06                | Error de sonda CO <sub>2</sub>                                       | Verificar la conexión / Sustituir el sensor       | Auto                                |
| ErDJ                | Error de sonda de descongelar/aire de escane                         | Compruebe / sustituya el sensor                   | Auto                                |
| Er08                | Alarma de anticongelante                                             |                                                   | Auto                                |
| Er09                | Alarma de incendio                                                   | -                                                 | Manual                              |
| Er 10               | Alarma de hora del reloj (roto o no<br>alimentado durante tres días) | Ajustar el reloj                                  | Ajuste manual o<br>ajuste del reloj |
| Erll                | Alarma de comunicación SKW                                           | Verificar la conexión                             | Auto                                |
| Er 12               | Error de sonda de aire de retorno                                    | Compruebe / sustituya el sensor                   | Auto                                |

# Control electrónico "HRD EC" Manual de usuario

# 8 Modbus RS485 BMS

Registro de la soporte tipo Modbus Comando de lectura: 03 (03Hex) Escriba el comando: 16 (10Hex)

: Dirección de protocolo Modbus 1 predeterminado (1...255)

: Velocidad en baudios del protocolo Modbus 0= no se usa

1= no se usa

2 = no se usa2 = no se usa

3= 9600 baudios (valor predeterminado)

4= 19200 baudios

: Paridad del protocolo Modbus 1= PAR (valor predeterminado). 2= NINGUNO 3= IMPAR

Longitud de palabra= 8 (no modificable) Bits de parada= 1 (no modificable)

Cable para datos sugerido de 100-120 ohmios de impedancia Belden 3105A EIA RS-485-Industrie PLTC / CM

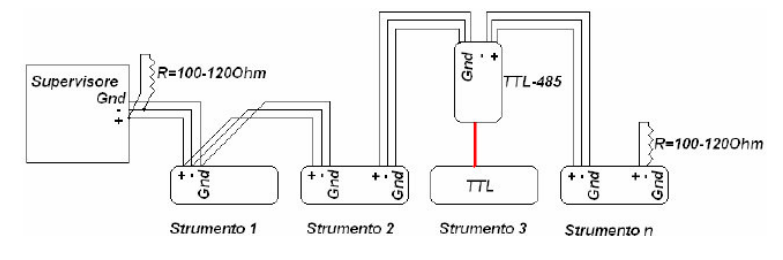

#### Example network cabling

### 8.1. Variables de usuario:

Tipo de punto MODBUS: REGISTRO DE SOPORTE Comando de lectura: 03 (03Hex) Escriba el comando: 16 (10Hex)

| Dirección de      | Description                                                                    | Malan |           | Due de transfera de | Mín                                   | Máy                                   |
|-------------------|--------------------------------------------------------------------------------|-------|-----------|---------------------|---------------------------------------|---------------------------------------|
| lectura/escritura | Modo de trabajo: usuario                                                       | Valor | Um        | Predeterminado      | IVIII.                                | IVIdX.                                |
| 16430             | 0 = frio: 1 = calor: 2 = Auto                                                  | 2     |           | 2                   | 0                                     | 2                                     |
|                   | Estado Activado Desactivado                                                    |       |           |                     |                                       |                                       |
| 16431             | (memoriza en EEprom)                                                           | 0     |           | 0                   | 0                                     | 1                                     |
| 10.01             | 0 = desactivado: 1 = activado                                                  | Ŭ     |           | Ũ                   |                                       | -                                     |
|                   | Control del ventilador                                                         |       |           |                     |                                       |                                       |
| 16432             | 0 = Mín; 1 = Med; 2 = Máx; 3 =                                                 | 3     |           | 3                   | 0                                     | 3                                     |
|                   | Auto                                                                           | _     |           | -                   | -                                     | -                                     |
| 16433             | Punto de ajuste de                                                             | 26,0  | °C        | 260                 | 50                                    | 350                                   |
| 16434             | Punto de ajuste de calefacción                                                 | 20,0  | °C        | 200                 | 50                                    | 350                                   |
| 16435             | Perfil 1: Banda de inicio 1                                                    | 08:00 | HH:MM     | 480                 | 0                                     | Perfil 1: Banda de final 1            |
| 16436             | Perfil 1: Banda de final 1                                                     | 12.00 | нн∙мм     | 720                 | Perfil 1: Banda de inicio 1           | 1439                                  |
| 16/37             | Perfil 1: Banda de inicio 2                                                    | 14.00 | нн.мм     | 840                 |                                       | Perfil 1: Banda de final 2            |
| 16437             | Porfil 1: Panda do final 2                                                     | 17.00 |           | 1020                | Porfil 1: Panda do inicio 2           | 1/20                                  |
| 10438             | Perfil 2: Dende inisis                                                         | 17.00 |           | 1020                |                                       | 1435                                  |
| 16439             | Perfil 2: Banda Inicio                                                         | 08:00 | HH:IVIIVI | 480                 |                                       | Pertil 2: Banda final                 |
| 16440             | Perfil 2: Banda final                                                          | 17:00 | HH:MM     | 1020                | Perfil 2: Banda inicio                | 1439                                  |
| 16441             | Perfil 1: Establecer banda de                                                  | 26,0  | °C        | 260                 | Perfil 1: Establecer banda de calor 1 | 350                                   |
| 16442             | Perfil 1: Establecer banda de                                                  | 26,0  | °C        | 260                 | Perfil 1: Establecer banda de calor 2 | 350                                   |
| 16443             | Perfil 2: Establecer banda de                                                  | 26,0  | °C        | 260                 | Perfil 2: Establecer banda de calor   | 350                                   |
| 16444             | Perfil 1: Establecer banda de                                                  | 20,0  | °C        | 200                 | 50                                    | Perfil 1: Establecer banda de frío 1  |
| 16445             | Perfil 1: Establecer banda de                                                  | 20,0  | °C        | 200                 | 50                                    | Perfil 1: Establecer banda de frío 2  |
| 16446             | Perfil 2: Establecer banda de                                                  | 20.0  | °C        | 200                 | 50                                    | Perfil 2: Establecer banda de calor 1 |
| 46447             | Selección de perfil lunes                                                      |       | -         |                     |                                       |                                       |
| 16447             | 1 = P1; 2 = P2; 3 = P3; 4 = P4                                                 | 1     |           | 1                   | 1                                     | 4                                     |
| 16448             | Seleccion de perfil martes<br>1 = P1; 2 = P2; 3 = P3; 4 = P4                   | 1     |           | 1                   | 1                                     | 4                                     |
| 16449             | Selección de perfil miércoles                                                  | 1     |           | 1                   | 1                                     | 4                                     |
| 16450             | Selección de perfil jueves                                                     | 1     |           | 1                   | 1                                     | 1                                     |
| 10450             | 1 = P1; 2 = P2; 3 = P3; 4 = P4<br>Selección de perfil viernes                  | -     |           | -                   | 1                                     |                                       |
| 16451             | 1 = P1; 2 = P2; 3 = P3; 4 = P4                                                 | 1     |           | 1                   | 1                                     | 4                                     |
| 16452             | Selección de perfil sábado<br>1 = P1; 2 = P2; 3 = P3; 4 = P4                   | 2     |           | 2                   | 1                                     | 4                                     |
|                   | Selección de perfil del                                                        |       |           |                     |                                       |                                       |
| 16453             | domingo                                                                        | 4     |           | 4                   | 1                                     | 4                                     |
|                   | 1 = P1; 2 = P2; 3 = P3; 4 = P4                                                 |       |           |                     |                                       |                                       |
| 16454             | Perfil habilitado<br>0 = desactivado: 1 = activado                             | 0     |           | 0                   | 0                                     | 1                                     |
| 16460             | Punto de ajuste del ventilador                                                 | 700   | Ppm       |                     | 500                                   | 2000                                  |
| 16461             | Punto de ajuste de la presión                                                  | 50    | Pa        |                     | 1                                     | Sensor de escala completa de presión  |
| 16480             | Corrección de la velocidad de                                                  | 0     | %         | 0                   | -50                                   | 50                                    |
| 16400             | Euroción de noche babilitada                                                   | 0     | 70        | 0                   | 0                                     | 1                                     |
| 10461             | Nocho: Panda inicio                                                            | 22.00 |           | 1220                | 0                                     | 1420                                  |
| 10482             |                                                                                | 22:00 |           | 1520                | 0                                     | 1439                                  |
| 10483             |                                                                                | 7:00  |           | 420                 | 0                                     | 1439                                  |
| 16484             |                                                                                | 50    |           | 50                  | 0                                     | 100                                   |
| 16485             | Nocne: Punto de ajuste de                                                      | 26,0  | °C        | 260                 | 50                                    | 350                                   |
| 16486             | Noche: Punto de ajuste de                                                      | 20,0  | °C        | 200                 | 50                                    | 350                                   |
| 16500             | Punto de ajuste de                                                             | 5,0   | °C        | 50                  | -50                                   | 150                                   |
| 16503             | Descongelar: Punto de ajuste                                                   | -4,0  | °C        | -40                 | -150                                  | 100                                   |
| 16520             | Punto de ajuste d temperatura<br>de aire fresco para<br>conmutación automática | 15,0  | °C        | 150                 | 50                                    | 300                                   |
| 16521             | Diferencial de conmutación de                                                  | 10,0  | °C        | 100                 | 1                                     | 200                                   |
|                   |                                                                                |       |           |                     |                                       |                                       |
|                   |                                                                                |       |           |                     |                                       |                                       |
|                   |                                                                                |       |           |                     |                                       |                                       |
|                   |                                                                                |       | 1         |                     |                                       |                                       |
|                   |                                                                                |       |           |                     |                                       |                                       |
|                   |                                                                                |       |           |                     |                                       |                                       |
|                   |                                                                                |       | I         |                     |                                       |                                       |

| Dirección de            | e<br>Descrinción de entrada/salida                            |                                                           | Valor | Um  | Predeterminado | Mín. | Máx. |
|-------------------------|---------------------------------------------------------------|-----------------------------------------------------------|-------|-----|----------------|------|------|
| 8432                    | Sensor de temperatura del terminal remoto                     |                                                           | 18,3  | °C  | 0              | -500 | 1100 |
| 8528                    | Estado On-Off<br>$\Omega = desactivado: 1 = activado$         |                                                           | 0     |     | 0              | 0    | 1    |
| 8960                    | Sonda de re                                                   | gulación                                                  | 17,5  | °C  | 0              | -500 | 1100 |
| 8962                    | Velocidad d                                                   | el ventilador de                                          | 0,0   | %   | 0              | 0    | 1000 |
| 8963                    | Velocidad d                                                   | el ventilador de                                          | 0,0   | %   | 0              | 0    | 1000 |
| 8964                    | Posición est                                                  | imada de válvula                                          | 100,0 | %   | 0              | 0    | 1000 |
| 8968                    | Estado del o<br>0 = desactiv                                  | alentador<br>ado; 1 = activado                            | 100,0 | %   | 0              | 0    | 1000 |
| 8969                    | Estado del p<br>0 = desactiv                                  | orecalentador<br>ado; 1 = activado                        | 0     |     | 0              | 0    | 1    |
| 8970                    | Estado de derivación externa<br>0 = desactivado; 1 = activado |                                                           | 0     |     | 0              | 0    | 1    |
| 8971                    | Temperatur                                                    | a exterior                                                | 11,2  | °C  | 0              | -500 | 1100 |
| 8975                    | Presión de s                                                  | alida                                                     | 0     | Ра  |                |      |      |
| 8976                    | Temperatur                                                    | a del aire de                                             | 0     | °C  |                |      |      |
| 8977                    | 7 CO2                                                         |                                                           | 0     | Ppm |                |      |      |
| 8978                    | 3 Temperatura de expulsión                                    |                                                           | 6,7   | °C  |                | -500 | 1100 |
| 8987                    | ' Estado de encendido/apagado                                 |                                                           | 0     |     | 0              | 0    | 1    |
| 8988                    | 3 Estado de impulso                                           |                                                           | 0     |     | 0              | 0    | 1    |
| 8990                    | Temperatur                                                    | a del aire de                                             | 19,3  | °C  | 0              | -500 | 1100 |
|                         |                                                               |                                                           |       |     |                |      |      |
| Dirección de<br>lectura | Descripción<br>Alarma                                         | 0= no activo<br>1= activo<br>2=restablecimiento<br>manual | Valor | Um  | Predeterminado | Mín. | Máx. |
| 8991                    | Error de sor                                                  | nda de aire de                                            | 0     |     | 0              | 0    | 1    |
| 9000                    | Error de sor                                                  | nda de aire de                                            | 0     |     | 0              | 0    | 1    |
| 9001                    | Error de sonda de aire fresco                                 |                                                           | 0     |     | 0              | 0    | 1    |
| 9002                    | 2 Error de sonda SKW                                          |                                                           | 0     |     | 0              | 0    | 1    |
| 9003                    | 3 Alarma del filtro                                           |                                                           | 0     |     | 0              | 0    | 1    |
| 9006                    | 6 Error de sonda de salida de                                 |                                                           | 0     |     | 0              | 0    | 1    |
| 9007                    | Error de sonda de CO2                                         |                                                           | 0     |     | 0              | 0    | 1    |
| 9008                    | Error de sonda de                                             |                                                           | 0     |     | 0              | 0    | 1    |
| 9014                    | Alarma de anticongelante                                      |                                                           | 0     |     | 0              | 0    | 1    |
| 9015                    | 6 Alarma de Incendio                                          |                                                           | 0     |     | 0              | 0    | 2    |
| 9017                    | 7 Error de reloj                                              |                                                           | 0     |     | 0              | 0    | 1    |
| 9019                    | 9 Alarma de comunicación SKW                                  |                                                           | 0     |     | 0              | 0    | 1    |

#### Nota:

(Dividido 10 °C), divida el valor por 10, el resultado es en grados centígrados con un lugar decimal (Es: 175= 17,5 °C). (Dividido 10 %), divida el valor por 10, el resultado es en porcentaje con un lugar decimal (Es: 505= 50.5%) (HH:MM) minutos a partir de la medianoche donde 0= 00:00 e 1439= 23:59 (En el ejemplo: 120= 02:00; 1170= 19:30)

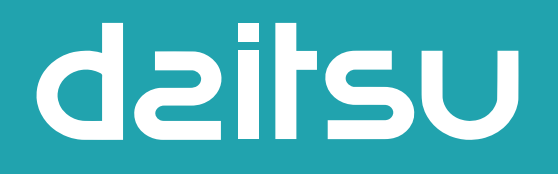

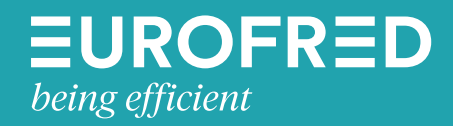

Eurofred S.A. Marqués de Sentmenat 97 08029 Barcelona www.eurofred.es